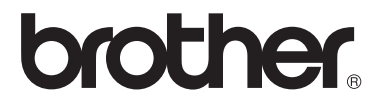

# Manual de utilizare

DCP-1510(E) DCP-1512(E) MFC-1810(E) MFC-1815

Nu sunt disponibile toate modelele în toate țările.

Versiunea 0

ROM

# **Numere Brother**

### IMPORTANT

Pentru asistență tehnică și de utilizare, sunați la numărul din țara în care ați cumpărat aparatul. Apelurile trebuie făcute *din țara* respectivă.

### Înregistrarea produsului dumneavoastră

Completați Buletinul de înscriere și garanție Brother sau, modul cel mai simplu și eficient de a înscrie noul produs, efectuați această operațiune online la adresa

# http://www.brother.com/registration/

### Întrebări frecvente (FAQ)

Brother Solutions Center rezolvă toate problemele legate de aparatul dumneavoastră. Puteți să descărcați cele mai recente drivere, programe și utilitare, să citiți răspunsuri la întrebări frecvente și sfaturi de depanare pentru a afla cum să beneficiați de tot ceea ce vă poate oferi produsul Brother.

### http://solutions.brother.com/

Puteți afla aici despre actualizările driverelor Brother.

#### **Customer Service**

Vizitați http://www.brother.com/ pentru informații de contact privind reprezentanța locală Brother.

#### Adresele centrelor de service

Pentru a afla care sunt centrele de service din Europa, contactați reprezentanța locală Brother. Informațiile de contact legate de adresele și numerele de telefon ale reprezentanțelor europene pot fi găsite la <u>http://www.brother.com/</u> selectând țara dumneavoastră.

#### Adrese de internet

Site-ul web general Brother: http://www.brother.com/

Pentru a obține răspunsuri la întrebările frecvente (FAQ), asistență pentru produs și întrebări tehnice, precum și pentru actualizări ale driverelor și utilitarelor: <u>http://solutions.brother.com/</u>

©2013 Brother Industries, Ltd. Toate drepturile rezervate.

# Ghidurile utilizatorului și unde le găsesc?

| Care ghid?                                 | Ce conține?                                                                                                    | Unde se află?                                                                                                    |
|--------------------------------------------|----------------------------------------------------------------------------------------------------|----------------------------------------------------------------------------------------------------|
| Ghid de siguranța<br>produsului            | Citiți mai întâi acest ghid. Citiți instrucțiunile<br>privind siguranța înainte de a configura<br>acest aparat. Consultați acest ghid pentru<br>mărci comerciale și limitări legale.                                                                         | Imprimat/În cutie                                                                                                    |
| Ghid de instalare și<br>configurare rapidă | Urmați instrucțiunile pentru configurarea<br>aparatului și instalarea driverelor și a<br>software-ului pentru sistemul de operare și<br>tipul de conectare utilizate.                                                                                        | Imprimat/În cutie                                                                                                    |
| Manual de utilizare                        | Familiarizați-vă cu operațiile de fax (numai<br>în cazul modelelor MFC-1810 și MFC-1815),<br>de scanare și de copiere. Consultați sfaturile<br>de depanare și specificațiile aparatului.                                                                     | Imprimat/În cutie<br>Pentru<br>Republica Cehă,<br>Republica Bulgaria,<br>Republica Ungară,<br>Republica Polonă,<br>România,<br>Republica Polonă,<br>România,<br>Republica Slovacă,<br>Republica Slovacă,<br>Republica Slovenia,<br>Republica Sovenia,<br>Republica Serbia,<br>Ucraina,<br>Republica Macedonia,<br>Republica Kazahstan:<br>(numai pe Windows <sup>®</sup> ) fişier PDF /<br>CD-ROM / În cutie |
| Ghidul utilizatorului<br>de software       | Urmați instrucțiunile de mai jos pentru a<br>imprima, a scana, a configura de la distanță<br>(numai în cazul modelelor MFC-1810 și<br>MFC-1815), a utiliza PC-Fax (numai în cazul<br>modelelor MFC-1810 și MFC-1815) și<br>utilitarul Brother ControlCenter. | (numai pe Windows <sup>®</sup> ) fişier PDF /<br>CD-ROM de instalare / În cutie                                                                                                    |

# Cuprins

| 1 | Informații generale                                                   | 1  |
|---|-----------------------------------------------------------------------|----|
|   | Utilizarea documentației                                              | 1  |
|   | Simboluri și convenții utilizate în documentație                      | 1  |
|   | Accesarea Brother Utilities (Windows <sup>®</sup> 8)                  | 2  |
|   | Accesarea Ghidului utilizatorului de software                         | 2  |
|   | Vizualizarea documentației                                            | 2  |
|   | Prezentarea generală a panoului de control                            | 4  |
|   | Meniul și caracteristicile modelelor MFC                              | 7  |
|   | Programarea pe ecran                                                  | 7  |
|   | Tabel cu meniuri                                                      | 8  |
|   | 0.Setare Initial                                                      | 9  |
|   | 1.Setare Gener                                                        | 12 |
|   | 2.Fax                                                                 | 13 |
|   | 3.Copiere                                                             | 19 |
|   | 4.Imprimanta                                                          | 20 |
|   | 5.Print Rapoarte                                                      | 21 |
|   | 6.Info. aparat                                                        | 21 |
|   | Meniul și caracteristicile modelelor DCP                              | 23 |
|   | Programarea pe ecran                                                  | 23 |
|   | Tabel cu meniuri                                                      | 24 |
|   | 1.Setare Gener                                                        | 24 |
|   | 2.Copiere                                                             | 26 |
|   | 3.Imprimanta                                                          | 27 |
|   | 4.Info. aparat                                                        | 28 |
|   | Introducerea textului (în cazul modelelor MFC-1810 şi MFC-1815)       | 29 |
|   | Caracteristici ecologice                                              | 30 |
|   | Modul Deep Sleep                                                      | 30 |
|   | Oprirea automată (numai în cazul modelelor DCP-1510 și DCP-1512)      | 30 |
|   | Setări legate de toner                                                | 30 |
|   | Setări legate de toner (modul Continuare)                             | 30 |
|   | Primirea faxurilor în modul Continuare (numai cu modelele MFC-1810 și |    |
|   | MFC-1815)                                                             | 31 |
|   |                                                                       |    |

# 2 Setarea hârtiei

| 2 | 0 |
|---|---|
| J | 2 |

| Setarea hârtiei                              |  |
|----------------------------------------------|--|
| Tip hârtie                                   |  |
| Dimensiunea hârtiei                          |  |
| Hârtie acceptată                             |  |
| Hârtie și suporturi de imprimare recomandate |  |
| Capacitatea tăvilor de hârtie                |  |

# 3 Încărcarea documentelor

34

| Modul de încărcare a documentelor                           |                |
|-------------------------------------------------------------|----------------|
| Utilizarea alimentatorului automat de documente (ADF) (în d | azul modelelor |
| MFC-1810 și MFC-1815)                                       |                |
| Utilizarea geamului de scanare                              | 34             |

| - | Trimiterea unui fax (cu modelele MFC-1810 și MFC-1815)                                                                                                    | 36                                                                                                    |
|---|----------------------------------------------------------------------------------------------------|----------------------------------------------------------------------------------------------------|
|   | Cum se trimite un fax                                                                                                    | 36                                                                                                    |
|   | Anularea unui fax în desfăşurare                                                                                                    | 37                                                                                                    |
|   | Difuzarea                                                                                                    | 37                                                                                                    |
| 5 | Primirea unui fax (În cazul modelelor MFC-1810 și MFC-1815)                                                                                                    | 38                                                                                                    |
|   | Modurile de recepție                                                                                                    | 38                                                                                                    |
|   | Alegerea modului de primire                                                                                                    | 38                                                                                                    |
|   | Setările modului de recepție                                                                                                    | 39                                                                                                    |
|   | Intarz.Raspuns                                                                                                    | 39                                                                                                    |
|   | Timp Sunet F/T (numai în modul Fax/Tel)                                                                                                    | 39                                                                                                    |
|   | Detecteaza Fax                                                                                                    | 39                                                                                                    |
| 6 | Formarea și memorarea numerelor (în cazul modelelor MFC-18′<br>MFC-1815)                                                                                                    | 10 şi<br>41                                                                                                    |
|   | Memorarea numerelor                                                                                                    | 41                                                                                                    |
|   | Memorarea numerelor de apelare rapidă                                                                                                    | 41                                                                                                    |
|   | Modificarea sau stergerea numerelor de apelare rapidă                                                                                                    |                                                                                                    |
|   | Cum formati                                                                                                    | 42                                                                                                    |
|   | Apelarea manuală                                                                                                    | 42                                                                                                    |
|   | Apelarea rapidă                                                                                                    | 42                                                                                                    |
|   | Căutarea                                                                                                    |                                                                                                    |
|   | Reapelarea                                                                                                    | 43                                                                                                    |
| 7 | Utilizarea PC-FAX (în cazul modelelor MFC-1810 și MFC-1815)                                                                                                    | 44                                                                                                    |
|   | Primire PC-FAX (Numai pentru Windows <sup>®</sup> )                                                                                                    | 44                                                                                                    |
|   | Trimitere PC-FAX                                                                                                    | 46                                                                                                    |
|   |                                                                                                    |                                                                                                    |
|   | Trimiterea unui fişier ca PC-FAX                                                                                                    | 46                                                                                                    |
| 8 | Trimiterea unui fișier ca PC-FAX<br>Telefoane și dispozitive externe (În cazul modelelor MFC-1810<br>MFC-1815)                                                                                                    | 46<br>şi<br>48                                                                                                    |
| 8 | Trimiterea unui fișier ca PC-FAX<br>Telefoane și dispozitive externe (În cazul modelelor MFC-1810<br>MFC-1815)                                                                                                    | \$i<br>48                                                                                                    |
| 8 | Trimiterea unui fișier ca PC-FAX<br>Telefoane și dispozitive externe (În cazul modelelor MFC-1810<br>MFC-1815)<br>Operații de tip voce (Numai în cazul modelului MFC-1815)                                                                                                    | <b>şi</b><br><b>48</b><br>48                                                                                                    |
| 8 | Trimiterea unui fișier ca PC-FAX<br><b>Telefoane și dispozitive externe (În cazul modelelor MFC-1810</b><br><b>MFC-1815)</b><br>Operații de tip voce (Numai în cazul modelului MFC-1815)<br>Efectuarea unui apel telefonic                                                                                                    | <b>şi</b><br><b>48</b><br>48<br>48<br>48                                                                                                    |
| 8 | Trimiterea unui fișier ca PC-FAX<br><b>Telefoane și dispozitive externe (În cazul modelelor MFC-1810</b><br><b>MFC-1815)</b><br>Operații de tip voce (Numai în cazul modelului MFC-1815)<br>Efectuarea unui apel telefonic<br>Dezactivarea microfonului<br>Sentiții de lipi telefonic                                                                                                    | <b>şi</b><br><b>48</b><br>48<br>48<br>48<br>48                                                                                                    |
| 8 | Trimiterea unui fișier ca PC-FAX<br><b>Telefoane și dispozitive externe (În cazul modelelor MFC-1810</b><br><b>MFC-1815)</b><br>Operații de tip voce (Numai în cazul modelului MFC-1815)<br>Efectuarea unui apel telefonic<br>Dezactivarea microfonului<br>Servicii de linie telefonică                                                                                                    | <pre>46 \$i 48484848484848</pre>                                                                                                    |
| 8 | Trimiterea unui fișier ca PC-FAX<br><b>Telefoane și dispozitive externe (În cazul modelelor MFC-1810</b><br><b>MFC-1815)</b><br>Operații de tip voce (Numai în cazul modelului MFC-1815)<br>Efectuarea unui apel telefonic<br>Dezactivarea microfonului<br>Servicii de linie telefonică<br>Setarea tipului liniei telefonice<br>Capaștarea unui TAD extern (numai în cazul modelului MEC 1810)                                                                                                    | <b>\$i</b><br><b>48</b><br>48<br>48<br>48<br>48<br>48<br>48<br>48                                                                                                    |
| 8 | Trimiterea unui fișier ca PC-FAX<br><b>Telefoane și dispozitive externe (În cazul modelelor MFC-1810</b><br><b>MFC-1815)</b><br>Operații de tip voce (Numai în cazul modelului MFC-1815)<br>Efectuarea unui apel telefonic<br>Dezactivarea microfonului<br>Servicii de linie telefonică<br>Setarea tipului liniei telefonice<br>Conectarea unui TAD extern (numai în cazul modelului MFC-1810)                                                                                                    | <b>\$i</b><br><b>48</b><br>48<br>48<br>48<br>48<br>48<br>48<br>48<br>49<br>50                                                                                                    |
| 8 | Trimiterea unui fișier ca PC-FAX<br><b>Telefoane și dispozitive externe (În cazul modelelor MFC-1810</b><br><b>MFC-1815)</b><br>Operații de tip voce (Numai în cazul modelului MFC-1815)<br>Efectuarea unui apel telefonic<br>Dezactivarea microfonului<br>Servicii de linie telefonică<br>Setarea tipului liniei telefonice<br>Conectarea unui TAD extern (numai în cazul modelului MFC-1810)<br>Conexiuni                                                                                                    | <b>\$i</b><br><b>48</b><br>48<br>48<br>48<br>48<br>48<br>48<br>48<br>48<br>49<br>50                                                                                                    |
| 8 | Trimiterea unui fișier ca PC-FAX<br><b>Telefoane și dispozitive externe (În cazul modelelor MFC-1810</b><br><b>MFC-1815)</b><br>Operații de tip voce (Numai în cazul modelului MFC-1815)<br>Efectuarea unui apel telefonic<br>Dezactivarea microfonului<br>Servicii de linie telefonică<br>Setarea tipului liniei telefonice<br>Conectarea unui TAD extern (numai în cazul modelului MFC-1810)<br>Conexiuni<br>Înregistrarea mesajului care va fi trimis (OGM)                                                                                                    | 46<br><b>şi</b><br>48<br>48 |
| 8 | Trimiterea unui fișier ca PC-FAX<br><b>Telefoane și dispozitive externe (În cazul modelelor MFC-1810</b><br><b>MFC-1815)</b><br>Operații de tip voce (Numai în cazul modelului MFC-1815)<br>Efectuarea unui apel telefonic<br>Dezactivarea microfonului<br>Servicii de linie telefonică<br>Setarea tipului liniei telefonice<br>Conectarea unui TAD extern (numai în cazul modelului MFC-1810)<br>Înregistrarea mesajului care va fi trimis (OGM)<br>Conexiuni multilinie (PBX)                                                                                                    | 46<br><b>şi</b><br>48<br>48<br>48<br>48<br>48<br>48<br>48<br>49<br>50<br>50<br>50                                                                                                    |
| 8 | Trimiterea unui fișier ca PC-FAX<br><b>Telefoane și dispozitive externe (În cazul modelelor MFC-1810</b><br><b>MFC-1815)</b><br>Operații de tip voce (Numai în cazul modelului MFC-1815)<br>Efectuarea unui apel telefonic<br>Dezactivarea microfonului<br>Servicii de linie telefonică<br>Setarea tipului liniei telefonice<br>Conectarea unui TAD extern (numai în cazul modelului MFC-1810)<br>Conexiuni<br>Înregistrarea mesajului care va fi trimis (OGM)<br>Conexiuni multilinie (PBX)<br>Telefoanele externe și numerele cu interior                                                                                                    | <b>\$i</b><br><b>48</b><br>48<br>48<br>48<br>48<br>48<br>48<br>49<br>50<br>50<br>51<br>51                                                                                                    |
| 8 | Trimiterea unui fișier ca PC-FAX<br><b>Telefoane și dispozitive externe (În cazul modelelor MFC-1810</b><br><b>MFC-1815)</b><br>Operații de tip voce (Numai în cazul modelului MFC-1815)<br>Efectuarea unui apel telefonic<br>Dezactivarea microfonului<br>Servicii de linie telefonică<br>Setarea tipului liniei telefonice<br>Conectarea unui TAD extern (numai în cazul modelului MFC-1810)<br>Conexiuni<br>Înregistrarea mesajului care va fi trimis (OGM)<br>Conexiuni multilinie (PBX)<br>Telefoanele externe și numerele cu interior<br>Conectarea unui telefon extern sau a unui telefon cu număr de interior<br>Numai pentru modul Fax/Tel                                                                       | <b>\$i</b><br><b>48</b><br>48<br>48<br>48<br>48<br>48<br>48<br>48<br>49<br>50<br>50<br>51<br>51<br>51                                                                                                    |
| 8 | Trimiterea unui fișier ca PC-FAX<br><b>Telefoane și dispozitive externe (În cazul modelelor MFC-1810</b><br><b>MFC-1815)</b><br>Operații de tip voce (Numai în cazul modelului MFC-1815)<br>Efectuarea unui apel telefonic<br>Dezactivarea microfonului<br>Servicii de linie telefonică<br>Setarea tipului liniei telefonice<br>Conectarea unui TAD extern (numai în cazul modelului MFC-1810)<br>Conexiuni<br>Înregistrarea mesajului care va fi trimis (OGM)<br>Conexiuni multilinie (PBX)<br>Telefoanele externe și numerele cu interior<br>Conectarea unui telefon extern sau a unui telefon cu număr de interior<br>Numai pentru modul Fax/Tel<br>Utilizarea unui receptor extern fără fir alte modele decât Brother | <b>\$i</b><br><b>48</b><br>48<br>48<br>48<br>48<br>48<br>48<br>48<br>48<br>49<br>50<br>50<br>51<br>51<br>51<br>51                                                                                                    |

| 52<br>53<br>53 |
|----------------|
| 53<br>53       |
| 53             |
|                |
| 54             |
| 55             |
| 57             |
| 57             |
| 60             |
| 60             |
| 62             |
| 62             |
| 64             |
| 65             |
| 67             |
| 67             |
| 69             |
| 74             |
| 75             |
| şi<br>77       |
| 77             |
| 77             |
|                |
| 78             |
| 79             |
| 79             |
| 81             |
| 82             |
| )              |

| Suporturi de imprimare |    |
|------------------------|----|
| Fax                    | 83 |
| Copiere                |    |
| Scaner                 | 85 |
| Imprimantă             |    |
| F                      |    |

#### С Index

87

1

# Informații generale

# Utilizarea documentației

Vă mulțumim pentru achiziționarea aparatului Brother! Citirea documentației vă va ajuta să utilizați aparatul în mod optim.

# Simboluri și convenții utilizate în documentație

Următoarele simboluri și convenții sunt utilizate în această documentație.

# AVERTIZARE

<u>AVERTIZARE</u> indică o situație periculoasă, care dacă nu este evitată, poate cauza deces sau suferirea de leziuni grave.

# IMPORTANT

<u>IMPORTANT</u> indică o situație periculoasă care, dacă nu este evitată, poate cauza deteriorarea sau stricarea produsului.

# NOTĂ

Notele vă informează asupra modului în care trebuie să reacționați în anumite situații și vă oferă indicații privind modul în care operațiunea respectivă afectează alte funcții.

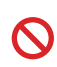

Pictogramele de interzicere indică acțiuni ce nu trebuie efectuate.

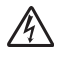

Pictogramele privind pericolul de electrocutare vă avertizează în acest sens.

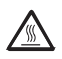

Pictogramele Suprafață fierbinte vă avertizează să nu atingeți piesele încinse ale imprimantei.

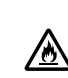

Pictogramele privind pericolul de incendiu vă avertizează despre posibilitatea unui incendiu.

Caractere<br/>aldineStilul aldin identifică pozițiile de<br/>pe panoul de control al<br/>aparatului sau de pe ecranul<br/>calculatorului.Caractere<br/>cursiveStilul cursiv evidențiază un<br/>aspect important sau se referă<br/>la un subject asociat.

CourierFontul Courier New identificăNewmesajele afişate pe ecranulLCD al aparatului.

Respectați cu atenție toate instrucțiunile și avertizările legate de acest produs.

# NOTĂ

Majoritatea ilustrațiilor din acest Manual de utilizare prezintă modelul MFC-1810.

# Accesarea Brother Utilities (Windows<sup>®</sup> 8)

Dacă utilizați o tabletă cu sistem de operare Windows<sup>®</sup> 8, puteți selecta opțiunile atingând ecranul sau făcând clic cu mouse-ul.

După instalarea driverului de imprimantă,

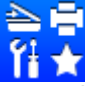

(**Brother Utilities**) apare atât în

ecranul Start, cât și pe suprafața de lucru.

Atingeți sau faceți clic pe **Brother Utilities** fie în ecranul Start, fie pe suprafața de lucru.

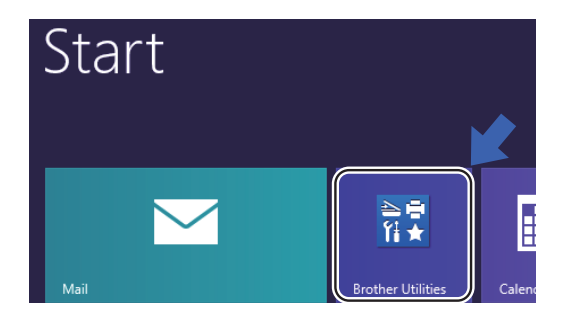

Selectați aparatul.

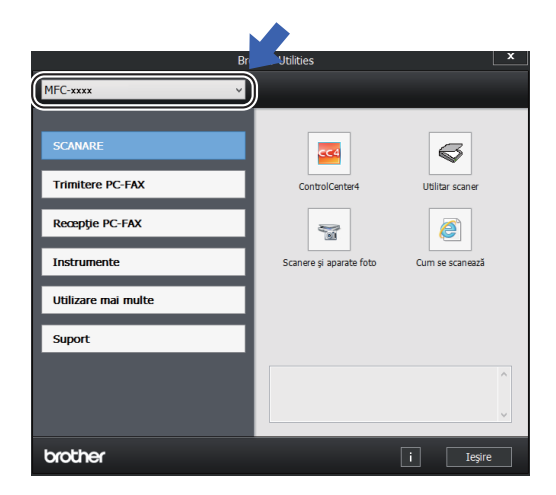

Alegeți funcția pe care doriți s-o utilizați.

# Accesarea Ghidului utilizatorului de software

Acest Manual de utilizare nu conține toate informațiile despre aparat, cum ar fi modul de utilizare a caracteristicilor avansate de Imprimantă, Scaner și PC-Fax.<sup>1</sup>. Când sunteți pregătit să aflați informații detaliate despre aceste operații, citiți Ghidul utilizatorului de software care se găsește pe CD-ROM-ul destinat utilizatorilor Windows<sup>®</sup>.

Utilizatorii sistemelor Macintosh pot descărca Ghidul utilizatorului de software din Brother Solutions Center (http://solutions.brother.com/).

<sup>1</sup> MFC-1810 și MFC-1815

# Vizualizarea documentației

### Vizualizarea documentației (Windows<sup>®</sup>)

(Windows<sup>®</sup> 7/Windows Vista<sup>®</sup>/Windows<sup>®</sup> XP)

Pentru a vizualiza documentația, în meniul

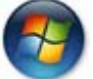

(Start), selectați Toate programele,

**Brother**, **MFC-XXXX** sau **DCP-XXXX** (unde XXXX este numele modelului) din lista de programe, apoi alegeți **Manual de utilizare**.

(Windows<sup>®</sup> 8)

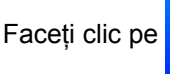

(Brother Utilities),

apoi pe lista derulantă și selectați numele modelului (dacă nu este deja selectat). Faceți clic pe **Suport** din bara de navigare din stânga, apoi faceți clic pe **Manual de utilizare**. Dacă programul software nu este instalat, puteți găsi documentația pe CD-ROM-ul de instalare urmând instrucțiunile de mai jos:

1

Porniți calculatorul. Introduceți CD-ROM-ul de instalare în unitatea de CD-ROM.

#### NOTĂ

Dacă nu apare ecranul Brother, accesați Computer (Computerul meu).

(Pe Windows<sup>®</sup> 8): Faceți clic pe

pictograma

(Explorer) din bara de

activități, apoi accesați **Computer**.) Faceți dublu clic pe pictograma CD-ROM, apoi pe **start.exe**.

Dacă este afişat ecranul cu numele modelelor, selectați modelul dumneavoastră.

3 Dacă apare ecranul pentru limbă, faceți clic pe limba dvs. Se va afişa meniul în partea de superioară a CD-ROM-ului.

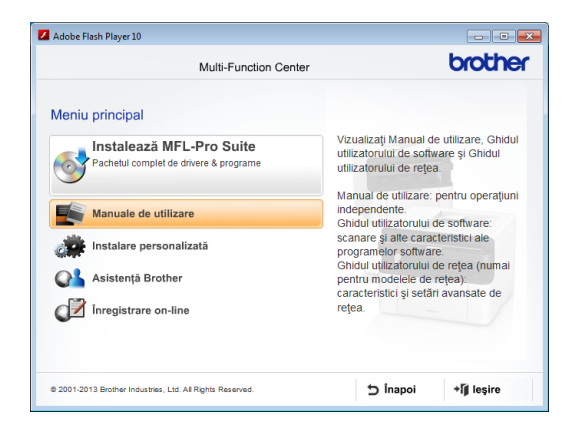

- 🗜 Faceți clic pe Manual de utilizare.
- 5 Faceți clic pe Documente în format PDF/HTML. Dacă se afişează un ecran de selecție de țară, alegeți țara, apoi faceți clic pe documentul pe care doriți să-l citiți.

# Prezentarea generală a panoului de control

În ilustrațiile din acest Manual de utilizare apare panoul de control al modelului MFC-1810.

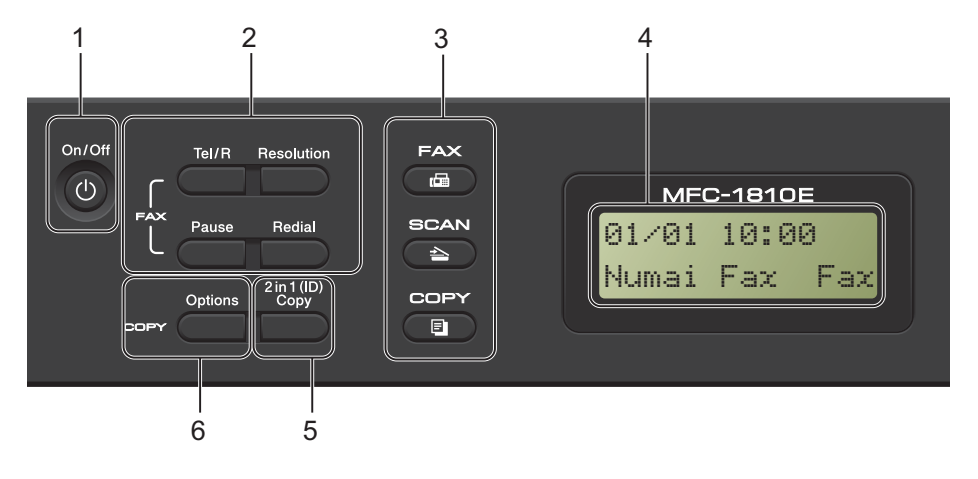

#### 1 On/Off (Pornit/Oprit)

Apăsați butonul () pentru a porni aparatul.

Apăsați și țineți apăsat butonul (U) pentru a

opri aparatul.

#### 2 Tel/R (Numai pentru MFC-1810)

Această tastă se utilizează pentru a purta o conversație telefonică după ridicarea receptorului extern în timpul unui apel rapid cu sonerie dublă F/T.

Dacă este conectat la o centrală PBX, puteți folosi această tastă pentru a accesa o linie exterioară, pentru a găsi un operator sau pentru a transfera convorbirea către o altă extensie.

# Tel/Mute (Tel/Dezactiv. microfon) (Numai pentru MFC-1815)

Vă permite să treceți în așteptare convorbirile telefonice.

#### R (Numai pentru MFC-1815)

Dacă este conectat la o centrală PBX, puteți folosi această tastă pentru a accesa o linie exterioară, pentru a găsi un operator sau pentru a transfera convorbirea către o altă extensie.

#### Redial (Reapelare)

Puteți repeta ultimele 20 de numere apelate.

#### Pause (Pauză)

Introduce o pauză de 3,5 secunde la programarea numerelor de apelare rapidă sau la formarea manuală a unui număr.

# Resolution (Rezolutie) (Numai pentru MFC-1810)

Setează rezoluția pentru trimiterea unui fax.

3 Tastele de Mod:

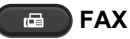

Comută aparatul în modul Fax. Fax este modul implicit.

#### SCAN (Scanare)

Comută aparatul în modul SCANARE.

#### COPY (COPIERE)

Comută aparatul în modul COPIERE.

#### 4 LCD

Afişează mesaje pentru a vă ajuta să configurați și să utilizați aparatul.

### 5 2 in 1 (ID) Copy (Copiere 2 în 1 (ID))

Puteți copia ambele părți ale actului de identitate pe o singură pagină, păstrând dimensiunile originale ale cardului.

#### 6 Options (Opțiuni)

Puteți alege ușor și rapid setările temporare pentru copiere.

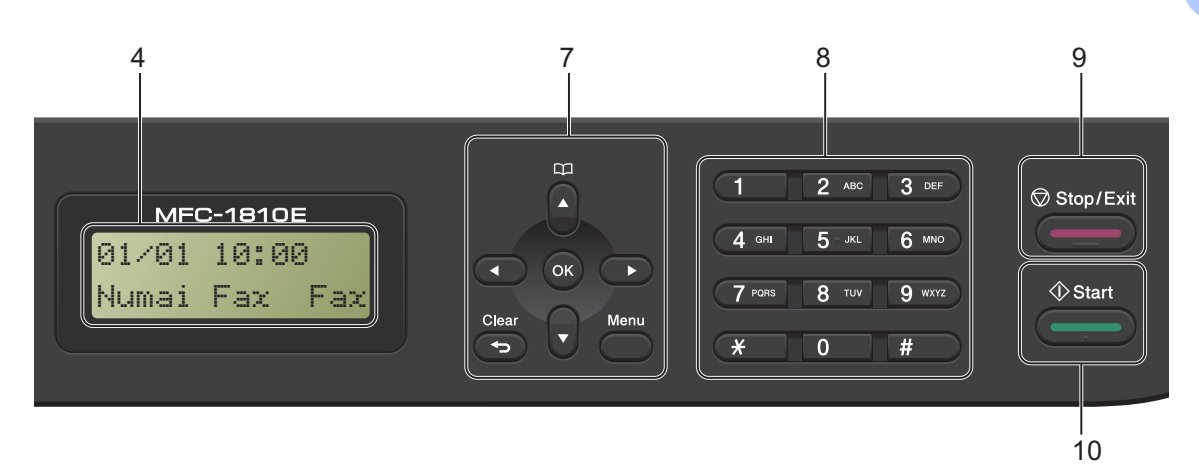

#### 7 Tastele meniului:

#### Clear (Şterge)

Şterge datele introduse sau vă permite anularea setării curente.

#### Menu (Meniu)

Vă permite accesarea Meniului pentru programarea setărilor aparatului.

#### οκ

Vă permite să stocați setările și să confirmați mesajele de pe LCD-ul aparatului.

#### Butoanele de volum:

#### < sau ▶

Apăsați pentru a derula înapoi sau înainte prin opțiunile meniului. Apăsați pentru a modifica volumul în modul fax sau modul de aşteptare.

#### **▲** sau **▼**

Apăsați pentru a defila prin meniuri și opțiuni.

### Agendă de adrese

Vă oferă acces direct la numerele de apelare rapidă.

#### 8 Tastatura

Folosiți aceste taste pentru a forma numere de telefon și fax și pe post de tastatură când introduceți informații despre aparat.

(Numai pentru MFC-1815)

Tasta **#** schimbă temporar modul de apelare din Impuls în Ton, în timpul unei convorbiri telefonice.

#### 9 Stop/Exit (Stop/leşire)

Anulează o operațiune sau iese din meniu. Apăsați această tastă pentru a anula acțiunea de imprimare.

#### 10 Start

Vă permite să începeți trimiterea faxurilor, scanarea sau copierea.

Capitolul 1

#### DCP-1510 și DCP-1512

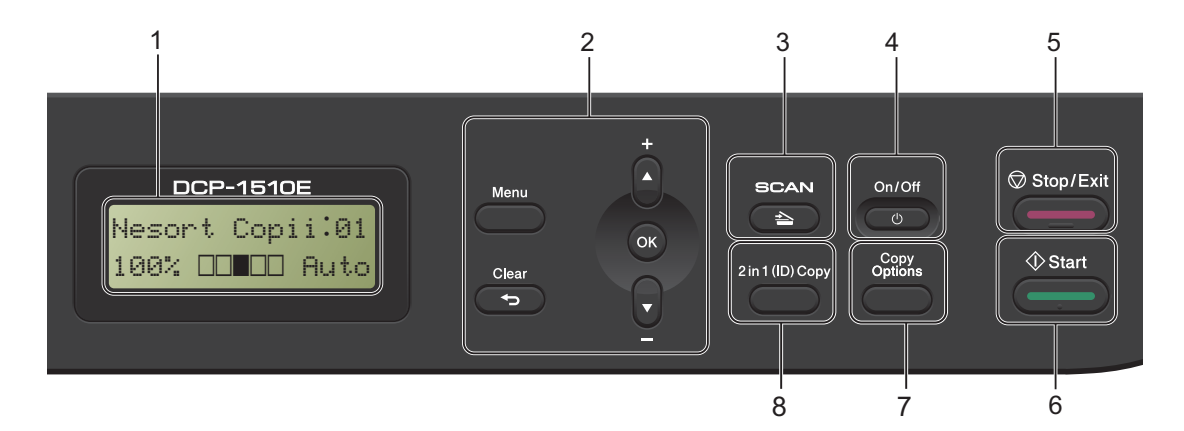

#### 1 LCD

Afişează mesaje pentru a vă ajuta să configurați și să utilizați aparatul.

#### 2 Tastele meniului:

#### Menu (Meniu)

Vă permite accesarea Meniului pentru programarea setărilor aparatului.

#### Clear (Şterge)

Şterge datele introduse sau vă permite anularea setării curente.

#### οκ

Vă permite să stocați setările și să confirmați mesajele de pe LCD-ul aparatului.

#### 

Apăsați pentru a defila prin meniuri și opțiuni.

3 SCAN (Scanare) Comută aparatul în modul SCANARE.

#### 4 On/Off (Pornit/Oprit)

Apăsați butonul Opentru a porni aparatul. Apăsați și țineți apăsat butonul opentru a opri aparatul.

#### 5 Stop/Exit (Stop/leşire)

Anulează o operațiune sau iese din meniu. Apăsați această tastă pentru a anula acțiunea de imprimare.

#### 6 Start

Vă permite să începeți copierea sau scanarea.

#### 7 Copy Options (Opțiuni copiere)

Puteți alege ușor și rapid setările temporare pentru copiere.

#### 8 2 in 1 (ID) Copy (Copiere 2 în 1 (ID))

Puteți copia ambele părți ale actului de identitate pe o singură pagină, păstrând dimensiunile originale ale cardului.

# Meniul și caracteristicile modelelor MFC

# Programarea pe ecran

Aparatul dumneavoastră a fost conceput pentru a fi simplu de utilizat. Folosind ecranul LCD puteți programa imprimanta cu ajutorul butoanelor meniului.

#### Modul de accesare a meniului

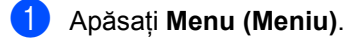

### 2 Alegeți o opțiune.

- Apăsați pe 0 pentru meniul Setare Initial.
- Apăsați pe 1 pentru meniul Setare Gener..
- Apăsați pe 2 pentru meniul Fax.
- Apăsați pe 3 pentru meniul Copiere.
- Apăsați pe 4 pentru meniul Imprimanta.
- Apăsați pe 5 pentru meniul Print Rapoarte.
- Apăsați pe 6 pentru meniul Info. aparat.
- Apăsați pe 9 pentru meniul Service.<sup>1</sup>
- Acesta va apărea numai când afişajul LCD arată un mesaj de eroare.

Puteți, de asemenea, să derulați fiecare nivel de meniu apăsând tasta ▲ sau ▼ pentru direcția pe care o doriți.

Apăsați pe OK când opțiunea dorită apare pe LCD. LCD-ul va afişa apoi următorul nivel de meniu.

4 Apăsați pe ▲ sau pe ▼ pentru a derula la următoarea selecție a meniului.

5 Apăsați OK. După ce ați terminat setarea unei opțiuni, LCD-ul va afişa Acceptat.

6 Apăsați pe Stop/Exit (Stop/leşire) pentru a ieşi din modul Meniu.

# Tabel cu meniuri

Puteți modifica setările aparatului, conform tabelului cu meniuri, apăsând tastele numerice sau tastele ▲, ▼, după care apăsați **OK**.

Apăsați **Menu (Meniu)**, apoi, în funcție de mesajele afișate pe LCD, apăsați tastele numerice sau tastele ▲ și ♥ pentru a evidenția diferitele opțiuni de meniu. Apăsați **OK** pentru a selecta o opțiune. În exemplul de mai jos, setarea volumului de sonerie se modifică din Mediu în Scazut.

1. Setare Gener.

| Nivel 2 | Nivel 3   | Descrieri 1                   | Opțiuni          |
|---------|-----------|-------------------------------|------------------|
| 3 Volum | 1.Sonerie | Ajustați volumul<br>soneriei. | Scazut<br>Mediu* |
|         |           |                               | Ridicat<br>Oprit |

- 🚺 Apăsați Menu (Meniu).
- 2 Apăsați pe 1 pentru a selecta Setare Gener..
- 3 Apăsați pe 3 pentru a selecta Volum.
- 4 Apăsați pe 1 pentru a selecta Sonerie.
- 5 Apăsați **▲ sau ▼ pentru a afişa** Scazut.
- 6 Apăsați OK.
- 7 Apăsați Stop/Exit (Stop/leşire).

# **0.Setare Initial**

### **0.Setare Initial**

| Nivel 2              | Nivel 3                                                     | Descrieri 1               | Opțiuni                                                                                                    | Descrieri 2                                                                                                    | Pagina |
|----------------------|-------------------------------------------------------------|---------------------------|----------------------------------------------------------------------------------------------------|----------------------------------------------------------------------------------------------------|--------|
| 1.Mod Primire —      | Puteți alege modul de primire care vă convine cel mai mult. | Numai Fax*                | Aparatul preia<br>automat fiecare apel<br>ca fax. Dacă această<br>opțiune este setată,<br>pe LCD se afişează<br>Numai Fax.                                                                                                    | 38                                                                                                    |        |
|                      |                                                             |                           | Fax/Tel                                                                                                    | Aparatul controlează<br>linia telefonică și<br>preia automat fiecare<br>apel ca fax. Dacă<br>apelul nu este o<br>transmisie de fax, va<br>suna telefonul pentru<br>a vă permite să<br>răspundeți la apel.<br>Dacă această<br>opțiune este setată,<br>pe LCD se afişează<br>Fax/Te1. |        |
|                      |                                                             | TAD Extern<br>(MFC-1810)  | Dispozitivul robot<br>telefonic extern<br>(TAD) preia automat<br>fiecare apel primit.<br>Mesajele vocale se<br>păstrează pe<br>dispozitivul robot<br>telefonic extern.<br>Mesajele fax se<br>imprimă automat.<br>Dacă această<br>opțiune este setată,<br>pe LCD se afişează<br>TAD Extern. |                                                                                                    |        |
|                      |                                                             | Manual                    | Dvs. dețineți controlul<br>asupra liniei<br>telefonice și trebuie<br>să preluați manual<br>fiecare apel primit.<br>Dacă această<br>opțiune este setată,<br>pe LCD se afișează<br>Manual.                                                                                                   |                                                                                                    |        |
| Setările din fabrică | sunt afişate cu cara                                        | actere îngroşate şi un as | sterisc.                                                                                                    | 1                                                                                                    | •      |

### 0.Setare Initial (Continuare)

| Nivel 2                                                                  | Nivel 3            | Descrieri 1                                                                                                    | Opțiuni | Descrieri 2                                                                                                    | Pagina |  |
|--------------------------------------------------------------------------|--------------------|----------------------------------------------------------------------------------------------------|---------|----------------------------------------------------------------------------------------------------|--------|--|
| 2.Data&Ora                                                               | 1.Data&Ora         | Afişează data și ora<br>pe LCD și le trece în<br>anteturile faxurilor pe<br>care le trimiteți (în<br>cazul în care<br>configurați ID-ul<br>stației). | Anul:   | Introduceți ultimele<br>două cifre ale anului.<br>(de exemplu,<br>introduceți 1, 3<br>pentru 2013.)                                                           |        |  |
|                                                                          |                    |                                                                                                    | Luna:   | Introduceți cele două<br>cifre ale lunii. (de<br>exemplu, introduceți<br>0, 1 pentru ianuarie.)                                                               |        |  |
|                                                                          |                    |                                                                                                    | Ziua:   | Introduceți cele două<br>cifre ale zilei. (de<br>exemplu, introduceți<br>0, 1 pentru 1.)                                                                      |        |  |
|                                                                          |                    |                                                                                                    | Ora:    | Introduceți ora în<br>format de 24 de ore.<br>(de exemplu,<br>introduceți 1, 5, 2, 5<br>pentru 15:25.)                                                        |        |  |
|                                                                          | 2.Auto<br>Daylight | Schimbările pentru<br>ora de vară/iarnă<br>sunt automate.                                                                                            | Pornit* | Puteți seta aparatul<br>să schimbe automat<br>ora de vară / iarnă.<br>Ceasul aparatul se<br>va da cu o oră înainte<br>primăvara și cu o oră<br>înapoi toamna. |        |  |
|                                                                          |                    |                                                                                                    | Oprit   |                                                                                                    |        |  |
| 3.ID Statie                                                              | _                  | Numele și numărul<br>de fax vor apărea pe<br>fiecare pagină.                                                                                         | Fax:    | Introduceți numărul<br>de fax (maximum 20<br>de cifre).                                                                                                    |        |  |
|                                                                          |                    |                                                                                                    | Tel:    | Introduceți numărul<br>de telefon (maximum<br>20 de cifre). Dacă<br>numărul de telefon<br>este identic cu<br>numărul de fax,<br>introduceți-l din nou.        |        |  |
|                                                                          |                    |                                                                                                    | Nume:   | Introduceți numele<br>(maximum 20 de<br>caractere).                                                                                                    | 29     |  |
| 4.Ton/Puls                                                               | _                  | Selectează modul de<br>apelare.                                                                                                    | Ton*    | Aparatul se livrează<br>configurat pentru<br>serviciul de apelare<br>prin Ton.                                                                                |        |  |
|                                                                          |                    |                                                                                                    | Puls    | Dacă utilizați un<br>serviciu telefonic cu<br>apelare prin<br>Impulsuri, trebuie să<br>modificați modul de<br>apelare.                                        |        |  |
| Setările din fabrică sunt afișate cu caractere îngroșate și un asterisc. |                    |                                                                                                    |         |                                                                                                    |        |  |

### 0.Setare Initial (Continuare)

| Nivel 2                                                                  | Nivel 3             | Descrieri 1                                                                        | Opțiuni                      | Descrieri 2                                                                                                    | Pagina |  |
|--------------------------------------------------------------------------|---------------------|------------------------------------------------------------------------------------|------------------------------|----------------------------------------------------------------------------------------------------|--------|--|
| 5.Ton Apel                                                               | _                   | Puteți scurta pauza<br>de detectare a tonului<br>de formare.                       | Detectare                    | Aparatul formează<br>numărul imediat ce<br>detectează tonul de<br>apel.                                                                     |        |  |
|                                                                          |                     |                                                                                    | Fara Detectare*              | La trimiterea<br>automată a unui fax,<br>în mod implicit<br>aparatul va începe să<br>formeze numărul<br>după o anumită<br>perioadă de timp. |        |  |
| 6.Set.Linie                                                              | _                   | Selectează tipul liniei                                                            | Normal*                      | —                                                                                                    | 48     |  |
| Tel.                                                                     |                     | telefonice.                                                                        | ISDN                         |                                                                                                    |        |  |
|                                                                          |                     |                                                                                    | PBX                          |                                                                                                    |        |  |
| 7.Resetare                                                               | 1.Adresa &<br>fax   | Restaurează toate<br>numerele de telefon<br>stocate și toate<br>setările faxului.  | 1.Reset                      |                                                                                                    |        |  |
|                                                                          |                     |                                                                                    | 2.Iesire                     | Anulează restabilirea<br>setărilor și iese din<br>meniu.                                                                                    |        |  |
|                                                                          | 2.Toate<br>setarile | Restabileşte toate<br>setările maşinii la<br>valorile implicite din<br>fabricație. | 1.Reset                      |                                                                                                    |        |  |
|                                                                          |                     |                                                                                    | 2.Iesire                     | Anulează restabilirea<br>setărilor și iese din<br>meniu.                                                                                    |        |  |
| 0.Limba<br>Locala                                                        | _                   | Vă permite să<br>modificați limba<br>mesajelor de pe<br>LCD.                       | (Selectați limba<br>dorită.) |                                                                                                    |        |  |
| Setările din fabrică sunt afişate cu caractere îngroșate și un asterisc. |                     |                                                                                    |                              |                                                                                                    |        |  |

# 1.Setare Gener.

### 1.Setare Gener.

| Nivel 2              | Nivel 3                | Descrieri 1                                    | Opțiuni         | Descrieri 2                                          | Pagina |
|----------------------|------------------------|------------------------------------------------|-----------------|------------------------------------------------------|--------|
| 1.Mod Timer          | _                      | Puteți seta la cât timp<br>după ultima Copiere | 0 Sec           | Aparatul revine<br>imediat în modul fax.             |        |
|                      |                        | sau Scanare revine                             | 30 Sec.         | Revenirea în modul                                   |        |
|                      |                        | Fax.                                           | 1 Min           | fax va avea loc după<br>perioada stabilită           |        |
|                      |                        |                                                | 2 Min.*         | periodida stabilita.                                 |        |
|                      |                        |                                                | 5 Min.          |                                                      |        |
|                      |                        |                                                | Oprit           | Aparatul rămâne în<br>modul utilizat ultima<br>dată. |        |
| 2.Hartie             | 1.Tip Hartie           |                                                | Normal*         |                                                      | 32     |
|                      |                        |                                                | Hart. Reciclata |                                                      |        |
|                      | 2.Dimens.Hartie        | Setează mărimea                                | A4*             |                                                      | 32     |
|                      |                        | hârtiei din tava de<br>hârtie.                 | Letter          |                                                      |        |
|                      |                        |                                                | Legal           |                                                      |        |
|                      |                        |                                                | Folio           |                                                      |        |
| 3.Volum              | 1.Sonerie              | Ajustați volumul<br>soneriei.                  | Scazut          |                                                      |        |
|                      |                        |                                                | Mediu*          |                                                      |        |
|                      |                        |                                                | Ridicat         |                                                      |        |
|                      |                        |                                                | Oprit           |                                                      |        |
|                      | 2.Beeper               | Când semnalul sonor                            | Scazut          |                                                      |        |
|                      |                        | este activ, aparatul<br>va emite un semnal     | Mediu*          |                                                      |        |
|                      |                        | sonor la fiecare                               | Ridicat         |                                                      |        |
|                      |                        | apăsare de tastă,                              | Oprit           |                                                      |        |
|                      |                        | trimiteți sau primiți un                       |                 |                                                      |        |
|                      |                        | fax.                                           |                 |                                                      |        |
|                      | 3.Difuzor              | Ajustați volumul                               | Scazut          |                                                      |        |
|                      |                        | alfuzorulul.                                   | Mediu*          |                                                      |        |
|                      |                        |                                                | Ridicat         |                                                      |        |
|                      |                        |                                                | Oprit           |                                                      |        |
| 4.Ecologie           | 1.Economie             | Puteți economisi                               | Pornit          | Crește randamentul                                   |        |
|                      | Toner                  | toner utilizand<br>această functie.            |                 | pe pagina al<br>cartusului cu toner.                 |        |
|                      |                        |                                                |                 | Când setați                                          |        |
|                      |                        |                                                |                 | Economie Toner la                                    |        |
|                      |                        |                                                |                 | este mai simplă.                                     |        |
|                      |                        |                                                | Oprit*          |                                                      |        |
| Setările din fabrică | i sunt afişate cu cara | actere îngroşate şi un a                       | sterisc.        |                                                      |        |

### 1.Setare Gener. (Continuare)

| Nivel 2              | Nivel 3 | Descrieri 1                                                                                                    | Opțiuni             | Descrieri 2                                                                                                    | Pagina |
|----------------------|---------|----------------------------------------------------------------------------------------------------|---------------------|----------------------------------------------------------------------------------------------------|--------|
| 5.Contrast<br>LCD    | _       | Reglează contrastul<br>LCD-ului.                                                                                          | +<br>+*<br>+*<br>+* | Apăsați ▶ pentru a<br>face afişajul LCD mai<br>întunecat. Sau<br>apăsați ◀ pentru a<br>face afişajul LCD să<br>pară mai luminos.        |        |
| 6.Dimens.Imprim.     | _       | Reglați zona de<br>scanare în funcție de<br>dimensiunea<br>documentului.                                                  | A4*<br>Letter       |                                                                                                    |        |
| 7.Înloc.<br>toner    | _       | Setează aparatul să<br>continue sau să<br>oprească imprimarea<br>după apariția<br>mesajului<br>Înlocuire toner<br>pe LCD. | Continuare          | Aparatul va continua<br>imprimarea. Înlocuiți<br>cartușul de toner cu<br>unul nou după ce<br>mesajul Toner<br>consumat apare pe<br>LCD. | 30     |
| Sotărilo din fabrică |         |                                                                                                    | Oprire*             | Aparatul va opri<br>imprimarea. Înlocuiți<br>cartuşul de toner cu<br>unul nou.                                                          |        |

# 2.Fax

### 2.Fax

| Nivel 2                                            | Nivel 3             | Descrieri 1                                                                                                    | Opțiuni                                   | Descrieri 2                                                                                                    | Pagina |
|----------------------------------------------------|---------------------|----------------------------------------------------------------------------------------------------|-------------------------------------------|----------------------------------------------------------------------------------------------------|--------|
| 1.Setare<br>Primire<br>(Numai pentru<br>modul FAX) | 1.Intarz.Raspuns    | Funcția<br>Intarz.Raspuns<br>stabilește de câte ori<br>sună aparatul înainte<br>ca acesta să<br>răspundă în modul<br>Numai Fax sau<br>Fax/Tel. | (00 - 08)<br>02*                          | Dacă aveți telefoane<br>externe sau<br>suplimentare pe<br>aceeași linie cu<br>aparatul, selectați<br>numărul maxim de<br>sonerii.                                                                                                    | 39     |
|                                                    | 2.Timp Sunet<br>F/T | Setează durata<br>soneriei duble rapide<br>în modul Fax/Tel.                                                                                   | 20 Sec.<br>30 Sec.*<br>40 Sec.<br>70 Sec. | Dacă apelul este un<br>fax, aparatul îl va<br>recepționa, dar dacă<br>este un apel vocal,<br>aparatul va emite<br>soneria F/T (o<br>sonerie dublă rapidă)<br>pe durata stabilită de<br>setarea Timp Sunet<br>F/T. Dacă auziți<br>soneria F/T,<br>înseamnă că aveți un<br>apel vocal pe linie. | 39     |

Setările din fabrică sunt afișate cu caractere îngroșate și un asterisc.

Capitolul 1

| Nivel 2                                                            | Nivel 3                | Descrieri 1                                                                                                    | Opțiuni         | Descrieri 2                                                                                                    | Pagina |
|--------------------------------------------------------------------|------------------------|----------------------------------------------------------------------------------------------------|-----------------|----------------------------------------------------------------------------------------------------|--------|
| 1.Setare<br>Primire<br>(Numai pentru<br>modul FAX)<br>(continuare) | 3.Detecteaza<br>Fax    | Recepționează<br>mesajele fax fără<br>apăsarea butonului<br>Start. Dacă opțiunea<br>Detecteaza Fax are<br>valoarea Pornit,<br>puteți primi mesaje<br>fax fără a apăsa<br>Start.    | Pornit*         | Aparatul va putea<br>recepționa un fax<br>automat, chiar dacă<br>ați răspuns la un<br>apel.                                                                                                    | 39     |
|                                                                    |                        |                                                                                                    | Semi (MFC-1815) | Aparatul va<br>recepționa faxul în<br>mod automat numai<br>dacă ați preluat<br>apelul folosind<br>receptorul aparatului.                                                                                                    |        |
|                                                                    |                        |                                                                                                    | Oprit           | Dacă sunteți la<br>aparat și preluați un<br>apel de fax ridicând<br>receptorul unui<br>telefon extern (numai<br>în cazul modelului<br>MFC-1810) sau al<br>aparatului (numai în<br>cazul modelului<br>MFC-1815), apăsați<br><b>Start</b> . |        |
|                                                                    | 4.Auto<br>Reducere     | Aparatul va calcula<br>raportul de micșorare<br>folosind formatul<br>paginii de fax și<br>setarea<br>Dimens.Hartie<br>( <b>Menu (Meniu)</b> , <b>1</b> , <b>2</b> ,<br><b>2</b> ). | Pornit*         | Dacă alegeți<br>Pornit, aparatul va<br>reduce automat<br>fiecare pagină de fax<br>primită astfel încât să<br>încapă pe hârtia de<br>format A4, Letter,<br>Legal sau Folio.                                                                |        |
|                                                                    |                        |                                                                                                    | Oprit           |                                                                                                    |        |
| Setările din fabrică                                               | i sunt afişate cu cara | actere îngroşate şi un as                                                                                                    | sterisc.        |                                                                                                    |        |

### 2.Fax (Continuare)

| Nivel 2                                                            | Nivel 3             | Descrieri 1                                                                                                    | Opțiuni                                                | Descrieri 2                                                                                                    | Pagina |
|--------------------------------------------------------------------|---------------------|----------------------------------------------------------------------------------------------------|--------------------------------------------------------|----------------------------------------------------------------------------------------------------|--------|
| 1.Setare<br>Primire<br>(Numai pentru<br>modul FAX)<br>(continuare) | 5.Primire in<br>Mem | Dacă se epuizează<br>hârtia, faxurile primite<br>vor fi stocate automat<br>în memorie.<br>Aparatul va continua<br>să primească faxul și<br>va stoca în memorie<br>paginile rămase,<br>dacă este disponibilă<br>suficientă memorie. | Pornit*                                                | Faxurile primite<br>ulterior vor fi stocate<br>în memorie, până<br>când aceasta se<br>umple. Când<br>memoria este plină,<br>aparatul va opri<br>automat preluarea<br>apelurilor. Pentru a<br>imprima faxurile,<br>adăugați hârtie în<br>tavă și apăsați <b>Start</b> . |        |
|                                                                    |                     |                                                                                                    | Oprit                                                  | Faxurile primite<br>ulterior nu vor fi<br>stocate în memorie.<br>Aparatul va înceta să<br>răspundă automat la<br>apeluri, până când se<br>adaugă hârtie în<br>tavă. Pentru a<br>imprima ultimul fax<br>primit, adăugați<br>hârtie în tavă și<br>apăsați <b>Start</b> . |        |
|                                                                    | 6.Densit. Print     | Puteți ajusta<br>densitatea imprimării<br>pentru ca paginile<br>imprimate să fie mai<br>deschise sau mai<br>închise.                                                                                                    | -00000+<br>-000000+<br>-000000+*<br>-00000+<br>-00000+ | Apăsați ▶ pentru o<br>Iuminozitate mai<br>mică, respectiv ◀<br>pentru o luminozitate<br>mai mare.                                                                                                    |        |
| 2.Setare<br>Trimite                                                | 1.Contrast          | Modifică<br>luminozitatea<br>faxurilor pe care le<br>trimiteți.                                                                                                    | Auto*                                                  | Opțiunea Auto<br>asigură cele mai<br>bune rezultate.<br>Selectează automat<br>un contrast adecvat<br>documentului.                                                                                                    |        |
|                                                                    |                     |                                                                                                    | Luminos                                                | Dacă documentul<br>este prea deschis la<br>culoare, alegeți<br>Luminos.                                                                                                    |        |
|                                                                    |                     |                                                                                                    | Intunecat                                              | Dacă documentul<br>este prea închis la<br>culoare, alegeți<br>Intunecat.                                                                                                    |        |

Setările din fabrică sunt afișate cu caractere îngroșate și un asterisc.

Capitolul 1

| utie Setează rezoluția<br>standard pentru                                                                                                    | Standard*                                                                                                    | Adecvată pentru                                                                                                    |                                                                                                    |
|----------------------------------------------------------------------------------------------------|----------------------------------------------------------------------------------------------------|----------------------------------------------------------------------------------------------------|----------------------------------------------------------------------------------------------------|
| faxurile trimise.                                                                                                    |                                                                                                    | majoritatea tipurilor de documente.                                                                                                    |                                                                                                    |
| Calitatea unui fax<br>trimis poate fi<br>îmbunătățită prin<br>schimbarea rezoluției<br>faxului.                                                                                  | Fina                                                                                                    | Pentru documente cu<br>litere mici; se<br>transmite puțin mai<br>lent decât rezoluția<br>standard.                                                                                                    |                                                                                                    |
|                                                                                                    | S.Fina                                                                                                    | Pentru documente cu<br>litere mici sau<br>grafică; se transmite<br>mai lent decât<br>rezoluția fină.                                                                                                    |                                                                                                    |
|                                                                                                    | Foto                                                                                                    | Se utilizează dacă<br>documentele au<br>diferite tonuri de gri<br>sau pentru fotografii.<br>Aceasta are durata<br>de transmisie cea<br>mai mare.                                                                                                    |                                                                                                    |
| eas Dacă aveți probleme<br>la trimiterea unui fax<br>în străinătate din<br>cauza unei conexiuni<br>proaste, pornirea<br>modului Apel<br>internațional poate<br>ajuta.            | Pornit                                                                                                    | Activați această<br>caracteristică dacă<br>aveți probleme cu<br>trimiterea faxurilor în<br>străinătate.<br>Caracteristica va fi<br>activată doar pentru<br>următorul fax.                                                                                                    |                                                                                                    |
|                                                                                                    | Oprit*                                                                                                    | Configurați această<br>setare la valoarea<br>Oprit în cazul în<br>care conexiunea la<br>rețea este bună și<br>puteți trimite faxuri în<br>străinătate fără<br>probleme.                                                                                                    |                                                                                                    |
| re Stochează maximum<br>99 de numere de<br>apelare rapidă.<br>Apăsați de două ori<br>(Agendă de adrese)<br>și introduceți numărul<br>de apelare rapidă<br>format din două cifre. | _                                                                                                    |                                                                                                    |                                                                                                    |
|                                                                                                    | Taxufile unitise.         Calitatea unui fax         trimis poate fi         îmbunătățită prin         schimbarea rezoluției         faxului.         seas         Dacă aveți probleme         la trimiterea unui fax         în străinătate din         cauza unei conexiuni         proaste, pornirea         modului Apel         internațional poate         ajuta. | Fina         Calitatea unui fax<br>trimis poate fi<br>îmbunătățită prin<br>schimbarea rezoluției<br>faxului.       Fina         S.Fina       S.Fina         Dacă aveți probleme<br>la trimiterea unui fax<br>în străinătate din<br>cauza unei conexiuni<br>proaste, pornirea<br>modului Apel<br>internațional poate<br>ajuta.       Pornit         ne       Stochează maximum<br>99 de numere de<br>apelare rapidă.<br>Apăsați de două ori<br>(Agendă de adrese)<br>și introduceți numărul<br>de apelare rapidă<br>format din două cifre.       — | Taxunie timise.       De documente.         Calitatea unui fax<br>timis poate fi<br>imbunătățită prin<br>schimbarea rezoluției<br>faxului.       Fina       Pentru documente cu<br>litere mici; se<br>transmite puțin mai<br>lent decât rezoluția<br>standard.         S. Fina       Pentru documente cu<br>litere mici sau<br>grafică; se transmite<br>mai lent decât<br>rezoluția fină.         Foto       Se utilizează dacă<br>documentele au<br>diferite tonuri de gri<br>sau pentru fotografii.<br>Aceesta are durata<br>de transmisie cea<br>mai mare.         reas       Dacă aveți probleme<br>la trimiterea unui fax<br>în străinătate din<br>cauza unei conexiuni<br>proaste, pornirea<br>modului Apei<br>ajuta.       Pornit       Activați această<br>caracteristică dacă<br>aveti probleme cu<br>trimiterea faxurilor în<br>străinătate.         Oprit*       Configurați această<br>setare la valoarea<br>oprit în cazul în<br>care conexiunea la<br>rețea este bună şi<br>puteți trimite fară<br>probleme.         ure       Stochează maximum<br>99 de numere de<br>apelare rapidă.<br>Apăsați de două ori<br>equere rapidă.       —         Apăsați de două ori<br>format din două cifre.       —         te cu caractere îngroșate şi un asterisc.       — |

| Nivel 2              | Nivel 3                                                                                                    | Descrieri 1                                                       | Opțiuni                                                                                                    | Descrieri 2                                                                                                  | Pagina                                                                    |  |
|----------------------|----------------------------------------------------------------------------------------------------|-------------------------------------------------------------------|----------------------------------------------------------------------------------------------------|----------------------------------------------------------------------------------------------------|---------------------------------------------------------------------------|--|
| 4.Setare<br>Raport   | 1.Raport XMIT                                                                                                    | Puteți folosi raportul<br>de transmisie ca<br>dovadă a trimiterii | Pornit                                                                                                    | Imprimă un raport<br>după fiecare fax<br>trimis.                                                             |                                                                           |  |
| 2.Perioad.Jurnal     | Iistă apar numele sau<br>numărul de fax al<br>destinatarului, ora și<br>data transmisiei,<br>durata transmisiei,<br>numărul de pagini<br>trimise și dacă<br>transmisia s-a<br>efectuat cu succes. | Pornit+Imagine                                                    | Imprimă un raport<br>după fiecare fax<br>trimis. Pe raport<br>apare și o porțiune<br>din prima pagină a<br>faxului.                                           |                                                                                                    |                                                                           |  |
|                      |                                                                                                    | Oprit*                                                            | Imprimă un raport<br>dacă faxul nu a fost<br>primit din cauza unei<br>erori de transmisie.                                                                    |                                                                                                    |                                                                           |  |
|                      |                                                                                                    | Oprit+Imagine                                                     | Imprimă un raport<br>dacă faxul nu a fost<br>primit din cauza unei<br>erori de transmisie.<br>Pe raport apare și o<br>porțiune din prima<br>pagină a faxului. |                                                                                                    |                                                                           |  |
|                      |                                                                                                    | Oprit                                                             | Chiar dacă setați<br>intervalul la Oprit,<br>puteți tipări manual<br>raportul, prin<br>intermediul meniului<br>Print Rapoarte.                                |                                                                                                    |                                                                           |  |
|                      | ultimele 200 de faxuri<br>primite și trimise.                                                                                                    | ultimele 200 de faxuri<br>primite și trimise.                     | ultimele 200 de faxuri<br>primite şi trimise.                                                                                                    | La Fiec.50 Fax*                                                                                              | Aparatul va imprima<br>jurnalul atunci când a<br>stocat 50 de activități. |  |
|                      |                                                                                                    |                                                                   | La fiec. 6 ore<br>La fiec. 12 ore<br>La fiec. 24 ore<br>La fiec. 2 zile<br>La fiec. 7 zile                                                                    | Aparatul va imprima<br>raportul la ora<br>selectată, apoi va<br>şterge toate<br>activitățile din<br>memorie. |                                                                           |  |
| Setările din fabrică | sunt afişate cu cara                                                                                                    | actere îngroşate şi un a                                          | sterisc.                                                                                                    |                                                                                                    |                                                                           |  |

Capitolul 1

| Nivel 2             | Nivel 3             | Descrieri 1                                                                                                    | Opțiuni                    | Descrieri 2                                                                                                    | Pagina |
|---------------------|---------------------|----------------------------------------------------------------------------------------------------|----------------------------|----------------------------------------------------------------------------------------------------|--------|
| 5.Opr Fax<br>Remote | 1.Primire PC<br>Fax | Configurează<br>aparatul să trimită<br>faxurile către PC-ul<br>dvs. Dacă alegeți<br>Pornit, puteți activa<br>caracteristica de<br>siguranță Backup<br>Print.                                                                                                    | Pornit<br>Oprit*           |                                                                                                    | 44     |
|                     | 2.Imprima<br>Docum. | Dacă activați<br>caracteristica Primire<br>PC-Fax și aparatul<br>stochează în<br>memorie faxurile<br>primite, le puteți<br>imprima din<br>memorie.                                                                                                    | _                          |                                                                                                    |        |
| 6.Sarcini<br>Ramase | _                   | Puteți vizualiza ce<br>acțiuni sunt în<br>memorie și le puteți<br>anula pe cele<br>nedorite.                                                                                                    | [XXX]                      | Urmați instrucțiunile<br>afișate pe LCD.                                                                                                    | 37     |
| 0.Diverse           | 1.Compatibil        | Dacă întâmpinați<br>dificultăți în trimiterea<br>sau recepționarea<br>unui fax din cauza<br>interferențelor de pe<br>linia telefonică,<br>reglați egalizarea<br>pentru<br>compatibilitate, în<br>vederea reducerii<br>vitezei modemului<br>pentru activități de<br>fax. | Normal*<br>De bază pt VoIP | Setează viteza<br>modemului la 14.400<br>bps.<br>Reduce viteza<br>modemului la<br>9.600 bps şi<br>dezactivează ECM<br>(modul de corecție a<br>erorilor). Încercați<br>această setare dacă<br>sistematic apar<br>probleme de<br>interferență pe linia<br>telefonică standard. |        |

# 3.Copiere

### 3.Copiere

| Nivel 2              | Nivel 3                | Descrieri 1                                                                             | Opțiuni                | Descrieri 2                                                                                                    | Pagina |
|----------------------|------------------------|-----------------------------------------------------------------------------------------|------------------------|----------------------------------------------------------------------------------------------------|--------|
| 1.Calitate           | _                      | Puteți selecta<br>rezoluția de copiere<br>în funcție de tipul de<br>document.           | Auto*                  | Auto este modul<br>recomandat pentru<br>imprimările normale.<br>Adecvat pentru<br>documentele care<br>conțin atât text, cât și<br>poze. |        |
|                      |                        |                                                                                         | Text                   | Adecvat pentru<br>documentele care<br>conțin în special text.                                                                           |        |
|                      |                        |                                                                                         | Foto                   | Calitate mai bună<br>pentru copierea<br>fotografiilor.                                                                                  |        |
|                      |                        |                                                                                         | Grafic                 | Adecvat pentru<br>copierea facturilor.                                                                                                  |        |
| 2.Luminozitate       | _                      | Ajustează<br>luminozitatea<br>copiilor.                                                 | +<br>+<br>+*<br>+<br>+ | Apăsați ▶ pentru a<br>crește luminozitatea,<br>respectiv ◀ pentru a o<br>reduce.                                                        |        |
| 3.Contrast           | _                      | Reglați contrastul<br>pentru ca imaginea<br>să arate mai clară și<br>mai strălucitoare. |                        | Apăsați ▶ pentru a<br>mări contrastul,<br>respectiv ◀ pentru a-l<br>reduce.                                                             |        |
| 4.Copie ID           | 1.Calitate             | Puteți modifica                                                                         | Auto*                  | Auto este modul                                                                                                    |        |
|                      |                        | setările implicite de<br>copiere a actelor de<br>identitate.                            | Mai luminos            | standard pentru<br>imprimările normale.<br>Dacă doriți să obțineți<br>o imagine mai clară,<br>alegeți Mai<br>luminos.                   |        |
|                      | 2.Luminozitate         |                                                                                         | +<br>+<br>+<br>+<br>+  | Apăsați ▶ pentru a<br>crește luminozitatea,<br>respectiv ◀ pentru a o<br>reduce.                                                        |        |
| Setările din fabrică | i sunt afişate cu cara | actere îngroşate şi un a                                                                | sterisc.               |                                                                                                    |        |

# 3.Copiere (Continuare)

| Nivel 2                    | Nivel 3               | Descrieri 1              | Opțiuni                | Descrieri 2                                                                                                    | Pagina |
|----------------------------|-----------------------|--------------------------|------------------------|----------------------------------------------------------------------------------------------------|--------|
| 4.Copie ID<br>(continuare) | 3.Contrast            |                          | +<br>+<br>+*<br>+<br>+ | Apăsați ▶ pentru a<br>mări contrastul,<br>respectiv ◀ pentru a-l<br>reduce.                                            |        |
|                            | 4.2in1/1in1           |                          | 2în1*                  | Vă permite să utilizați<br>tasta<br>2 in 1 (ID) Copy<br>(Copiere 2 în 1 (ID))<br>pentru copierea față<br>verso.        | 53     |
|                            |                       |                          | lînl                   | Vă permite să utilizați<br>tasta<br>2 in 1 (ID) Copy<br>(Copiere 2 în 1 (ID))<br>pentru copierea pe o<br>singură față. | 54     |
| Setările din fabrică       | ă sunt afişate cu car | actere îngroşate şi un a | sterisc.               | singură față.                                                                                                    |        |

# 4.Imprimanta

# 4.Imprimanta

| Nivel 2              | Nivel 3                    | Descrieri 1                                                                                                    | Opțiuni  | Descrieri 2                                                                 | Pagina |
|----------------------|----------------------------|----------------------------------------------------------------------------------------------------|----------|-----------------------------------------------------------------------------|--------|
| 1.Optiuni Print      | 1.Printeaza<br>Test        | Imprimă o pagină de<br>test.                                                                                                    | —        |                                                                             |        |
| 2.Cont               | —                          | Dacă această setare                                                                                                    | Pornit*  |                                                                             |        |
| automată             |                            | este activată,<br>aparatul va anula<br>automat o eroare<br>legată de<br>dimensiunea hârtiei<br>și va utiliza hârtia din<br>tavă. | Oprit    | Pe LCD se afișează<br>Format incorect<br>și nu se realizează<br>imprimarea. |        |
| 3.Reset Printer      | er – Restabileşte setările | Restabileşte setările                                                                                                    | 1.Reset  |                                                                             |        |
|                      |                            | imprimantei la<br>setările inițiale din<br>fabrică.                                                                              | 2.Iesire |                                                                             |        |
| Setările din fabrică | i sunt afişate cu cara     | actere îngroşate şi un as                                                                                                    | sterisc. |                                                                             |        |

# 5.Print Rapoarte

### 5.Print Rapoarte

| Nivel 2              | Nivel 3                                                                                                    | Descrieri 1                                                                                                    | Opțiuni  | Descrieri 2                                                                                              | Pagina |
|----------------------|----------------------------------------------------------------------------------------------------|----------------------------------------------------------------------------------------------------|----------|----------------------------------------------------------------------------------------------------|--------|
| 1.Verific.<br>XMIT   | 1.Verific.<br>XMIT<br>1.CD<br>1.Apare pe<br>LCD<br>Puteți folosi rapo<br>de transmisie ca<br>dovadă a trimiter<br>unui fax. În aces<br>raport apar num | Puteți folosi raportul<br>de transmisie ca<br>dovadă a trimiterii<br>unui fax. În acest<br>raport apar numele                                                                | _        | Puteți vizualiza<br>Raportul de verificare<br>a transmisiei pentru<br>ultimele 200 de faxuri<br>trimise. |        |
| 2.Impri<br>Raport    | 2.Imprima<br>Raport                                                                                                    | sau numărul de fax al<br>destinatarului, ora și<br>data transmisiei,<br>durata transmisiei,<br>numărul de pagini<br>trimise și dacă<br>transmisia s-a<br>efectuat cu succes. | _        | Imprimă ultimul<br>raport.                                                                               |        |
| 2.Agenda             | 1.Numeric                                                                                                    | Prezintă numele şi<br>numerele stocate în<br>memoria de apelare<br>rapidă.                                                                                                   | —        | Imprimarea se face<br>în ordine numerică.                                                                |        |
|                      | 2.Alfabetic                                                                                                    |                                                                                                    | —        | Imprimarea se face<br>în ordine alfabetică.                                                              |        |
| 3.Jurnal Fax         | _                                                                                                    | Listează informații<br>despre ultimele 200<br>faxuri primite și<br>trimise.<br>(TX: transmis.) (RX:<br>primire)                                                              | _        |                                                                                                    |        |
| 4.Setari<br>Utiliz.  | —                                                                                                    | Creează o listă cu<br>parametrii definiți.                                                                                                    | —        |                                                                                                    |        |
| Setările din fabrică | i sunt afişate cu car                                                                                                    | actere îngroşate şi un a                                                                                                    | sterisc. |                                                                                                    |        |

# 6.Info. aparat

### 6.Info. aparat

| Nivel 2                                                                  | Nivel 3            | Descrieri 1                                                     | Opțiuni | Descrieri 2 | Pagina |
|--------------------------------------------------------------------------|--------------------|-----------------------------------------------------------------|---------|-------------|--------|
| 1.Nr.Serial                                                              | _                  | Puteți să verificați<br>numărul de serie al<br>aparatului.      | _       |             |        |
| 2.Versiune                                                               | 1.Main<br>Versiune | Puteți să verificați<br>versiunea firmware-<br>ului aparatului. | _       |             |        |
| Setările din fabrică sunt afișate cu caractere îngroșate și un asterisc. |                    |                                                                 |         |             |        |

# 6.Info. aparat (Continuare)

| Nivel 2              | Nivel 3                                                                                                | Descrieri 1                                                                          | Opțiuni   | Descrieri 2                                  | Pagina |
|----------------------|----------------------------------------------------------------------------------------------------|--------------------------------------------------------------------------------------|-----------|----------------------------------------------|--------|
| 3.Contor             | -                                                                                                    | Puteți să verificați<br>numărul de pagini<br>imprimate de aparat<br>până în prezent. | Total     | Afişează numărul<br>total de pagini.         |        |
|                      |                                                                                                    |                                                                                      | Fax/Lista | Afişează contorul de<br>pagini de fax/liste. |        |
|                      |                                                                                                    |                                                                                      | Copiere   | Afişează contorul de<br>pagini copiate.      |        |
|                      |                                                                                                    |                                                                                      | Imprimare | Afişează contorul de<br>pagini imprimate.    |        |
| 4.Viata<br>Compon.   | 1.Toner                                                                                                | Puteți verifica<br>procentajul de toner<br>rămas.                                    | —         |                                              |        |
|                      | 2.Cilindru                                                                                             | Puteți verifica<br>procentajul de<br>cilindru rămas.                                 | _         |                                              |        |
| 5.Resetare           | Puteți reseta contorul<br>de cilindru atunci<br>când înlocuiți<br>unitatea de cilindru<br>cu una nouă. | Puteți reseta contorul                                                               | ▲ Reset   |                                              | 62     |
| cil.                 |                                                                                                    | ▼ Iesire                                                                             |           |                                              |        |
| Setările din fabrica | ă sunt afişate cu ca                                                                                   | actere îngroşate şi un a                                                             | sterisc.  |                                              |        |

# Meniul și caracteristicile modelelor DCP

### Programarea pe ecran

Aparatul dumneavoastră a fost conceput pentru a fi simplu de utilizat. Folosind ecranul LCD puteți programa imprimanta cu ajutorul butoanelor meniului.

#### Modul de accesare a meniului

### 1 Apăsați Menu (Meniu).

- 2 Derulaţi prin fiecare nivel al meniului apăsând pe ▲ sau pe ▼ pentru direcţia dorită.
- Apăsați pe OK când opțiunea dorită apare pe LCD. LCD-ul va afişa apoi următorul nivel de meniu.
- 4 Apăsați pe ▲ sau pe ▼ pentru a derula la următoarea selecție a meniului.

### 5 Apăsați OK.

După ce ați terminat setarea unei opțiuni, LCD-ul va afișa Acceptat.

6 Apăsați pe Stop/Exit (Stop/leşire) pentru a ieși din modul Meniu.

# Tabel cu meniuri

Puteți modifica setările aparatului, conform tabelului cu meniuri, apăsând tastele ▲ și ▼, după care apăsați **OK**.

Apăsați **Menu (Meniu)**, apoi, în funcție de mesajele afişate pe LCD, apăsați tastele ▲ și ▼ pentru a evidenția diferitele opțiuni de meniu. Apăsați **OK** pentru a selecta o opțiune.

În exemplul de mai jos, setarea tipului de hârtie se modifică din Normal în Hart. Reciclata.

1. Setare Gener.

| Nivel 2  | Nivel 3       | Descrieri 1 | Opțiuni |
|----------|---------------|-------------|---------|
| 1.Hartie | 1. Tip Hartie |             | Normal* |
|          |               |             |         |

- 1 Apăsați **Menu (Meniu)**.
- 2 Apăsați ▲ sau ▼ pentru a alege 1.Setare Gener.. Apăsați OK.
- 3 Apăsați ▲ sau ▼ pentru a alege 1.Hartie. Apăsați OK.
- 4 Apăsați ▲ sau ▼ pentru a alege 1.Tip Hartie. Apăsați OK.
- 5 Apăsați pe ▲ sau pe ▼ pentru a alege Hart. Reciclata. Apăsați OK.
- 6 Apăsați Stop/Exit (Stop/leşire).

# 1.Setare Gener.

#### 1.Setare Gener.

| Nivel 2              | Nivel 3                | Descrieri 1                                       | Opțiuni         | Descrieri 2 | Pagina |
|----------------------|------------------------|---------------------------------------------------|-----------------|-------------|--------|
| 1.Hartie             | 1.Tip Hartie           |                                                   | Normal*         |             | 32     |
|                      |                        |                                                   | Hart. Reciclata |             |        |
|                      | 2.Dimens.Hartie        | Setează mărimea<br>hârtiei din tava de<br>hârtie. | A4*             |             | 32     |
|                      |                        |                                                   | Letter          |             |        |
|                      |                        |                                                   | Legal           |             |        |
|                      |                        |                                                   | Folio           |             |        |
| Setările din fabrică | i sunt afişate cu cara | actere îngroşate şi un as                         | sterisc.        |             |        |

### 1.Setare Gener. (Continuare)

| Nivel 2                                                                  | Nivel 3                               | Descrieri 1                                                                                                    | Opțiuni                                                  | Descrieri 2                                                                                                    | Pagina |  |
|--------------------------------------------------------------------------|---------------------------------------|----------------------------------------------------------------------------------------------------|----------------------------------------------------------|----------------------------------------------------------------------------------------------------|--------|--|
| 2.Ecologie                                                               | 1.Economie<br>Toner                   | Puteți economisi<br>toner utilizând<br>această funcție.                                                                                                    | Pornit                                                   | Crește randamentul<br>pe pagină al<br>cartușului cu toner.<br>Când setați<br>Economie Toner la<br>Pornit, imprimarea<br>este mai simplă. |        |  |
|                                                                          |                                       |                                                                                                    | Oprit*                                                   |                                                                                                    |        |  |
|                                                                          | 2.Oprire<br>autom.                    | Daca aparatul este in<br>modul Deep Sleep<br>timp de mai multe<br>ore, va trece automat<br>în modul Oprire.<br>Pentru a dezactica<br>modul Oprire, apăsați<br>și mențineți apăsată<br>tasta | Dezactivat<br>1 ore*<br>2 ore<br>4 ore<br>8 ore          |                                                                                                    | 30     |  |
| 3.Contrast<br>LCD                                                        | _                                     | Reglează contrastul<br>LCD-ului.                                                                                                    |                                                          | Apăsați <b>▲</b> pentru a<br>reduce luminozitatea<br>LCD, respectiv ▼<br>pentru a o mări.                                                |        |  |
| 4.înloc.<br>toner                                                        | _                                     | Setează aparatul să<br>continue sau să<br>oprească imprimarea<br>după apariția<br>mesajului<br>Înlocuire toner<br>pe LCD.                                                                   | Continuare                                               | Aparatul va continua<br>imprimarea. Înlocuiți<br>cartușul de toner cu<br>unul nou după ce<br>mesajul Toner<br>consumat apare pe<br>LCD.  | 30     |  |
|                                                                          |                                       |                                                                                                    | Oprire*                                                  | Aparatul va opri<br>imprimarea. Înlocuiți<br>cartuşul de toner cu<br>unul nou.                                                           |        |  |
| 5.Resetare                                                               | 1.Toate                               | Restabileşte toate setările masinii la                                                                                                    | A Reset                                                  |                                                                                                    |        |  |
| f                                                                        | valorile implicite din<br>fabricație. | ▼ Iesire                                                                                                    | Anulează restabilirea<br>setărilor și iese din<br>meniu. |                                                                                                    |        |  |
| 0.Limba<br>Locala                                                        | _                                     | Vă permite să<br>modificați limba<br>mesajelor de pe<br>LCD.                                                                                                    | (Selectați limba<br>dorită.)                             |                                                                                                    |        |  |
| Setările din fabrică sunt afişate cu caractere îngroșate și un asterisc. |                                       |                                                                                                    |                                                          |                                                                                                    |        |  |

# 2.Copiere

# 2.Copiere

| Nivel 2              | Nivel 3                                                                          | Descrieri 1                                                                             | Opțiuni                    | Descrieri 2                                                                                                    | Pagina |  |  |
|----------------------|----------------------------------------------------------------------------------|-----------------------------------------------------------------------------------------|----------------------------|----------------------------------------------------------------------------------------------------|--------|--|--|
| 1.Calitate           | Puteți selecta     rezoluția de copiere     în funcție de tipul de     document. | Puteți selecta<br>rezoluția de copiere<br>în funcție de tipul de<br>document.           | Auto*                      | Auto este modul<br>recomandat pentru<br>imprimările normale.<br>Adecvat pentru<br>documentele care<br>conțin atât text, cât și<br>poze. |        |  |  |
|                      |                                                                                  |                                                                                         | Text                       | Adecvat pentru<br>documentele care<br>conțin în special text.                                                                           |        |  |  |
|                      |                                                                                  |                                                                                         | Foto                       | Calitate mai bună<br>pentru copierea<br>fotografiilor.                                                                                  |        |  |  |
|                      |                                                                                  |                                                                                         | Grafic                     | Adecvat pentru copierea facturilor.                                                                                                    |        |  |  |
| 2.Luminozitate       | _                                                                                | Ajustează<br>luminozitatea<br>copiilor.                                                 | +<br>+<br>+*<br>+*         | Apăsați ▲ pentru a<br>crește luminozitatea,<br>respectiv ♥ pentru a o<br>reduce.                                                        |        |  |  |
| 3.Contrast           | _                                                                                | Reglați contrastul<br>pentru ca imaginea<br>să arate mai clară și<br>mai strălucitoare. | +<br>+<br>+*<br>+<br>+     | Apăsați ▲ pentru a<br>mări contrastul,<br>respectiv ♥ pentru a-l<br>reduce.                                                             |        |  |  |
| 4.Copie ID           | 1.Calitate                                                                       | Puteți modifica                                                                         | Auto*                      | Auto este modul                                                                                                    |        |  |  |
|                      | set<br>cop<br>ide                                                                | setările implicite de<br>copiere a actelor de<br>identitate.                            | Mai luminos                | standard pentru<br>imprimările normale.<br>Dacă doriți să obțineți<br>o imagine mai clară,<br>alegeți Mai<br>luminos.                   |        |  |  |
|                      | 2.Luminozitate                                                                   |                                                                                         | +<br>+<br>+<br>+<br>+<br>+ | Apăsați ▲ pentru a<br>crește luminozitatea,<br>respectiv ♥ pentru a o<br>reduce.                                                        |        |  |  |
| Setările din fabrică | Setările din fabrică sunt afişate cu caractere îngroșate și un asterisc.         |                                                                                         |                            |                                                                                                    |        |  |  |

### 2.Copiere (Continuare)

| Nivel 2                    | Nivel 3                | Descrieri 1              | Opțiuni  | Descrieri 2                                                                                                    | Pagina |
|----------------------------|------------------------|--------------------------|----------|----------------------------------------------------------------------------------------------------|--------|
| 4.Copie ID<br>(continuare) | 3.Contrast             |                          |          | Apăsați ▲ pentru a<br>mări contrastul,<br>respectiv ♥ pentru a-l<br>reduce.                                            |        |
|                            | 4.2in1/1in1            |                          | 2în1*    | Vă permite să utilizați<br>tasta<br>2 in 1 (ID) Copy<br>(Copiere 2 în 1 (ID))<br>pentru copierea față<br>verso.        | 53     |
|                            |                        |                          | lînl     | Vă permite să utilizați<br>tasta<br>2 in 1 (ID) Copy<br>(Copiere 2 în 1 (ID))<br>pentru copierea pe o<br>singură față. | 54     |
| Setările din fabrică       | i sunt afişate cu cara | actere îngroşate şi un a | sterisc. |                                                                                                    |        |

# 3.Imprimanta

### 3.Imprimanta

| Nivel 2              | Nivel 3                                                                                                    | Descrieri 1                                                                                                    | Opțiuni  | Descrieri 2                                                                 | Pagina |
|----------------------|----------------------------------------------------------------------------------------------------|----------------------------------------------------------------------------------------------------|----------|-----------------------------------------------------------------------------|--------|
| 1.Optiuni Print      | 1.Printeaza<br>Test                                                                                                    | Imprimă o pagină de<br>test.                                                                                                    | —        |                                                                             |        |
| 2.Cont               | —                                                                                                    | Dacă această setare                                                                                                    | Pornit*  |                                                                             |        |
| automată             | este activată,<br>aparatul va anula<br>automat o eroare<br>legată de<br>dimensiunea hârtiei<br>şi va utiliza hârtia di<br>tavă. | este activată,<br>aparatul va anula<br>automat o eroare<br>legată de<br>dimensiunea hârtiei<br>și va utiliza hârtia din<br>tavă. | Oprit    | Pe LCD se afișează<br>Format incorect<br>și nu se realizează<br>imprimarea. |        |
| 3.Reset Printer      | —                                                                                                    | Restabileşte setările                                                                                                    | ▲ Reset  |                                                                             |        |
| im<br>se<br>fat      | imprimantei la<br>setările inițiale din<br>fabrică.                                                                             | ▼ Iesire                                                                                                    |          |                                                                             |        |
| Setările din fabrică | i sunt afişate cu cara                                                                                                    | actere îngroşate şi un a                                                                                                    | sterisc. |                                                                             |        |

4

# 4.Info. aparat

### 4.Info. aparat

| Nivel 2                                                                  | Nivel 3                                                                                                  | Descrieri 1                                                                          | Opțiuni   | Descrieri 2                               | Pagina |  |
|--------------------------------------------------------------------------|----------------------------------------------------------------------------------------------------|--------------------------------------------------------------------------------------|-----------|-------------------------------------------|--------|--|
| 1.Nr.Serial                                                              | _                                                                                                    | Puteți să verificați<br>numărul de serie al<br>aparatului.                           | _         |                                           |        |  |
| 2.Versiune                                                               | 1.Main<br>Versiune                                                                                       | Puteți să verificați<br>versiunea firmware-<br>ului aparatului.                      |           |                                           |        |  |
| 3.Contor                                                                 | —                                                                                                    | Puteți să verificați<br>numărul de pagini<br>imprimate de aparat<br>până în prezent. | Total     | Afişează numărul<br>total de pagini.      |        |  |
|                                                                          |                                                                                                    |                                                                                      | Lista     | Afişează contorul de<br>pagini în liste.  |        |  |
|                                                                          |                                                                                                    |                                                                                      | Copiere   | Afişează contorul de<br>pagini copiate.   |        |  |
|                                                                          |                                                                                                    |                                                                                      | Imprimare | Afişează contorul de<br>pagini imprimate. |        |  |
| 4.Setari<br>Utiliz.                                                      | —                                                                                                    | Creează o listă cu<br>parametrii definiți.                                           | —         |                                           |        |  |
| 5.Viata<br>Compon.                                                       | 1.Toner                                                                                                  | Puteți verifica<br>procentajul de toner<br>rămas.                                    | _         |                                           |        |  |
|                                                                          | 2.Cilindru                                                                                               | Puteți verifica<br>procentajul de<br>cilindru rămas.                                 |           |                                           |        |  |
| 6.Resetare                                                               | — Puteți reseta contorul<br>de cilindru atunci<br>când înlocuiți<br>unitatea de cilindru<br>cu una nouă. | Puteți reseta contorul                                                               | ▲ Reset   |                                           | 62     |  |
| cil.                                                                     |                                                                                                    | ▼ Iesire                                                                             |           |                                           |        |  |
| Setările din fabrică sunt afisate cu caractere îngrosate și un asterisc. |                                                                                                    |                                                                                      |           |                                           |        |  |
## Introducerea textului (în cazul modelelor MFC-1810 și MFC-1815)

Când setați anumite selecții ale meniului, cum ar fi identificatorul stației și numele corespunzător unui număr de apelare rapidă, trebuie să scrieți caractere text. Tastele numerice au litere marcate pe acestea. Pe tastele 0, # și \* *nu* sunt imprimate litere, deoarece acestea se utilizează pentru caractere speciale.

Apăsați tasta corespunzătoare a tastaturii de numărul de ori prezentat în tabelul de referință pentru a accesa caracterul pe care îl doriți.

| Apăsați tasta<br>numerică de<br>pe tastatură | o dată | de două ori | de trei ori | de patru ori | de cinci ori |
|----------------------------------------------|--------|-------------|-------------|--------------|--------------|
| 2                                            | А      | В           | С           | 2            | А            |
| 3                                            | D      | E           | F           | 3            | D            |
| 4                                            | G      | Н           | I           | 4            | G            |
| 5                                            | J      | К           | L           | 5            | J            |
| 6                                            | М      | Ν           | 0           | 6            | М            |
| 7                                            | Р      | Q           | R           | S            | 7            |
| 8                                            | т      | U           | V           | 8            | т            |
| 9                                            | W      | Х           | Y           | Z            | 9            |

#### Introducerea de spații

Pentru a introduce un spațiu în numărul de fax apăsați ▶ o dată, între numere. Pentru a introduce un spațiu într-un nume apăsați ▶ de două ori, între litere.

#### Efectuarea corecțiilor

Dacă ați introdus incorect un caracter și doriți să îl modificați, apăsați pe ◄ sau pe ► pentru a muta cursorul la caracterul incorect și apoi apăsați pe Clear (Şterge).

#### **Repetarea literelor**

Pentru a introduce o literă de pe același buton ca și litera precedentă apăsați ▶ pentru a deplasa cursorul la dreapta înainte de a apăsa din nou butonul.

#### Introducerea caracterelor speciale și a simbolurilor

Apăsați \*, **#** sau **0**, apoi apăsați **<** sau **>** pentru a deplasa cursorul la simbolul sau la caracterul dorit. Apăsați pe **OK** pentru a-l selecta. Simbolurile și caracterele de mai jos vor apărea în funcție de selecția din meniu.

| Apăsați *        | pentru | (spațiu) ! " # \$ % & ' ( ) * + , / € |
|------------------|--------|---------------------------------------|
| Apăsați <b>#</b> | pentru | :;<=>?@[]^_                           |
| Apăsați <b>0</b> | pentru | ĂÎÂŞŢO                                |

# Caracteristici ecologice

### Modul Deep Sleep

După o anumită perioadă de inactivitate, aparatul trece automat în modul Deep Sleep, iar pe ecranul LCD se va afişa Hibernare. Aparatul se va activa la primirea unui fax (numai în cazul modelelor MFC-1810 şi MFC-1815) sau a unei acțiuni de imprimare.

(Numai în cazul modelului MFC-1815) Aparatul aflat în modul Deep Sleep se poate activa și prin ridicarea receptorului.

#### Oprirea automată (numai în cazul modelelor DCP-1510 și DCP-1512)

Dacă aparatul este în modul Deep Sleep timp de mai multe ore, va trece automat în modul Oprire. Modul Oprire este modul cu cel mai scăzut consum de energie, de aproximativ 0,28 W. Pentru a dezactica modul Oprire,

apăsați și mențineți apăsat butonul (

Apăsați Menu (Meniu), apoi apăsați ▲ sau V pentru a alege 1.Setare Gener.. Apăsati OK.

- 2 Apăsați ▲ sau ▼ pentru a alege
   2 . Ecologie.
   Apăsați OK.
- 3 Apăsați ▲ sau ▼ pentru a alege 2.0prire autom.. Apăsați OK.
- 4 Apăsați ▲ sau ▼ pentru a stabili după câte ore trece aparatul în modul Oprire. Alegeți 1 ore, 2 ore, 4 ore, 8 ore sau Dezactivat. Apăsați OK.

Apăsați Stop/Exit (Stop/leşire).

# Setări legate de toner

#### Setări legate de toner (modul Continuare)

Puteți configura aparatul să continue imprimarea după apariția mesajului Înlocuire toner pe LCD. Aparatul va continua să imprimă până când apare mesajul Toner consumat pe LCD.

 (În cazul modelelor MFC-1810 şi MFC-1815)
 Apăsați Menu (Meniu), 1, 7 şi treceți la pasul <sup>(3)</sup>.

(În cazul modelelor DCP-1510 și DCP-1512) Apăsați **Menu (Meniu)**, apoi apăsați ▲ sau ▼ pentru a alege 1.Setare Gener.. Apăsați **OK**.

- 2 Apăsați ▲ sau ▼ pentru a alege 4.înloc. toner. Apăsați OK.
- 3 Apăsați pe ▲ sau pe ▼ pentru a alege Continuare sau Oprire. Apăsați OK.
- 4 Apăsați Stop/Exit (Stop/leşire).

#### NOTĂ

- Dacă veți continua să imprimați în modul Continuare, este posibil ca imprimatele să devină mai deschise la culoare.
- După înlocuirea cartuşului de toner cu unul nou, modul Continuare revine la setarea implicită (Oprire).

#### Primirea faxurilor în modul Continuare (numai cu modelele MFC-1810 și MFC-1815)

Dacă alegeți modul Continuare atunci când pe LCD este afișat mesajul Înlocuire toner, aparatul poate păstra în memorie faxurile pe care le primește. Dacă imprimați în modul Continuare faxurile primite, pe LCD va apărea o întrebare privind calitatea corespunzătoare a imprimării faxului. În cazul în care calitatea nu este bună, alegeți 2. Nu. Aparatul va păstra faxurile stocate în memorie pentru a le putea imprima din nou, după înlocuirea cartușului de toner cu unul nou. În cazul în care calitatea este bună, alegeti 1. Da. Pe LCD va apărea o întrebare: stergeti din memorie faxurile pe care le-ati imprimat? Dacă decideți să nu le ștergeți, întrebarea va apărea din nou după înlocuirea cartuşului de toner cu unul nou.

#### NOTĂ

Dacă opriți aparatul, faxurile stocate în memoria acestuia se vor pierde.

# Setarea hârtiei

# Setarea hârtiei

### Tip hârtie

 (În cazul modelelor MFC-1810 şi MFC-1815)
 Apăsați Menu (Meniu), 1, 2, 1 şi treceți la pasul 4.

> (În cazul modelelor DCP-1510 și DCP-1512) Apăsați Menu (Meniu), apoi apăsați ▲ sau ▼ pentru a alege 1.Setare Gener.. Apăsați OK.

- 2 Apăsați ▲ sau ▼ pentru a alege 1.Hartie. Apăsați OK.
- 3 Apăsați ▲ sau ▼ pentru a alege 1. Tip Hartie. Apăsați OK.
- 4 Apăsați pe ▲ sau pe ▼ pentru a alege Normal sau Hart. Reciclata. Apăsați OK.
- 5 Apăsați Stop/Exit (Stop/leşire).

#### Dimensiunea hârtiei

 (În cazul modelelor MFC-1810 şi MFC-1815)
 Apăsați Menu (Meniu), 1, 2, 2 şi treceți la pasul 4.

(În cazul modelelor DCP-1510 și DCP-1512) Apăsați **Menu (Meniu)**, apoi apăsați ▲ sau ▼ pentru a alege 1.Setare Gener.. Apăsați **OK**.

- Apăsați ▲ sau ▼ pentru a alege 1.Hartie.
   Apăsați OK.
- 3 Apăsați ▲ sau ▼ pentru a alege 2.Dimens.Hartie. Apăsați OK.
- 4 Apăsați ▲ sau ▼ pentru a alege A4, Letter, Legal, Folio. Apăsați OK.
- 5 Apăsați Stop/Exit (Stop/leşire).

# Hârtie acceptată

Calitatea de imprimare poate varia în funcție de tipul de hârtie pe care îl utilizați.

#### Hârtie și suporturi de imprimare recomandate

Pentru a obține cea mai bună calitate de imprimare, vă sfătuim să utilizați următoarele tipuri de hârtie.

| Tip hârtie       | Piesă                                         |
|------------------|-----------------------------------------------|
| Hârtie simplă    | Xerox Premier TCF 80 g/m <sup>2</sup>         |
|                  | Xerox Business 80 g/m <sup>2</sup>            |
| Hârtie reciclată | Xerox Recycled Supreme<br>80 g/m <sup>2</sup> |

#### Capacitatea tăvilor de hârtie

| Dimensiune<br>hârtie | A4, Letter, Legal, Folio           |
|----------------------|------------------------------------|
| Tipuri hârtie        | Hârtie simplă, hârtie<br>reciclată |
| Nr. de coli          | Până la 150 (80 g/m <sup>2</sup> ) |
| Densitate hârtie     | 65 - 105 g/m <sup>2</sup>          |

Indicații importante pentru selectarea hârtiei:

- NU folosiți hârtie pentru imprimantele cu jet de cerneală deoarece aceasta se poate bloca sau poate deteriora aparatul.
- Cerneala de pe hârtia preimprimată trebuie să reziste la temperatura procesului de uscare din aparat 200 °C.

# Tipuri de hârtie pe care trebuie să le evitați

#### IMPORTANT

Este posibil ca unele tipuri de hârtie să nu funcționeze bine sau să deterioreze aparatul.

NU folosiți hârtie:

- cu un grad ridicat de texturare
- foarte fină sau lucioasă
- ondulată sau cu încrețituri

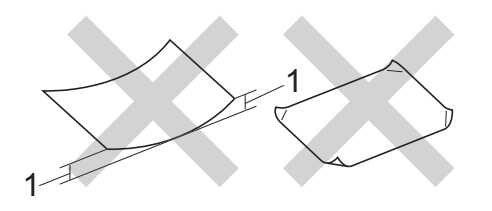

- 1 O ondulare de cel puțin 2 mm poate cauza apariția blocajelor.
- specială sau cu suprafaţă chimică
- deteriorată, îndoită sau împăturită
- care depăşeşte greutatea recomandată din acest ghid
- cu agrafe sau ace
- cu anteturi inscripționate cu vopsea la temperatură joasă sau prin termografie
- hârtie continuă sau auto-copiativă
- creată pentru imprimare cu jet de cerneală

Dacă veți folosi unul din tipurile de hârtie enumerate mai sus, aparatul se poate defecta. Brother nu acoperă acest gen de defecțiune prin nici un contract de garanție sau service.

# Încărcarea documentelor

# Modul de încărcare a documentelor

Puteți să trimiteți faxuri (numai cu modelele MFC-1810 și MFC-1815), să realizați copii și să scanați de pe unitatea ADF (Alimentator automat de documente) și de pe geamul scanerului.

#### Utilizarea alimentatorului automat de documente (ADF) (în cazul modelelor MFC-1810 şi MFC-1815)

În ADF se pot încărca până la 10 de coli, care sunt preluate automat în mod individual. Se recomandă utilizarea hârtiei standard de 80 g/m<sup>2</sup> și răsfirarea colilor înainte de a le așeza în unitatea ADF.

#### Formatele de document acceptate

Dimensiune: A4, Letter, Legal, Folio

#### Modul de încărcare a documentelor

Ridicați și desfaceți clapeta de suport ADF pentru evacuarea documentelor.

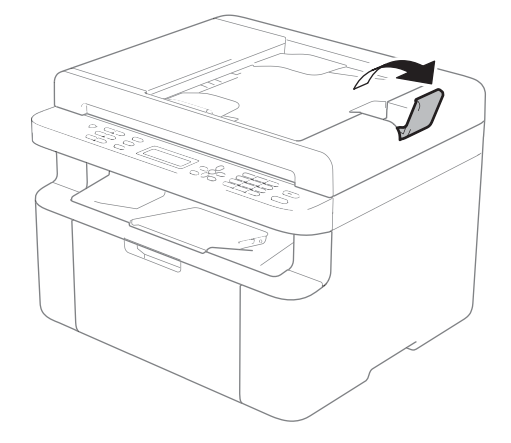

- 2 Încărcați documentul în unitatea ADF cu fața în jos, cu muchia de sus înainte până când se schimbă mesajul afişat pe LCD.
- 3 Reglați ghidajele hârtiei (1) pentru a se potrivi cu lățimea documentului.

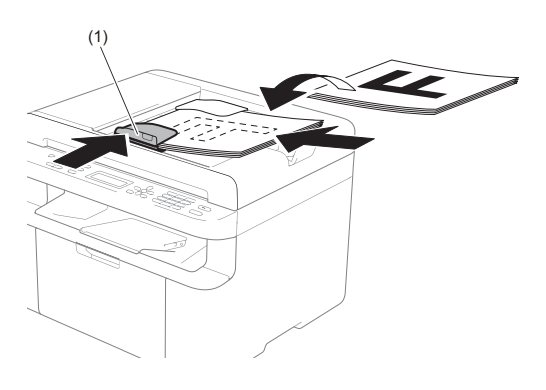

# Utilizarea geamului de scanare

Puteți utiliza geamul de scanare pentru a trimite fax (numai în cazul modelelor MFC-1810 și MFC-1815), a copia sau a scana o carte, pagină cu pagină.

#### Formatele de document acceptate

| Lungime:  | Maximum 300,0 mm |
|-----------|------------------|
| Lățime:   | Maximum 215,9 mm |
| Greutate: | Maximum 2,0 kg   |

#### Modul de încărcare a documentelor

1

Ridicați capacul documentelor.

2 Utilizați marcajele de document din partea stângă și din cea de sus, așezați documentul cu fața în jos în colțul din stânga sus al sticlei scannerului.

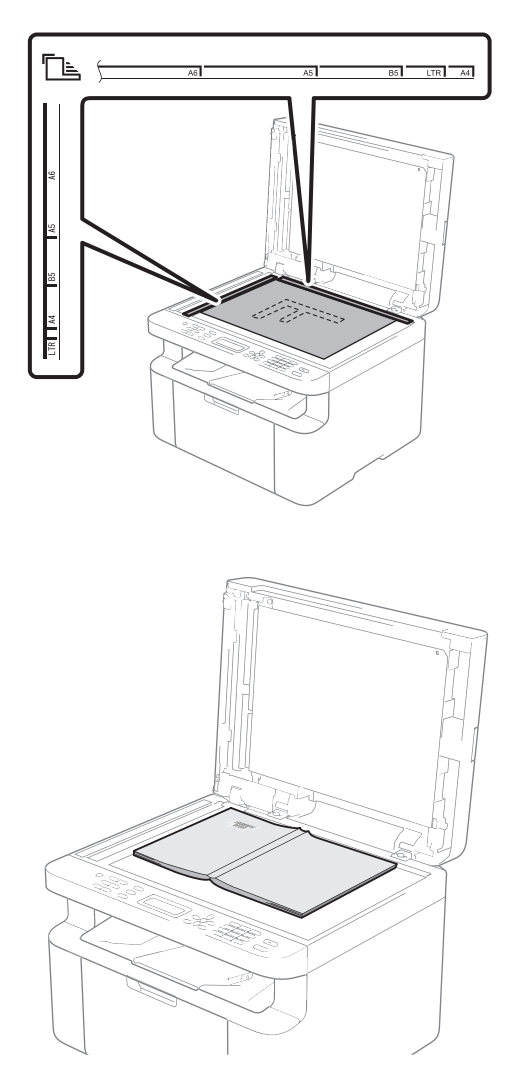

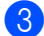

3 Închideți capacul documentelor.

#### IMPORTANT

Dacă documentul este o carte sau este gros, nu trântiți capacul și nu apăsați pe acesta.

# Trimiterea unui fax (cu modelele MFC-1810 și MFC-1815)

# Cum se trimite un fax

Paşii următori vă indică modul de trimitere a unui fax.

#### 1 Apăsați FAX.

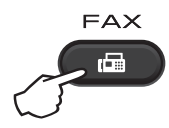

- Încărcați documentul.
  - Dacă trimiteți folosind unitatea ADF:

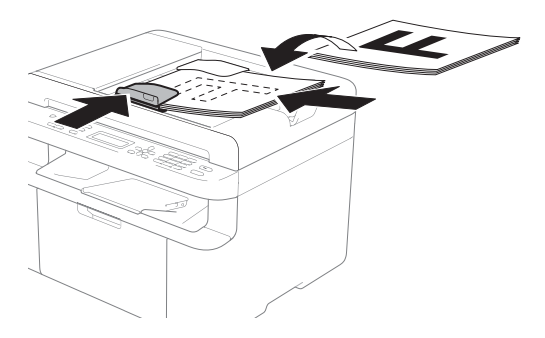

Dacă trimiteți folosind geamul de scanare:

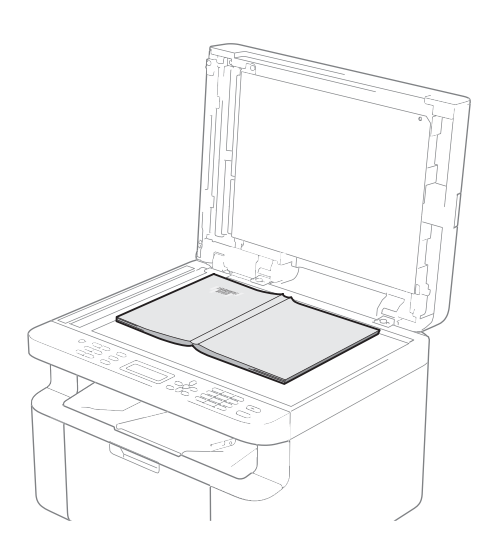

După ce așezați documentul pe geamul de scanare, închideți capacul de documente.

#### NOTĂ

- Pentru a utiliza sticla scanerului, ADF trebuie să fie gol.
- (Numai în cazul modelului MFC-1810) Dacă doriți să modificați rezoluția de fax, apăsați ▼ sau Resolution (Rezolutie), apoi apăsați ▲, ▼ sau Resolution (Rezolutie) pentru a alege rezoluția faxului.
- (Numai în cazul modelului MFC-1815) Dacă doriți să modificați rezoluția de fax, apăsați ▼, apoi apăsați ▲ sau ▼ pentru a alege rezoluția faxului.

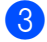

Introduceți numărul de fax.

Apăsați Start pentru a trimite faxul.

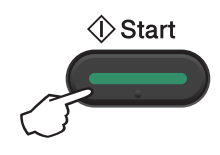

#### Anularea unui fax în desfăşurare

Apăsați pe **Stop/Exit (Stop/leşire)** pentru a anula faxul. Dacă apăsați **Stop/Exit (Stop/leşire)** în timp ce aparatul formează un număr sau trimite un fax, pe ecranul LCD se va afişa un mesaj prin care vi se va solicita confirmarea.

| Apelare<br>1.Sterg | #XXX<br>2.Iesire |
|--------------------|------------------|
|                    |                  |
| Trimite            | #XXX P01         |
| 1.Sterg            | 2.Iesire         |

Apăsați pe 1 pentru a anula faxul.

#### Difuzarea

Transmiterea vă permite să trimiteți același mesaj de fax la mai multe numere de fax. Puneți include numere de apelare rapidă și maximum 20 de numere formate manual în aceeași difuzare.

#### Înainte de a începe difuzarea

Numerele de apelare rapidă trebuie să fie stocate în memoria aparatului pentru de a putea fi utilizate într-o difuzare. (Consultați *Memorarea numerelor de apelare rapidă* >> pagina 41)

#### Difuzarea unui fax

Apăsați Start.

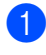

- Încărcați documentul.
- Introduceți un număr.
   Apăsați **OK**.
   Puteți să folosiți un număr de apelare rapidă sau un număr introdus manual de la tastatură. (Consultați *Cum formați* pagina 42)
- Repetați pasul 2 până când ați introdus toate numerele de fax unde doriți să retransmiteți.

După ce transmiterea este terminată, aparatul va imprima un raport de transmitere, pentru a vă permite să aflați rezultatele.

#### Anularea unei difuzări în desfăşurare

În timp ce transmiteți, puteți anula faxul care este în curs de transmitere sau întreaga activitate de transmitere.

Apăsați pe Menu (Meniu), 2, 6. Pe ecranul LCD se va afişa numărul activității de difuzare, urmat de numărul de fax sau de numele apelat (de exemplu, #001 0123456789). Apăsați ▲ sau V pentru a afişa numărul activității de difuzare (de exemplu, Broadcast#001).

- Apăsați pe ▲ sau pe ▼ pentru a selecta următoarele:
  - Selectați numărul de fax sau numele apelat şi apăsați OK.
  - Selectați numărul sarcinii de transmisie şi apăsați pe OK.
- 3 Apăsați 1 pentru a anula numărul de fax sau numărul activității de difuzare selectat la pasul 2 sau apăsați 2 pentru a ieşi fără anulare. Dacă alegeți să anulați numai faxul transmis în acest moment la pasul 2, pe ecranul LCD se va afişa un mesaj care vă va întreba dacă doriți anularea sarcinii de transmisie. Apăsați pe 1 pentru a şterge complet sarcina de transmisie sau pe 2 pentru a ieşi.

Apăsați Stop/Exit (Stop/leşire).

# Primirea unui fax (În cazul modelelor MFC-1810 și MFC-1815)

# Modurile de recepție

Trebuie să alegeți un mod de recepție în funcție de dispozitivele externe și serviciile de telefonie de care dispuneți pe linia respectivă.

### Alegerea modului de primire

Ca setare implicită, aparatul primește automat orice faxuri trimise către acesta. Schemele de mai jos vă vor ajuta să alegeți modul corect. (Pentru informații mai detaliate despre modurile de recepție, consultați *Tabel cu meniuri* **>>** pagina 8.)

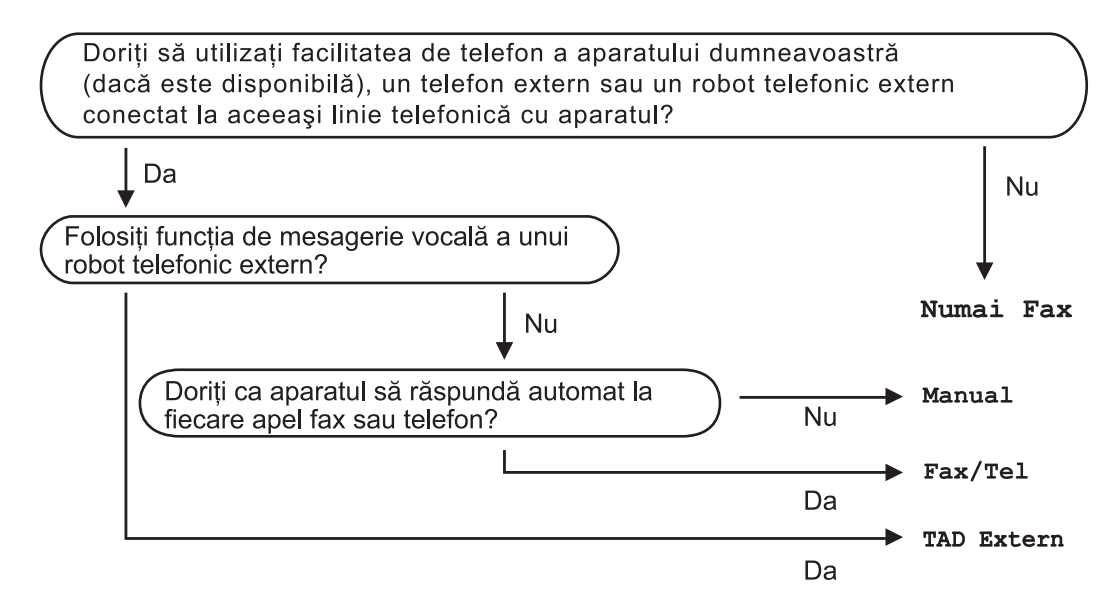

Pentru a seta modul de primire, urmați instrucțiunile de mai jos:

- 🕩 Apăsați pe Menu (Meniu), 0, 1.
- Apăsaţi pe ▲ sau ▼ pentru a selecta modul de primire. Apăsaţi OK.
- 3 Apăsați Stop/Exit (Stop/leşire).

Afişajul LCD vă va indica modul actual de primire.

# Setările modului de receptie

#### Intarz.Raspuns

Funcția Intarz.Raspuns stabilește de câte ori sună aparatul înainte ca acesta să răspundă în modul Numai Fax sau Fax/Tel.

Dacă aveti telefoane externe sau suplimentare pe aceeași linie cu aparatul, selectati numărul maxim de sonerii. (Consultați Detecteaza Fax >> pagina 39.)

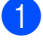

Asigurați-vă că sunteți în modul FAX.

2 Apăsați **Menu (Meniu)**, **2**, 1, 1.

- 3 Apăsați ▲ sau ▼ pentru a stabili de câte ori va suna telefonul înainte ca aparatul să răspundă. Apăsati OK.
- 4 Apăsați Stop/Exit (Stop/leşire).

#### Timp Sunet F/T (numai în modul Fax/Tel)

Când cineva apelează aparatul dumneavoastră, dumneavoastră și apelantul veti auzi un sunet de sonerie telefonică normal. Această funcție definește de câte ori va suna telefonul.

Dacă apelul este un fax, aparatul îl va recepționa; totuși, dacă este un apel vocal, aparatul va emite soneria F/T (o sonerie dublă rapidă) pe durata stabilită de setarea Timp Sunet F/T. Dacă auziți soneria F/T, înseamnă că aveți un apel vocal pe linie.

Întrucât soneria F/T este declanşată de aparat, telefoanele suplimentare și cele externe (numai în cazul modelului MFC-1810) nu vor suna.

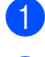

Asigurati-vă că sunteți în modul FAX.

Apăsați Menu (Meniu), 2, 1, 2.

- Apăsati ▲ sau V pentru a stabili cât timp va suna aparatul pentru a vă anunta că aveti un apel vocal. Apăsati OK.
- Apăsați Stop/Exit (Stop/leşire).

#### Detecteaza Fax

#### Dacă opțiunea Detecteaza Fax este setată la Pornit:

Aparatul va putea receptiona un fax automat, chiar dacă ați răspuns la un apel. Dacă pe ecranul LCD este afișat mesajul Primeste sau auziti un clic pe linia telefonică în receptor, închideti receptorul. Aparatul va face restul.

#### (În cazul modelului MFC-1815) Dacă optiunea Detecteaza Fax este setată la Semi:

Aparatul va recepționa faxul în mod automat numai dacă ați preluat apelul folosind receptorul aparatului.

#### Dacă opțiunea Detecteaza Fax este setată la Oprit:

Dacă sunteți la aparat și preluați un apel de fax ridicând receptorul unui telefon extern (numai în cazul modelului MFC-1810) sau al aparatului (numai în cazul modelului MFC-1815), apăsați Start, apoi apăsați 2 pentru a primi faxul.

#### NOTĂ

- Dacă trimiteți faxuri de la un calculator conectat la aceeași linie telefonică, iar aparatul le interceptează, setati Detecteaza Fax la Oprit.
- Nu se recomandă conectarea unui PC si a aparatului de fax la aceeaşi linie telefonică.

Asigurati-vă că sunteti în modul FAX.

Apăsați Menu (Meniu), 2, 1, 3.

Capitolul 5

Apăsați ▲ sau ▼ pentru a alege Pornit, Semi (numai în cazul modelului MFC-1815) sau Oprit. Apăsați OK.

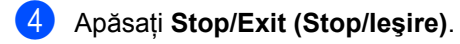

# Formarea și memorarea numerelor (în cazul modelelor MFC-1810 și MFC-1815)

## Memorarea numerelor

6

Vă puteți configura aparatul pentru formarea uşoară a numerelor prin intermediul caracteristicii de apelare rapidă. Atunci când formați un număr de apelare rapidă, pe LCD apare numele (dacă este memorat) sau numărul.

#### Memorarea numerelor de apelare rapidă

Puteți memora numerele utilizate frecvent ca numere cu apelare rapidă, astfel încât atunci când formați, să apăsați numai câteva taste

( (Agendă de adrese) de două ori, numărul din două cifre și Start). Aparatul poate memora 99 de numere de apelare rapidă (01-99).

Apăsați de două ori (Agendă de adrese) şi introduceți numărul de apelare rapidă format din două cifre (01-99).

> Dacă un număr este memorat în acea locație, pe ecranul LCD este afișat mesajul înreg. acum?. Apăsati pe 1 pentru a selecta Da.

 Introduceți numărul de telefon sau de fax (maximum 20 de caractere). Apăsați OK.

- Procedați conform uneia dintre metodele de mai jos:
  - Introduceţi numele folosind tastatura (până la 15 caractere). Pentru asistenţă la introducerea caracterelor, consultaţi *Introducerea textului (în cazul modelelor MFC-1810 şi MFC-1815)* > pagina 29.

Apăsați OK.

- Apăsați pe OK pentru a memora numărul fără a adăuga un nume.
- Pentru a memora un alt număr de apelare rapidă, treceți la pasul 1.

#### Modificarea sau ştergerea numerelor de apelare rapidă

Puteți modifica sau şterge un număr de apelare rapidă memorat deja.

- Apăsați pe Menu (Meniu), 2, 3, 1. Introduceți numărul de apelare rapidă pe care doriți să îl modificați sau ştergeți, apoi apăsați pe OK.
- 2

Procedați conform uneia dintre metodele de mai jos:

Apăsați 1 pentru a alege opțiunea Schimb de editare a numărului sau a numelui.

Mergeți la pasul 3.

Apăsați 2 pentru a alege opțiunea Sterg. de ştergere a tuturor informațiilor unui număr de apelare rapidă.

Atunci când se afișează Sterg Datele?, apăsați pe 1 pentru a alege Da pentru confirmare. Mergeți la pasul 4. Capitolul 6

- 3 Editați numărul sau numele. Când ați terminat editarea, apăsați pe **OK**.
  - Apăsați Stop/Exit (Stop/leşire).

## Cum formați

Puteți forma în următoarele moduri.

#### Apelarea manuală

Folosiți tastatura pentru a introduce toate cifrele numărului de telefon sau de fax.

#### Apelarea rapidă

Apăsați de două ori introduceți numărul de apelare rapidă format din două cifre. (Consultați *Memorarea numerelor de apelare rapidă* >> pagina 41.)

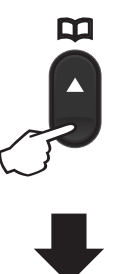

#### Număr format din două cifre

#### NOTĂ

Dacă pe ecranul LCD apare mesajul înreg. acum? atunci când introduceți un număr de apelare rapidă, înseamnă că în locația de memorie respectivă nu este memorat niciun număr.

#### Căutarea

Puteți să parcurgeți în ordine alfabetică numele stocate în memoria de apelare rapidă. (Consultați *Memorarea numerelor de apelare rapidă* ➤> pagina 41.)

Asigurați-vă că sunteți în modul FAX.

2 Apăsați 🏧 (**Agendă de adrese**).

- Apăsați butonul de pe tastatură cu primele litere ale numelui. (Folosiți schema de la Introducerea textului (în cazul modelelor MFC-1810 şi MFC-1815) >> pagina 29 pentru a introduce literele mai uşor.) Apăsați OK.
- 4 Apăsaţi ▲ sau ▼ pentru a derula lista până veţi găsi numele pe care îl căutaţi. Apăsaţi OK.
- 5 Apăsați Start.

#### NOTĂ

- Dacă nu introduceți o literă şi apăsați pe OK în pasul ③, vor fi afişate toate numerele înregistrate. Apăsați ▲ sau ▼ pentru a derula lista până veți găsi numele pe care îl căutați.
- Dacă pe afişajul LCD apare mesajul Contact negăsit atunci când introduceți primele câteva litere din nume, acest lucru înseamnă că nu este memorat niciun nume cu literele respective.

#### Reapelarea

Asigurați-vă că linia telefonică nu este ocupată și apăsați **Redial (Reapelare)** pentru a găsi ultimele 20 de numere pe care le-ați format.

Apăsați **Redial (Reapelare)**, **▲** sau ▼ pentru a derula lista până când găsiți numărul pe care doriți să îl reapelați. Apăsați **OK**, apoi apăsați **Start** pentru a trimite un fax.

# Utilizarea PC-FAX (în cazul modelelor MFC-1810 și MFC-1815)

## Primire PC-FAX (Numai pentru Windows<sup>®</sup>)

Dacă activați caracteristica Primire PC-Fax, aparatul va stoca faxurile recepționate și le va trimite automat pe PC. Apoi puteți folosi PCul pentru a vedea și stoca aceste faxuri.

Chiar dacă aveți calculatorul oprit (noaptea sau în weekend, de exemplu), aparatul va recepționa și va stoca faxurile în memoria sa. Pe ecranul LCD se va fi afișa numărul de faxuri recepționate păstrate, de exemplu: Mesaj PC Fax 001

Atunci când porniți calculatorul și software-ul Primire PC-Fax, aparatul va transfera automat faxurile pe PC.

Pentru a putea transfera faxurile recepționate, pe calculator trebuie să se execute software-ul Primire PC-FAX.

Procedați conform uneia dintre metodele de mai jos:

(Windows<sup>®</sup> XP, Windows<sup>®</sup> Vista şi Windows<sup>®</sup> 7)

În meniul 🦿

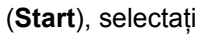

Toate programele, Brother, MFC-XXXX, Primire PC-FAX, apoi selectați Primire. (XXXX este numele modelului dvs.)

(Windows<sup>®</sup> 8)

Faceți clic pe

(Brother Utilities),

apoi pe lista derulantă și selectați numele modelului dvs. (dacă nu este deja selectat). Faceți clic pe **Recepție PC-FAX** din bara de navigare din stânga, apoi faceți clic pe **Primire**. Apoi, finalizați pașii următori pe aparat.

Apăsați pe Menu (Meniu), 2, 5, 1.

Apăsați ▲ sau ▼ pentru a alege Pornit (sau Oprit). Apăsați OK.

Pe ecranul LCD se afişează un mesaj care vă aminteşte să porniți pe calculator programul Primire PC-FAX. Dacă ați pornit programul Primire PC-FAX, apăsați OK. Dacă nu ați pornit programul Primire PC-FAX, ➤> Ghidul utilizatorului de software: Primirea cu PC-FAX.

4 Apăsați pe ▲ sau pe ▼ pentru a alege Pornit sau Oprit. Apăsați OK.

5 Apăsați Stop/Exit (Stop/leşire).

#### IMPORTANT

- Dacă alegeți Backup Print Pornit, aparatul va imprima faxul, astfel încât veți avea și o copie imprimată. Aceasta este o funcție de siguranță pentru cazul în care se întrerupe curentul înainte de a se transfera faxul pe PC.
- Faxurile păstrate în memoria aparatului vor fi șterse.

#### NOTĂ

- Pentru a putea configura Primire PC-Fax, trebuie să instalați pe computer softwareul MFL-Pro Suite. Asigurați-vă că ați conectat și ați pornit PC-ul. (>> Ghidul utilizatorului de software: Primirea cu PC-FAX)
- Dacă aparatul are o eroare şi nu poate imprima faxurile din memorie, puteți folosi această setare pentru a transfera faxurile pe PC. (Consultați Transferul faxurilor sau a raportului Jurnal Fax (în cazul modelelor MFC-1810 şi MFC-1815) ➤ pagina 77.)
- Programul Primire PC-Fax nu este disponibil pentru Mac OS.

Capitolul 7

# **Trimitere PC-FAX**

Puteți trimite un fișier creat în orice aplicație pe PC ca pe un fax standard.

#### NOTĂ

- Software-ul PC-FAX poate trimite numai documente fax alb-negru, în format A4.
- Pentru a putea utiliza trimiterea prin PC-FAX, instalați software-ul MFL-Pro Suite şi conectați aparatul la PC.

#### Trimiterea unui fișier ca PC-FAX

- 1 Creați un fișier în orice aplicație de pe PC.
- 2 Faceți clic pe Fişier, apoi pe Imprimare. Se deschide fereastra de dialog Imprimare:

| 🖶 Imprimare                                    |                        | ×                              |
|------------------------------------------------|------------------------|--------------------------------|
| General                                        |                        |                                |
| - Selectare impr                               | imantă                 |                                |
| Brother<br>Brother                             | MFC- xxxx<br>PC-FAX    | Fax#:2                         |
| •                                              | m                      | +                              |
| Stare:<br>Amplasare:                           | Pregătită              | Imprimare în fișier Preferințe |
| Comentanu:                                     | MFC- XXXX              |                                |
| <ul> <li>Integral</li> <li>Selecție</li> </ul> | Pagina <u>c</u> urentă | Număr de copii: 1              |
| O P <u>ag</u> inile:                           |                        | Asamblare                      |
|                                                | C                      | Imprimare Revocare Se aplică   |

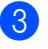

3 Alegeți imprimanta Brother PC-FAX, apoi faceți clic pe Imprimare. Se deschide fereastra de dialog pentru trimitere PC-FAX:

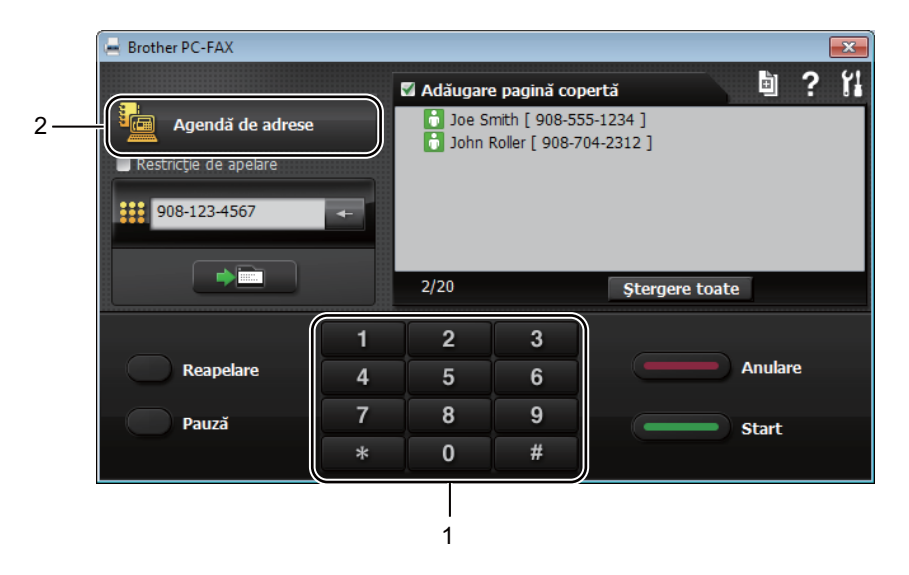

#### Tastatură 1

#### 2 Agendă de adrese

Introduceți un număr de fax folosind oricare dintre metodele de mai jos:

- Utilizați tastatura numerică pentru a introduce numărul, apoi faceți clic pe butonul
- Faceti clic pe butonul Agendă de adrese, apoi alegeti un membru sau un grup din Agendă.

Dacă ati greșit, faceti clic pe **Stergere toate** pentru a sterge toate numerele introduse.

9 Pentru a include o pagină de copertă, faceți clic pe Adăugare pagină copertă.

#### NOTĂ

De asemenea, puteți face clic pe pictograma de pagină de copertă 📓 pentru a crea sau a edita o copertă.

6 Faceți clic pe Start pentru a trimite faxul.

#### NOTĂ

- Dacă doriți să anulați faxul, faceți clic pe Anulare sau apăsați Stop/Exit (Stop/leşire) pe panoul de control al aparatului.
- Dacă doriți să reapelați un număr, faceți clic pe Reapelare pentru a lua la rând ultimele cinci numere de fax, apoi faceți clic pe Start.

# 8 Telefoane și dispozitive externe (În cazul modelelor MFC-1810 și MFC-1815)

## Operații de tip voce (Numai în cazul modelului MFC-1815)

Apelurile vocale se pot efectua cu ajutorul receptorului, folosind tastatura sau apăsând

de două ori **(Agendă de adrese)** și introducând un număr de apelare rapidă, format din două cifre.

## Efectuarea unui apel telefonic

- Ridicaţi receptorul.
- Atunci când auziți tonul de apel, introduceți un număr folosind tastatura aparatului sau apăsați de două ori (Agendă de adrese) şi introduceți un număr de apelare rapidă, format din două cifre.
- 3 Pentru a închide, puneți receptorul la loc.

### Dezactivarea microfonului

- Apăsați Tel/Mute (Tel/Dezactiv. microfon) pentru a trece apelul în aşteptare. Puteți pune receptorul la loc fără a deconecta apelul.
- 2 Ridicați receptorul aparatului pentru a prelua apelul în aşteptare.

## Servicii de linie telefonică

#### Setarea tipului liniei telefonice

Dacă veți conecta aparatul la o linie telefonică echipată cu PBX sau ISDN pentru a trimite și primi faxuri, este necesar să se schimbe tipul liniei telefonice în consecință, parcurgând pașii următori. Dacă utilizați o linie conectată la o centrală PBX, puteți configura aparatul să acceseze întotdeauna linia externă (utilizând prefixul pe care l-ați introdus) sau să acceseze linia externă atunci când se apasă **Tel/R** sau **R**.

- 1) Apăsați pe Menu (Meniu), 0, 6.
- Apăsați ▲ sau ▼ pentru a alege PBX, ISDN (sau Normal). Apăsați OK.
- Procedați conform uneia dintre metodele de mai jos:
  - Dacă ați selectat ISDN sau Normal, mergeți la pasul 7.
  - Dacă ați selectat PBX, faceți salt la pasul 4.
- Procedaţi conform uneia dintre metodele de mai jos:
  - Dacă doriți să modificați prefixul actual, apăsați pe 1 şi faceți salt la pasul 6.
  - Dacă nu doriți să modificați prefixul actual, apăsați 1, apoi OK. Mergeți la pasul 6.
- Introduceți numărul de prefix (până la 5 cifre) pe tastatura de formare.
   Apăsați OK.

#### NOTĂ

- Puteți folosi cifrele de la 0 la 9, #, \* şi !.
   (Apăsați Tel/R sau R pentru a afişa "!".)
- Nu puteți utiliza ! cu niciun alt număr sau caracter.
- Dacă alegeți Pornit și apăsați **Tel/R** sau **R** (pe ecran apare "!".), veți putea accesa o linie externă.
- Dacă selectați Mereu, puteți accesa o linie externă fără a mai apăsa Tel/R sau R.
- 6 Apăsați pe ▲ sau pe ▼ pentru a alege Pornit sau Mereu. Apăsați OK.

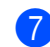

Apăsați Stop/Exit (Stop/leşire).

#### PBX și TRANSFER

Aparatul este setat inițial la Normal, ceea ce îi permite să se conecteze la o linie PSTN (Public Switched Telephone Network - Retea telefonică publică comutată) standard. Totuși, multe birouri folosesc un sistem cu centrală telefonică sau Private Branch Exchange - Centrală telefonică privată (PBX). Aparatul dumneavoastră poate fi conectat la majoritatea tipurilor de PBX. Functia de reapelare a aparatului suportă numai reapelarea cu pauză fixă (TBR). TBR va functiona cu majoritatea sistemelor PBX, permițându-vă accesul la o linie externă sau transferul apelurilor către un alt interior. Această caracteristică functionează dacă este apăsat Tel/R sau R.

## Conectarea unui TAD extern (numai în cazul modelului MFC-1810)

Puteți conecta un dispozitiv de preluare a apelurilor telefonice (TAD) la aceeași linie cu aparatul. Când TAD răspunde la un apel, aparatul va "asculta" tonurile CNG (semnale de fax) trimise de aparatul de fax expeditor. Dacă le aude, va prelua apelul și va recepționa faxul. Dacă nu le aude, va lăsa TAD să preia un mesaj vocal și afișajul va arăta Telefon.

TAD extern trebuie să răspundă la până la patru tonuri de apel (vă recomandăm să îl setați la două tonuri de apel). Aceasta deoarece aparatul nu poate auzi tonurile CNG până când TAD extern nu a preluat apelul. Aparatul expeditor va trimite tonurile CNG timp de numai opt-zece secunde. Nu recomandăm folosirea funcției de economisire a costurilor pentru TAD extern dacă aceasta necesită mai mult de patru tonuri de apel pentru a fi activată.

NOTĂ

Dacă aveți probleme la recepționarea faxurilor, reduceți setarea Intarz.Raspuns pe dispozitivul TAD extern la una sau două sonerii.

#### Conexiuni

TAD extern trebuie conectat după cum se arată în figura de mai jos.

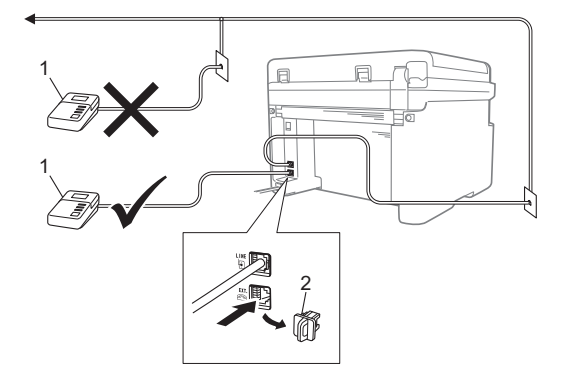

#### 1 TAD

#### 2 Capac de protectie

Pentru a conecta un TAD extern (dispozitiv robot telefonic), scoateți capacul de protecție (2) din conectorul EXT. al aparatului.

- Setați robotul telefonic la una sau două sonerii. (Setarea Întârziere apelare a aparatului nu se aplică.)
- Înregistrați mesajul de ieșire pe TAD extern.
- Setați TAD pentru a prelua apelurile.
- Setați modul Recepție pe aparat la TAD Extern. (Consultati Modurile de recepție ➤> pagina 38.)

#### Înregistrarea mesajului care va fi trimis (OGM)

1 Înregistrati 5 secunde de liniste la începutul mesajului. (Acest lucru permite ca aparatul să aștepte tonurile CNG de fax ale transmisiilor automate înainte de se opri.)

 Limitati discursul la 20 de secunde. De exemplu: "Lăsați un mesaj după bip."

### Conexiuni multilinie (PBX)

Vă sugerăm să cereți companiei care v-a instalat PBX să vă conecteze aparatul. Dacă aveti un sistem cu mai multe linii, vă sugerăm să solicitați instalatorului să conecteze unitatea la ultima linie a sistemului. Acest lucru împiedică aparatul să fie activat de fiecare dată când sistemul primește apeluri telefonice. Dacă un operator de centrală va răspunde la toate apelurile primite, vă recomandăm să setati modul Recepție la Manual.

Nu putem garanta că aparatul va funcționa corespunzător în toate împrejurările când este conectat la PBX. Orice dificultăti cu trimiterea sau recepționarea faxurilor trebuie raportate mai întâi la compania care se ocupă de PBX.

# Telefoanele externe şi numerele cu interior

#### NOTĂ

Telefonul extern este disponibil doar pentru modelul MFC-1810.

#### Conectarea unui telefon extern sau a unui telefon cu număr de interior

Puteți conecta un telefon separat direct în aparat, după cum se arată în schema de mai jos.

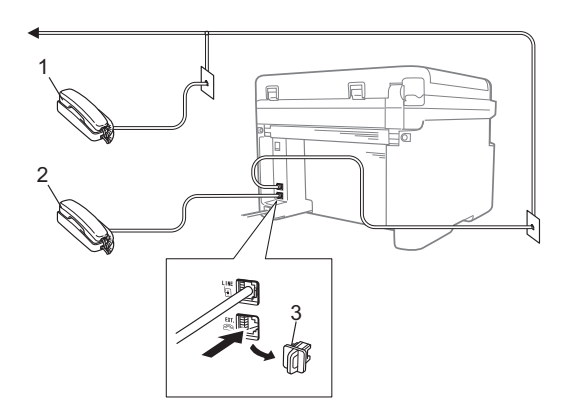

- 1 Telefon cu interior
- 2 Telefon extern

#### 3 Capac de protecție

Înainte de a conecta telefonul extern, scoateți capacul de protecție (3) din mufa **EXT.** de pe aparat.

Când folosiți un telefon extern, afișajul LCD arată Telefon.

#### Numai pentru modul Fax/Tel

Dacă aparatul este în Fax/Tel mod, acesta va utiliza setarea Timp Sunet F/T (sonerie dublă rapidă) pentru a vă avertiza să preluați un apel vocal.

Ridicați receptorul telefonului extern (numai în cazul modelului MFC-1810) sau al aparatului (numai în cazul modelului MFC-1815), apoi apăsați **Tel/R** sau **Tel/Mute (Tel/Dezactiv. microfon)** pentru a răspunde la apel.

#### Utilizarea unui receptor extern fără fir, alte modele decât Brother

Dacă telefonul fără fir, altă marcă decât Brother, este conectat la cablul liniei telefonice (consultați *Conectarea unui telefon extern sau a unui telefon cu număr de interior* ➤ pagina 51) și de obicei vă deplasați cu receptorul fără fir în alte părți, este mai uşor să răspundeți la apeluri dacă folosiți funcția Intarz.Raspuns.

Dacă ați lăsat aparatul să răspundă, ridicați receptorul fără fir, apoi mergeți la aparat, astfel încât să puteți apăsa **Tel/R** sau **Tel/Mute (Tel/Dezactiv. microfon)** pentru a transfera apelul către receptorul fără fir.

#### NOTĂ

Nu toate mărcile de telefoane fără fir sunt compatibile cu aparatul.

```
9
```

# Efectuarea copiilor

## Modul de realizare a copiilor

(În cazul modelelor MFC-1810 și MFC-1815) Apăsați COPY (COPIERE).

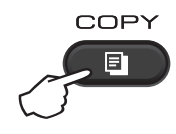

2) Încărcați documentul.

(În cazul modelelor MFC-1810 şi MFC-1815)

Dacă la copiere folosiți unitatea ADF:

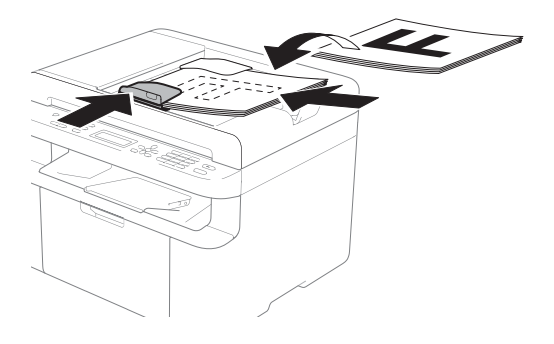

Dacă la copiere folositi geamul de scanare:

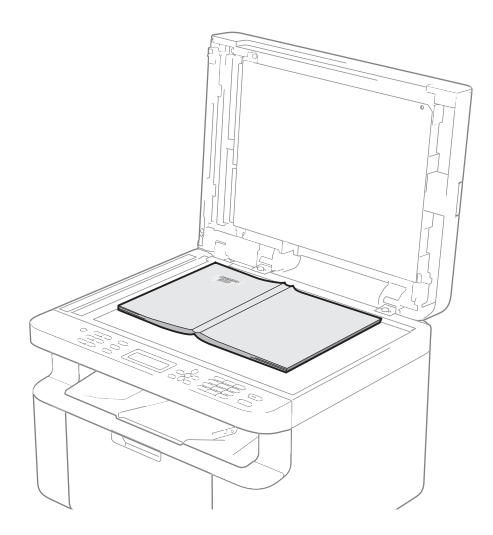

După ce așezați documentul pe geamul de scanare, închideți capacul de documente.

#### NOTĂ

Pentru a utiliza sticla scanerului, ADF trebuie să fie gol.

(În cazul modelelor MFC-1810 și MFC-1815) Folosiți tastatura pentru a introduce numărul dorit de copii (maxim 99).

> (În cazul modelelor DCP-1510 și DCP-1512)

Apăsați ▲ sau ▼ pentru a introduce numărul de exemplare dorite.

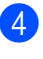

Apăsati Start pentru a copia documentul.

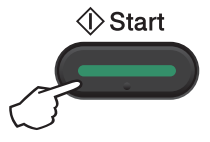

# Copierea actelor de identitate

Puteți imprima actul de identitate pe o parte sau pe ambele părți.

Prin copierea față-verso se copiază ambele părți ale actului de identitate pe o singură pagină, păstrând dimensiunile originalului.

Mai jos prezentăm rezultatul unei copieri fațăverso a actului de identitate.

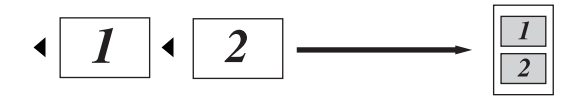

#### NOTĂ

- Puteți copia acte de identitate în măsura în care acest lucru este permis de legislația în vigoare. (>> Ghid de siguranța produsului: Utilizarea ilegală a echipamentului de copiere (numai pentru MFC şi DCP))
- Pentru setările de copiere a actelor de identitate,

(În cazul modelelor MFC-1810 şi MFC-1815) Consultați *3.Copiere* ➤ pagina 19.

(În cazul modelelor DCP-1510 şi DCP-1512) Consultați *2.Copiere* ➤ pagina 26.

# Copierea față-verso a actelor de identitate

 (În cazul modelelor MFC-1810 şi MFC-1815)
 Apăsați Menu (Meniu), 3, 4 şi treceți la pasul 3.

> (În cazul modelelor DCP-1510 și DCP-1512) Apăsați **Menu (Meniu)**, apoi apăsați **▲** sau ♥ pentru a alege 2.Copiere. Apăsați **OK**.

2 Apăsați ▲ sau ▼ pentru a alege 4.Copie ID.

Apăsați **OK**.

Apăsați ▲ sau ▼ pentru a alege
4.2in1/1in1.
Apăsați OK.
Apăsați ▲ sau ▼ pentru a selecta 2în1
pentru a realiza în mod implicit copii
față-verso.

Apăsați OK, apoi apăsați Stop/Exit (Stop/leşire).

 4 (În cazul modelelor MFC-1810 şi MFC-1815)
 Apăsați COPY (COPIERE).

COPY

(În cazul modelelor DCP-1510 şi DCP-1512) Apăsați ▲ sau ▼ pentru a introduce numărul de exemplare dorite.

- 5 Apăsați 2 in 1 (ID) Copy (Copiere 2 în 1 (ID)).
- 6 Aţezaţi actul de identitate cu faţa în jos, aţa cum se arată, în partea stângă sus a suprafeţei de sticlă a scanner-ului. Asiguraţivă că actul de identitate se află la cel puţin 4 mm de marginile suprafeţei de sticlă (1).

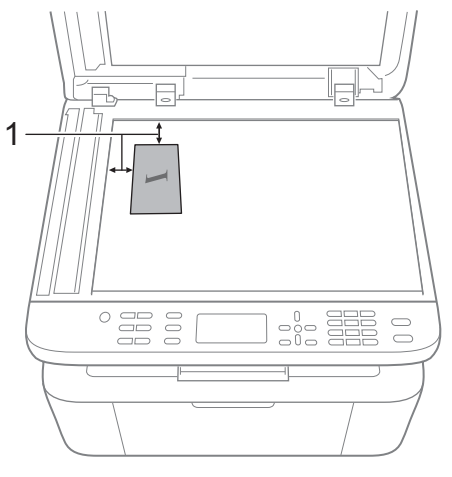

4 mm sau mai mult (sus, stânga)

#### Capitolul 9

- (În cazul modelelor MFC-1810 şi MFC-1815)
   Introduceți numărul copiilor dorite.
- 8 Apăsați Start pentru a scana.

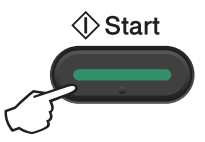

9 Întoarceți actul de identitate şi aşezați-l pe partea stângă a sticlei scannerului.

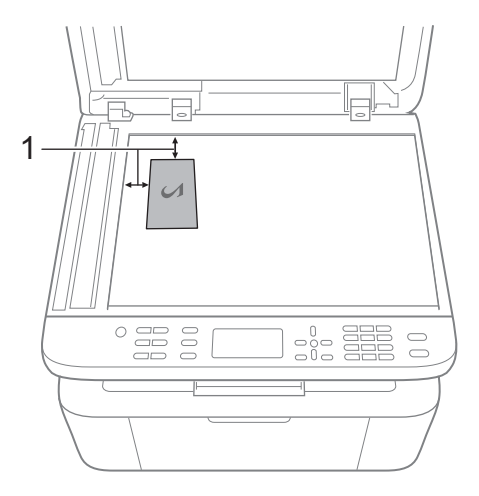

- <sup>1</sup> 4 mm sau mai mult (sus, stânga)
- 10 Apăsați Start pentru a scana.

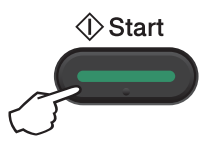

# Copierea pe o singură față a actelor de identitate

 (În cazul modelelor MFC-1810 şi MFC-1815)
 Apăsați Menu (Meniu), 3, 4 şi treceți la pasul ().

(În cazul modelelor DCP-1510 şi DCP-1512)

Apăsați **Menu (Meniu)**, apoi apăsați ▲ sau ▼ pentru a alege 2.Copiere. Apăsați **OK**.

 Apăsați ▲ sau ▼ pentru a alege 4.Copie ID.
 Apăsati OK.

3 Apăsați ▲ sau V pentru a alege 4.2in1/1in1. Apăsați OK. Apăsați ▲ sau V pentru a selecta 1în1: în mod implicit se realizează copii pe o singură față. Apăsați OK, apoi Stop/Exit (Stop/leşire).

 (În cazul modelelor MFC-1810 şi MFC-1815)
 Apăsati COPY (COPIERE).

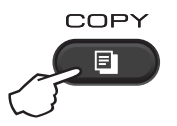

5 (În cazul modelelor MFC-1810 şi MFC-1815) Introduceți numărul copiilor dorite.

> (În cazul modelelor DCP-1510 şi DCP-1512) Apăsați ▲ sau ▼ pentru a introduce numărul de exemplare dorite.

- 6 Aşezaţi documentul *cu faţa în jos* pe geamul de scaner.
  - Apăsați 2 in 1 (ID) Copy (Copiere 2 în 1 (ID)).

# Alte copii

Asigurați-vă că vă aflați în modul COPIERE. Utilizați tasta **Options (Optiuni)** sau **Copy Options (Opțiuni copiere)** pentru a defini rapid următoarele setări temporare de copiere pentru următoarea copie.

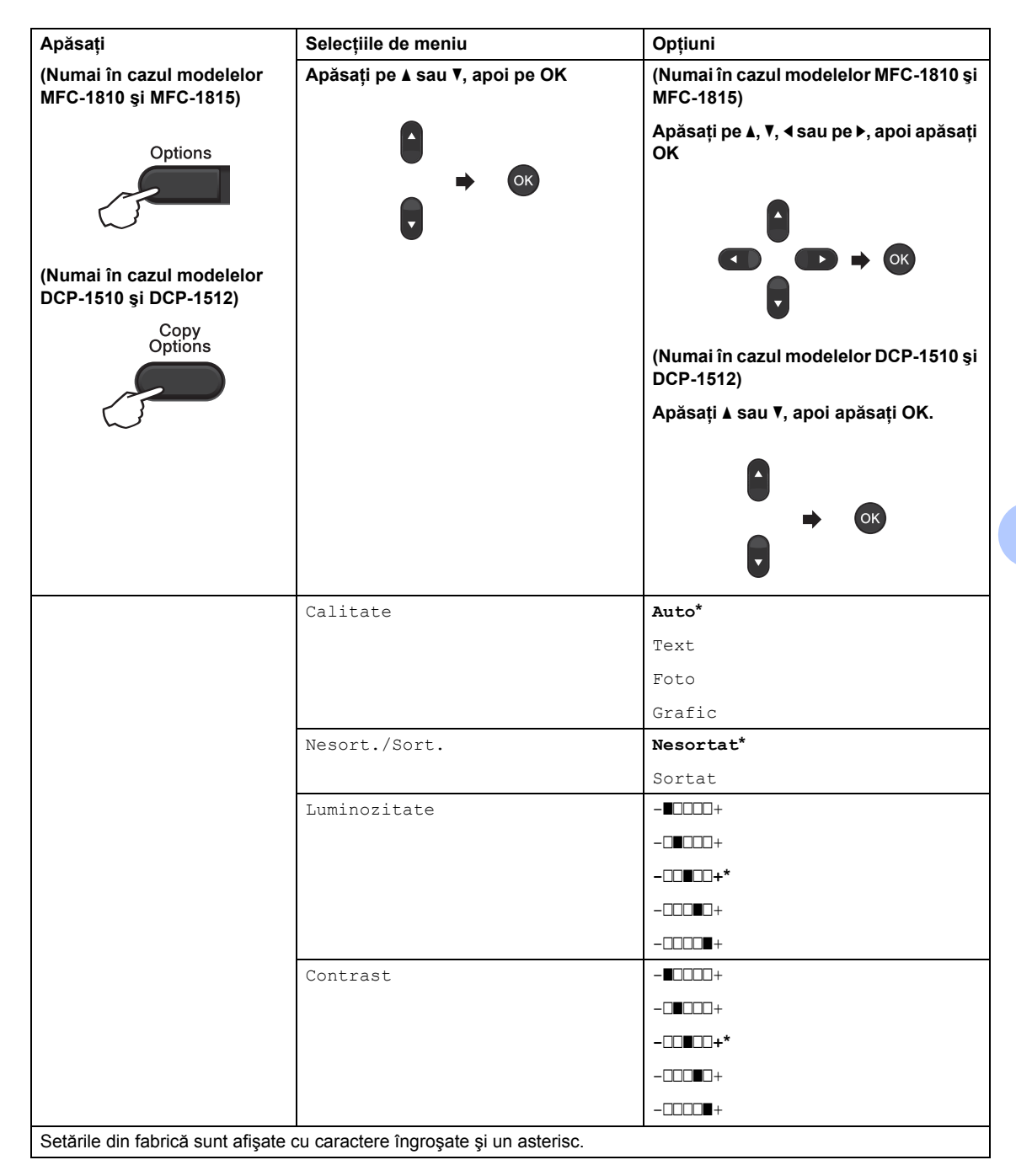

| Apăsați                                                                          | Selecțiile de meniu                           | Opțiuni                                                                                                    |
|----------------------------------------------------------------------------------|-----------------------------------------------|----------------------------------------------------------------------------------------------------|
| (Numai în cazul modelelor<br>MFC-1810 și MFC-1815)                               | Apăsați pe <b>▲</b> sau <b>▼</b> , apoi pe OK | (Numai în cazul modelelor MFC-1810 și<br>MFC-1815)                                                                                         |
| Options<br>(Numai în cazul modelelor<br>DCP-1510 și DCP-1512)<br>Copy<br>Options |                                               | Apăsați pe ▲, ♥, ◀ sau pe ▶, apoi apăsați<br>OK<br>(Numai în cazul modelelor DCP-1510 și<br>DCP-1512)<br>Apăsați ▲ sau ♥, apoi apăsați OK. |
|                                                                                  | Marire&Micsorar                               | 100%*<br>200%                                                                                                    |
|                                                                                  |                                               | 2000<br>2000 1                                                                                                    |
|                                                                                  |                                               | Auto                                                                                                    |
|                                                                                  |                                               | 50%                                                                                                    |
|                                                                                  |                                               | 78% LGL→LTR <sup>2</sup>                                                                                                    |
|                                                                                  |                                               | 83% LGL→A4 <sup>2</sup>                                                                                                    |
|                                                                                  |                                               | 91%Pag.Intreaga                                                                                                    |
|                                                                                  |                                               | 94% A4→LTR                                                                                                    |
|                                                                                  |                                               | 97% LTR→A4                                                                                                    |
|                                                                                  | Asezare in Pag.                               | Oprit(1 in 1)*                                                                                                    |
|                                                                                  |                                               | 2 in 1 (P)                                                                                                    |
|                                                                                  |                                               | 2 in 1 (L)                                                                                                    |
|                                                                                  |                                               | 4 in 1 (P)                                                                                                    |
|                                                                                  |                                               | 4 in 1 (L)                                                                                                    |

<sup>1</sup> Valoarea Auto setează aparatul să calculeze raportul de micşorare care se potriveşte cel mai bine cu dimensiunea hârtiei. Valoarea Auto este disponibilă numai atunci când utilizați alimentatorul de documente (ADF).

<sup>2</sup> "LGL→LTR" și "LGL→A4" se afișează numai în cazul modelelor MFC.

# 10 Modul de scanare la un calculator

## Scanarea unui document ca fişier PDF folosind ControlCenter4

(Pentru informații suplimentare >> Ghidul utilizatorului de software: Scanarea)

NOTĂ

Afişajele de pe computerul dvs. pot varia în funcție de model.

ControlCenter4 este un utilitar software care vă permite să accesați rapid și ușor aplicațiile pe care le utilizați cel mai des.

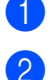

Încărcați documentul.

Procedați conform uneia dintre metodele de mai jos:  $(Windows^{\ensuremath{\mathbb{R}}} XP, Windows^{\ensuremath{\mathbb{R}}} Vista și Windows^{\ensuremath{\mathbb{R}}} 7)$ 

Deschideți ControlCenter4 făcând clic pe

(Start)/Toate programele/Brother/

**XXX-XXXX** (unde XXX-XXXX este numele modelului)/**ControlCenter4**. Aplicația ControlCenter4 se va deschide.

(Windows<sup>®</sup> 8)

Faceti clic pe

(Brother Utilities), apoi pe lista derulantă și selectați numele

modelului dvs. (dacă nu este deja selectat). Faceți clic pe **SCANARE** din bara de navigare din stânga, apoi faceți clic pe **ControlCenter4**. Aplicația ControlCenter4 se va deschide. 3 Alegeți Modul avansat, apoi faceți clic pe OK.

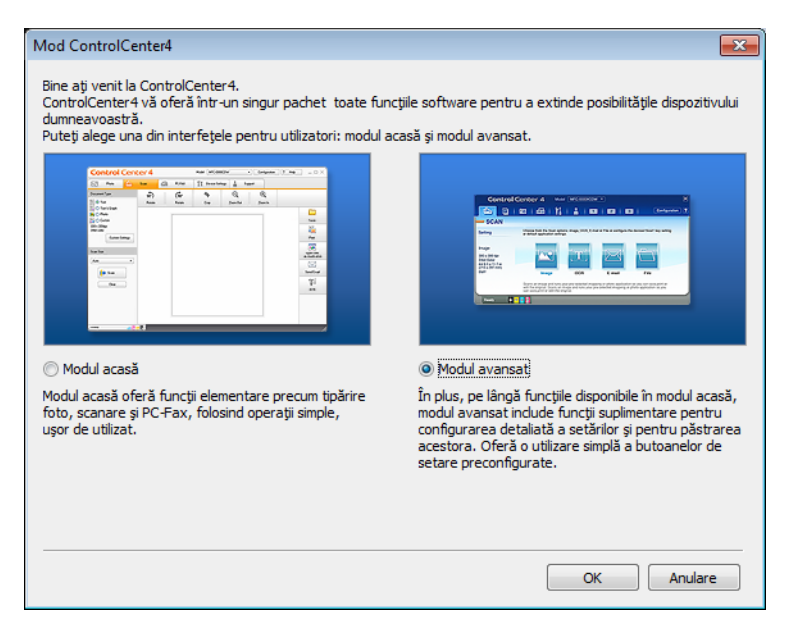

4 Faceți clic pe Fişier din fila Scanare .

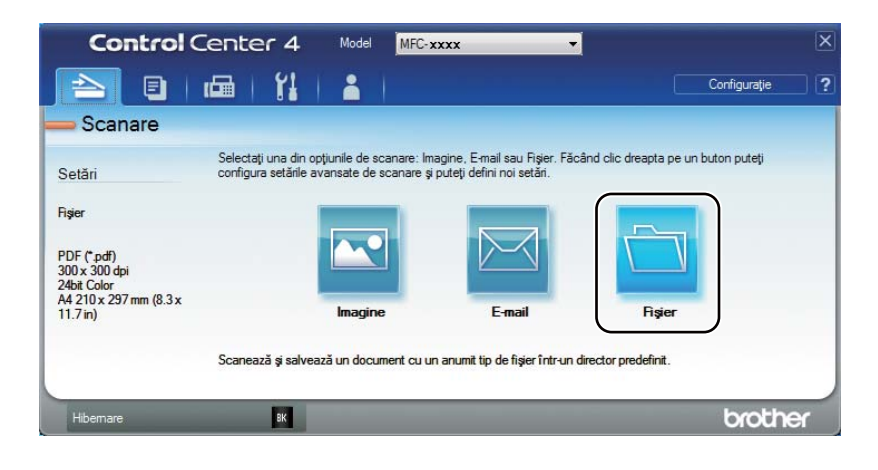

|      | Fişier - ControlCenter4                                                                                                    |
|------|----------------------------------------------------------------------------------------------------|
| 1 —— | Tip figier         Dimensioni figier           [PDF (*,pdf)                                                                                                    |
| 2 —— | Nume fişier         (Data)         (Număr)         Afişare fereastră Salvare ca           CCF         14122012_xxxx.pdf         Importunt         Importunt |
| 3 —— | Director de destinație<br>C: \Users\User\Pictures\ControlCenter4\Scan                                                                                                    |
| 4    | Prescanare Rezolutje Joo x 300 dpi                                                                                                    |
|      | Tip scanare 0 24bit Color  Contrast                                                                                                    |
| 5 —— | A4 210 x 297 mm (8.3 x 11.7 in) <ul> <li>Granare continuă</li> <li>O</li> </ul>                                                                                                    |
|      |                                                                                                    |
|      |                                                                                                    |
|      | 🔲 Nu se mai afișează.                                                                                                    |
|      | Pre-definit Setări complexe Scanare Anulare Ajutor                                                                                                    |

- 1 Alegeți **PDF (\*.pdf)** din lista derulantă File Type (Tip fișier).
- 2 Puteți introduce numele fișierului pe care doriți să-l folosiți pentru document.
- 3 Puteți salva fişierul în folderul implicit sau puteți alege folderul preferat făcând clic pe butonul (Navigare).
- 4 Puteți alege o rezoluție de scanare din lista derulantă Rezoluție.
- 5 Puteți alege dimensiunea documentului din lista derulantă Format document.

#### 5 Faceți clic pe Scanare.

Aparatul inițiază procesul de scanare. Folderul în care sunt salvate datele scanate se va deschide automat.

# Scanarea utilizând tasta SCANARE

#### NOTĂ

Dacă doriți să utilizați această funcție, instalați MFL-Pro Suite și conectați aparatul la PC prin intermediul unui cablu USB.

- 1) Încărcați documentul. (Consultați Modul de încărcare a documentelor >> pagina 34.)
- 2 Apăsați 💽 (SCAN (Scanare)).
- 3 Apăsați pe ▲ sau pe V pentru a alege Scan. catre PC. Apăsați OK.
- 4 Apăsați ▲ sau ▼ pentru a selecta tipul de scanare (Fisier, E-mail sau Imagine.) Apăsați OK.
- 5 Apăsați pe ▲ sau pe ▼ pentru a alege Pornire scanare. Apăsați OK.
- 6 Apăsați **Start**.

Aparatul inițiază procesul de scanare.

#### Setările tastei SCAN

Puteți modifica setările aparatului dvs. pentru tasta SCAN (Scanare) folosind ControlCenter4.

 Procedați conform uneia dintre metodele de mai jos: (Windows<sup>®</sup> XP, Windows<sup>®</sup> Vista şi Windows<sup>®</sup> 7)

Deschideți ControlCenter4 făcând clic pe

(Start)/Toate programele/Brother/

**XXX-XXXX** (unde XXX-XXXX este numele modelului)/**ControlCenter4**. Aplicația ControlCenter4 se va deschide.

(Windows<sup>®</sup> 8)

Faceti clic pe

(Brother Utilities), apoi pe lista derulantă și selectați numele

modelului dvs. (dacă nu este deja selectat). Faceți clic pe **SCANARE** din bara de navigare din stânga, apoi faceți clic pe **ControlCenter4**. Aplicația ControlCenter4 se va deschide.

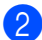

Faceți clic pe fila Setări dispozitiv.

3 Faceți clic pe Setări scanare dispozitiv.

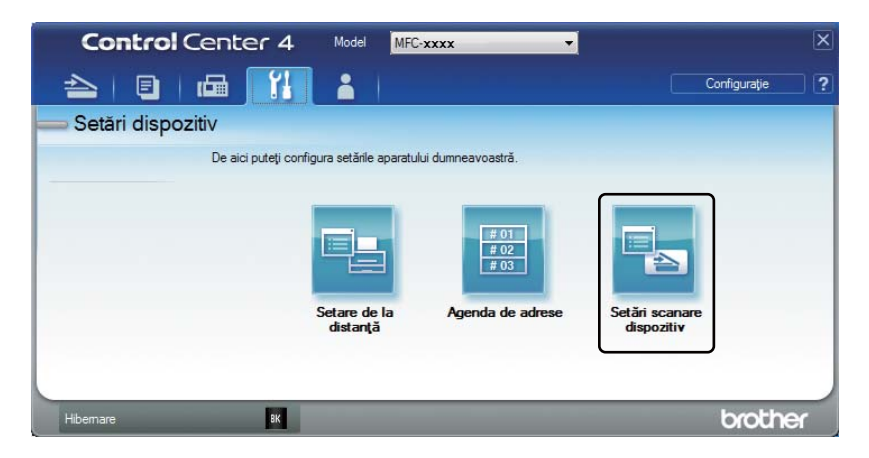

4 Alegeți fila **Fişier**. Puteți modifica setările implicite.

|      | Setări scanare dispozitiv                                                                                                    |
|------|----------------------------------------------------------------------------------------------------|
|      | Imagine E-mail Fisier                                                                                                    |
| 1 —— | Tip fişier<br>Dirensiuni fişier<br>Mic Mare                                                                                     |
| 2 —  | Nume fişier         (Data)         (Număr)           CCF         10122012_xxxx.pdf         Introducere dată în numele de fişier |
| 3 —— | C:\Users\Users\Users\Users\ControlCenter4\Scan                                                                                  |
| 4 —— | Rezoluție<br>300 x 300 dpi<br>Tip scanare<br>24bit Color                                                                        |
| 5 —— | Format document         0                                                                                                    |
|      | Pre-definit Setări comoleve                                                                                                    |
|      |                                                                                                    |
|      | OK Revocare Se aplică Ajutor                                                                                                    |

- 1 Puteți alege tipul fișierului din lista derulantă.
- 2 Puteți introduce numele fișierului pe care doriți să-l folosiți pentru document.
- 3 Puteți salva fişierul în folderul implicit sau puteți alege folderul preferat făcând clic pe butonul (Navigare).
- 4 Puteți alege o rezoluție de scanare din lista derulantă Rezoluție.
- 5 Puteți alege dimensiunea documentului din lista derulantă Format document.
- Faceți clic pe OK.

10

A

# Depanarea și alte informații

# Articole consumabile

Unitatea cilindrului și cartușul de toner sunt două consumabile separate. Asigurați-vă că ambele sunt instalate ca ansamblu. Pentru mai multe informații despre schimbarea elementelor consumabile vă rugăm consultați instrucțiunile incluse în pachetul de livrare a unității de cilindru și referitoare la schimbarea acestuia și pentru schimbarea cartușelor cu toner citiți instrucțiunile de pe cutia acestora.

| Cartuş de toner     | Unitatea de cilindru |
|---------------------|----------------------|
| Nume model: TN-1030 | Nume model: DR-1030  |
|                     |                      |

#### IMPORTANT

- Imprimantele Brother sunt concepute pentru a funcționa cu toner cu anumite caracteristici şi
  vor lucra cu performanțe optime atunci când se utilizează cartuşe de toner originale Brother.
  Brother nu poate garanta obținerea celor mai bune performanțe dacă se utilizează toner sau
  cartuşe de toner având alte caracteristici tehnice. Este posibil ca aparatul să nu detecteze
  corect tonerul sau cartuşul de toner cu alte specificații dar, în schimb, poate detecta aceste
  elemente drept cartuşe de toner de capacitate standard. Prin urmare, Brother nu recomandă
  utilizarea altor cartuşe în afară de cartuşele originale Brother pentru acest aparat sau
  reumplerea cartuşelor goale cu toner obținut din alte surse. Dacă unitatea cilindrului sau alte
  componente ale aparatului se deteriorează din cauza utilizării altui toner sau a altor cartuşe de
  toner în locul celor originale Brother ca urmare incompatibilității sau a utilizării neadecvate a
  produselor respective pe acest aparat, este posibil ca reparațiile necesare care decurg de aici
  să nu fie acoperite de garanție.
- Pentru performanțe superioare, utilizați o unitate de cilindru şi unități de toner Brother originale. Imprimarea cu o altă marcă de unitate de cilindru sau de toner poate reduce nu numai calitatea imprimării, ci şi calitatea şi durata de viață a aparatului în sine. Garanția nu acoperă problemele provocate de utilizarea unei unități de cilindru sau de toner produse de un terț fabricant.

#### NOTĂ

- Accesați <u>http://www.brother.com/original/index.html</u> pentru instrucțiuni privind modul de returnare a consumabilelor uzate prin programul de reciclare Brother. Dacă nu doriți să returnați elementele uzate, vă rugăm să le eliminați în conformitate cu reglementările locale, separat de deşeurile menajere. Dacă aveți întrebări, sunați la centrul local de colectare a deşeurilor. (>> Ghid de siguranța produsului: *Informații privind reciclarea în conformitate cu Directivele WEEE şi bateriile şi acumulatorii*)
- Durata de viață proiectată a fiecărui cartuş de toner este calculată conform ISO/IEC 19752. Frecvența înlocuirii va depinde de complexitatea paginilor imprimate, de procentul de acoperire şi de tipul de suport de imprimare utilizat.

# Identificarea problemei

Mai întâi, verificați următoarele:

- Cablul de alimentare a aparatului este conectat corect și aparatul este pornit.
- Toate materialele de protecție au fost îndepărtate.
- Hârtia este introdusă corect în tava pentru hârtie.
- Cablurile de interfață sunt conectate ferm la aparat și la calculator.

Dacă problema nu se rezolvă după efectuarea verificărilor de mai sus, identificați problema și apoi accesați pagina sugerată mai jos:

Probleme de telefonie și fax (în cazul modelelor MFC-1810 și MFC-1815) ➤> pagina 67 Îmbunătățirea calității de imprimare ➤> pagina 69

Dacă aparatul este conectat la PC, este posibil ca în funcție de tipul erorii survenite, pe ecranul PC-ului să apară o aplicație pop-up.

Pentru remedierea erorii urmăriți instrucțiunile de pe ecran.
### Mesaje de eroare și de întreținere

Cele mai comune mesaje de eroare și întreținere sunt prezentate mai jos.

Dacă aveți nevoie de ajutor suplimentar, Brother Solutions Center vă oferă răspunsuri la cele mai recente întrebări frecvente (FAQ) și indicații de depanare:

Vizitați-ne la http://solutions.brother.com/.

| Mesaj de eroare                    | Cauză                                                                                                    | Remediu                                                                                                    |  |  |
|------------------------------------|----------------------------------------------------------------------------------------------------|----------------------------------------------------------------------------------------------------|--|--|
| Auto-diagnostic                    | Temperatura cuptorului nu<br>crește până la temperatura<br>specificată în intervalul de timp<br>specificat.                | Opriți aparatul, așteptați câteva secunde și<br>porniți-l din nou. Lăsați aparatul pornit și inactiv<br>timp de 15 minute. |  |  |
|                                    | Cuptorul este prea fierbinte.                                                                                              |                                                                                                    |  |  |
| Blocaj Document                    | Documentul nu a fost introdus<br>sau alimentat corect, ori<br>documentul scanat folosind<br>unitatea ADF a fost prea lung. | Extrageți hârtia blocată din unitatea ADF. (În<br>cazul modelelor MFC-1810 și MFC-1815)                                    |  |  |
| Cilin pe termin<br>Înloc, cilindru | E momentul să înlocuiți<br>unitatea cilindrului.                                                                           | Puneți la loc unitatea de cilindru sau resetați contorul cilindrului dacă instalați unul nou.                              |  |  |
|                                    | Contorul unității cilindrului nu s-<br>a resetat când s-a instalat un<br>cilindru nou.                                     | (Consultați instrucțiunile furnizate împreună cu<br>noua unitate de cilindru.)                                             |  |  |
| Deconectat                         | Cealaltă persoană, sau<br>aparatul de fax al celeilalte<br>persoane a oprit transmisia.                                    | Încercați să trimiteți sau să primiți încă o dată.                                                                         |  |  |
| Eroare cartus<br>Reintroduceti     | Cartuşul de toner nu este<br>instalat corect.                                                                              | Aşezați ferm cartuşul de toner în unitatea de cilindru, apoi puneți-o înapoi în aparat.                                    |  |  |
| cartusul de<br>toner.              | Asigurați-vă de faptul că folosiți<br>un cartuş de toner Brother<br>original.                                              | Utilizați doar unități de cilindru și cartușe de toner Brother originale.                                                  |  |  |
| EroareCom.                         | Calitatea slabă a liniei<br>telefonice a cauzat o problemă<br>de comunicare.                                               | Încercați să trimiteți faxul încă o dată.                                                                                  |  |  |

| Mesaj de eroare           | Cauză                                                                                                    | Remediu                                                                                                    |
|---------------------------|----------------------------------------------------------------------------------------------------|----------------------------------------------------------------------------------------------------|
| Memorie Plina             | Memoria aparatului este plină.                                                                                                    | Trimitere de fax sau copiere în curs                                                                                                    |
|                           |                                                                                                    | Procedați conform uneia dintre metodele de mai jos:                                                                                                    |
|                           |                                                                                                    | Apăsați pe Start pentru a trimite sau copia<br>paginile scanate.                                                                                         |
|                           |                                                                                                    | Apăsați pe Stop/Exit (Stop/leşire) şi<br>aşteptați până când celelalte operații care<br>se desfăşoară s-au terminat, apoi<br>reîncercați.                |
|                           |                                                                                                    | Imprimare în curs                                                                                                    |
|                           |                                                                                                    | Apăsați Stop/Exit (Stop/leşire). Aparatul<br>va anula acțiunea de imprimare şi o va<br>elimina din memorie.                                              |
|                           |                                                                                                    | Reduceți calitatea imprimării.                                                                                                    |
|                           |                                                                                                    | (➤➤ Ghidul utilizatorului de software:                                                                                                    |
|                           |                                                                                                    | <i>Imprimarea</i> (pentru Windows <sup>®</sup> ) sau<br><i>Imprimarea și trimiterea și primirea faxurilor</i><br>(pentru Macintosh))                     |
| Prea puțin toner          | Dacă pe ecranul LCD se<br>afişează Prea puțin toner,<br>puteți imprima în continuare;<br>cu toate acestea, aparatul vă<br>informează că respectivul<br>cartuş de toner se apropie de<br>sfârșitul duratei de utilizare. | Comandați acum un cartuş de toner nou,<br>pentru a-l avea la îndemână atunci când pe<br>ecranul LCD apare mesajul înlocuire<br>toner sau Toner consumat. |
| Racire<br>Asteptati putin | Interiorul aparatului este extrem de fierbinte.                                                                                                    | Aparatul va opri acțiunea curentă de imprimare<br>și va intra în Modul de răcire. Aşteptați până<br>când aparatul revine în modul Ready<br>(Pregătit).   |

#### NOTĂ

Oprirea aparatului duce la ștergerea datelor de fax din memorie. Pentru a preveni pierderea unor mesaje importante, consultați *Transferul faxurilor sau a raportului Jurnal Fax (în cazul modelelor MFC-1810 și MFC-1815)* **>>** pagina 77.

### Dacă aveți dificultăți cu aparatul

Majoritatea problemelor pot fi rezolvate cu uşurință de dvs. Dacă aveți nevoie de asistență suplimentară, Brother Solutions Center oferă cele mai recente răspunsuri la întrebările frecvente (FAQs) și sfaturi tehnice.

Vizitați-ne la http://solutions.brother.com/.

# Probleme de telefonie și fax (în cazul modelelor MFC-1810 și MFC-1815)

Dacă nu puteți trimite sau primi un fax, verificați următoarele:

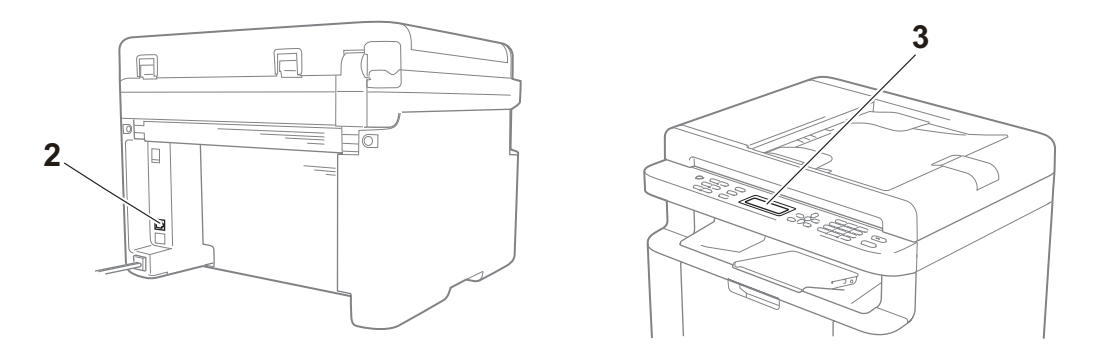

- 1 Verificați dacă este conectat cablul de alimentare al aparatului și dacă aparatul este pornit.
- 2 Conectați un capăt al cablului telefonic la zona marcată "LINE" (linie telefonică), apoi conectați celălalt capăt la priza de telefon.

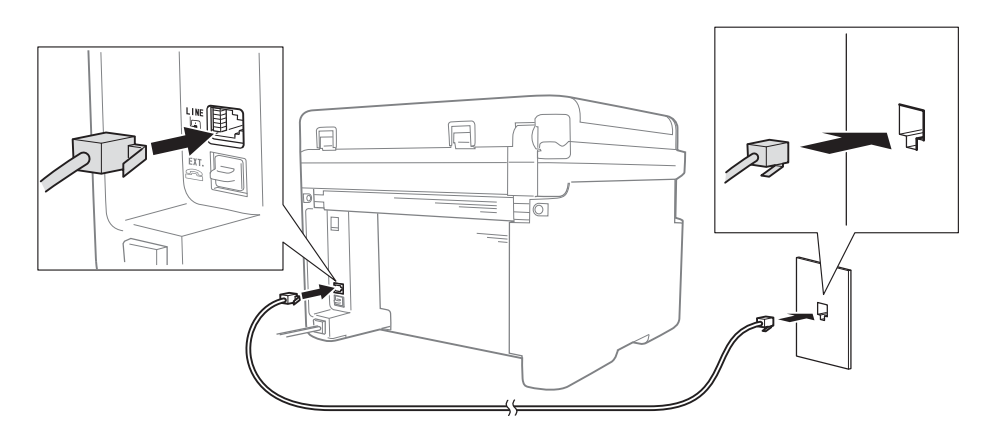

Dacă puteți trimite și primi faxuri în timp atunci când linia telefonică este conectată la fax, este posibil ca problema să nu fie legată de aparat. Luați legătura cu furnizorul de servicii de telefonie pentru a rezolva problemele de conexiune.

3 Verificați modul de primire.

Pentru mai multe informații despre modul de primire, consultați *Modurile de recepție* → pagina 38.

4 Schimbați setarea de compatibilitate în De bază pt VoIP.

Este posibil să puteți trimite și primi faxuri prin reducerea vitezei conexiunii.

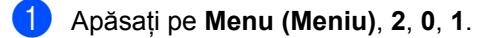

2) Apăsați pe 🛦 sau pe 🖲 pentru a alege De bază pt VoIP.

- 3 Apăsați OK.
- 4 Apăsați Stop/Exit (Stop/leşire).

Dacă problema nu se rezolvă în urma acțiunilor de mai sus, opriți aparatul, apoi porniți-l din nou.

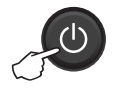

Dacă nu puteți trimite sau primi faxuri după ce ați încercați acțiunile de mai sus, consultați Întrebările frecvente de pe site-ul web Brother Solutions Center (<u>http://solutions.brother.com/</u>).

#### Depanarea altor probleme

| Întrebare                                                                        | Răspuns                                                                                                    |
|----------------------------------------------------------------------------------|----------------------------------------------------------------------------------------------------|
| Faxul nu poate fi primit.                                                        | Dacă aveți o linie de fax dedicată și doriți ca aparatul Brother să recepționeze automat toate faxurile primite, trebuie să selectați Numai Fax.                                                                                                    |
| Pot configura aparatul să nu<br>imprime raportul de Verificare a<br>transmisiei? | Acest produs va imprima un raport de Verificare a transmisiei. În cazul în care<br>apare o eroare de comunicații, raportul de Verificare a transmisiei se va imprima,<br>chiar dacă opțiunea de imprimare a acestuia are valoarea Oprit.<br>Dacă Perioad.Jurnal are valoarea Oprit, Jurnal Fax nu se imprimă. |
| Pot anula activitatea de fax?                                                    | Apăsați Stop/Exit (Stop/leşire) pentru a anula faxul sau apăsați Menu (Meniu)<br>2, 6 pentru a anula sarcinile rămase.                                                                                                    |
| Calitate slabă la trimitere.                                                     | Încercați să schimbați rezoluția în Fina sau S.Fina ori curățați scanerul.                                                                                                    |
| Faxurile trimise sunt albe.                                                      | Verificați dacă ați încărcat corect documentul. Atunci când utilizați unitatea ADF sau geamul scanerului, documentul trebuie să fie cu fața în jos. Consultați<br>Încărcarea documentelor >> pagina 34.                                                                                                    |
| Linii verticale negre la trimitere.                                              | Liniile negre verticale de pe faxurile trimise sunt provocate de obicei de murdăria sau de lichidul corector care a ajuns pe banda de sticlă. Consultați <i>Curățarea aparatului în interior</i> <b>&gt;&gt;</b> pagina 70.                                                                                   |

### Îmbunătățirea calității de imprimare

#### NOTĂ

Brother nu recomandă utilizarea altor cartuşe decât a celor originale Brother, nici reumplerea cartuşelor uzate cu toner din alte surse.

În cazul în care rezultatele de imprimare nu sunt corespunzătoare, verificați următoarele:

1 Mediul ambiant al aparatului.

Alegeți o locație în care temperatura se situează între 10 °C - 32,5 °C, și umiditatea între 20 % - 80 % (fără condensare).

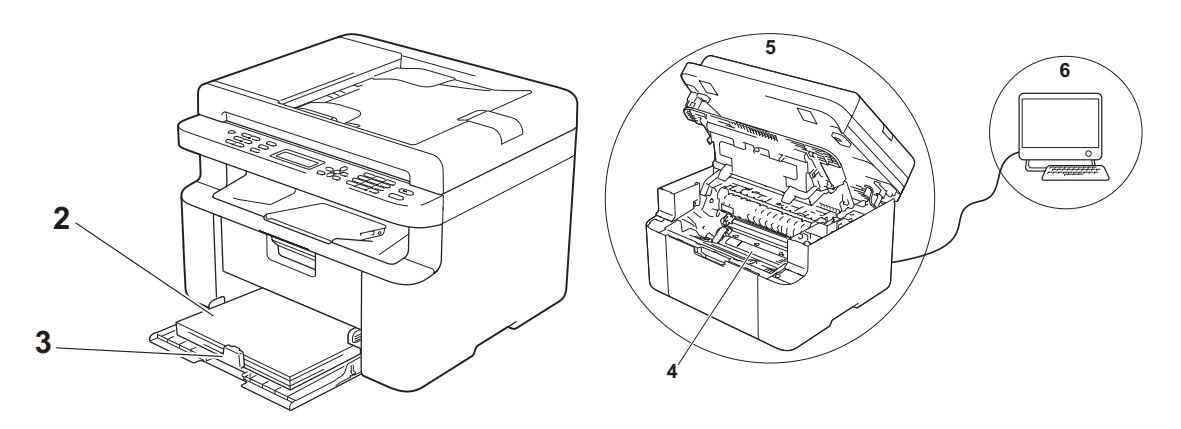

2 Pe tava de hârtie este încărcat tipul de hârtie acceptat.

Consultați Hârtie acceptată ➤> pagina 33

3 Hârtia este încărcată corect în aparat.

Întoarcerea hârtiei poate facilita încărcarea acesteia.

Ajustarea ghidajului poate facilita încărcarea hârtiei.

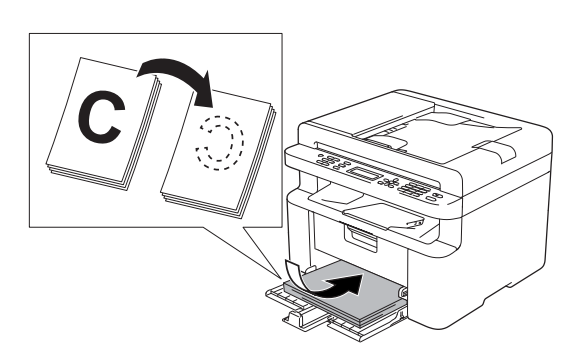

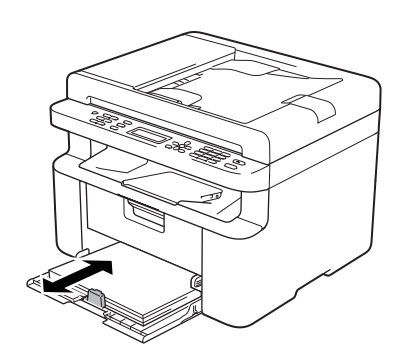

4 Schimbați un cartuş de toner sau o unitate de cilindru.

Pentru mai multe informații despre schimbarea elementelor consumabile vă rugăm consultați instrucțiunile incluse în pachetul de livrare a unității de cilindru și referitoare la schimbarea acestuia și pentru schimbarea cartușelor cu toner citiți instrucțiunile de pe cutia acestora.

- 5 Curățarea aparatului în interior
  - Curățarea sticlei de scanner

Curățați suprafața de plastic alb (1) și geamul scanerului (2).

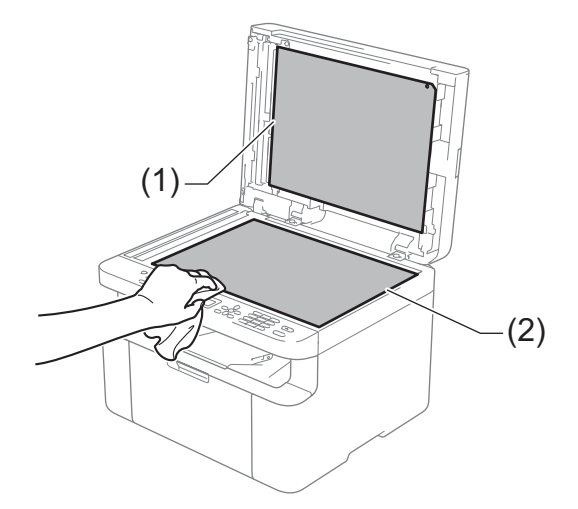

(În cazul modelelor MFC-1810 și MFC-1815)

Curățați bara albă (3) și banda de sticlă a scanerului (4).

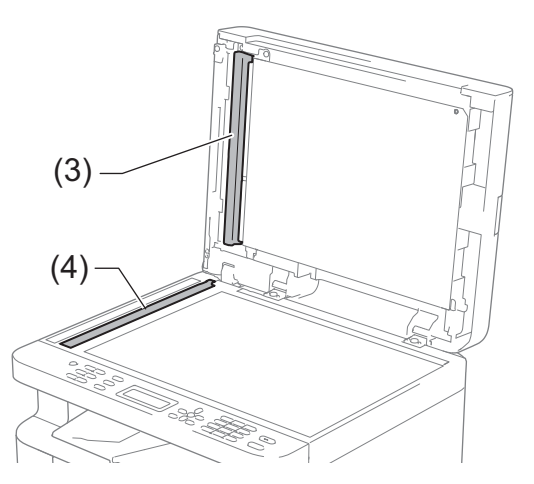

#### Curăţarea firului corona

Glisați de mai multe ori butonul verde de la stânga la dreapta, și de la dreapta la stânga.

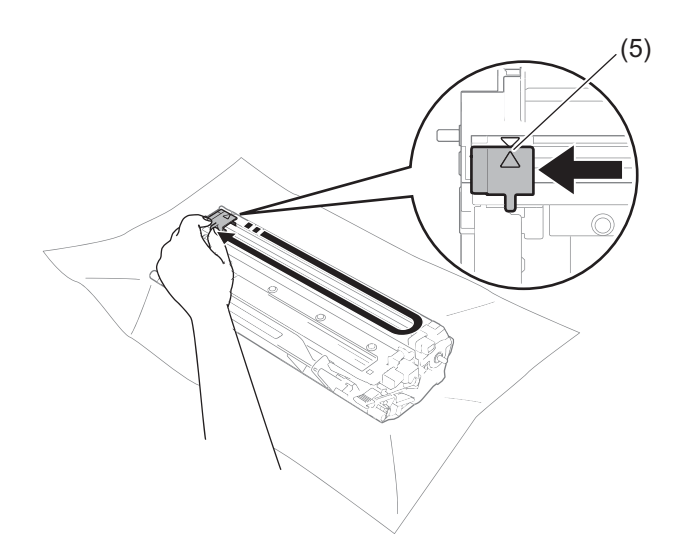

#### NOTĂ

Aveți grijă să o readuceți în poziția inițială ((▲)) (5). Dacă nu procedați astfel, paginile imprimate pot prezenta o dungă verticală.

 Curățarea unității de cilindru în cazul în care apar puncte negre sau albe pe paginile imprimate

Apăsați în jos pe maneta de blocare și scoateți cartușul de toner din unitatea cilindrului.

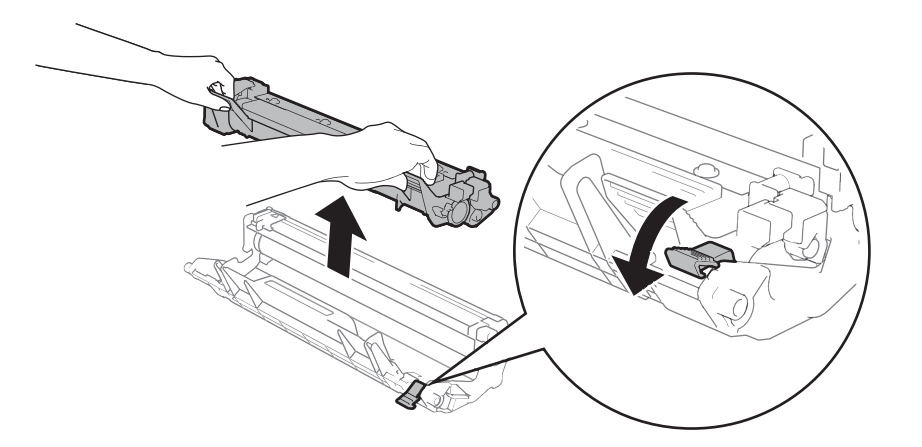

Învârtiți manual rotița unității de cilindru și observați între timp suprafața rolei cilindrului (1).

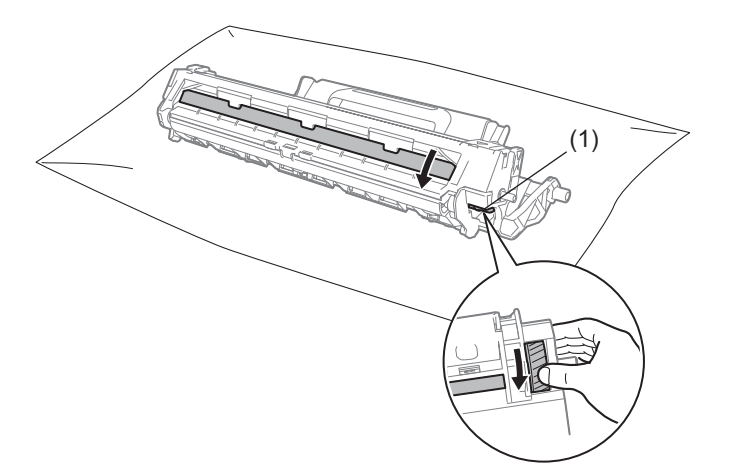

Ştergeți cu grijă suprafața cilindrului cu un bețişor cu vată uscată, până când îndepărtați praful sau cleiul de pe aceasta.

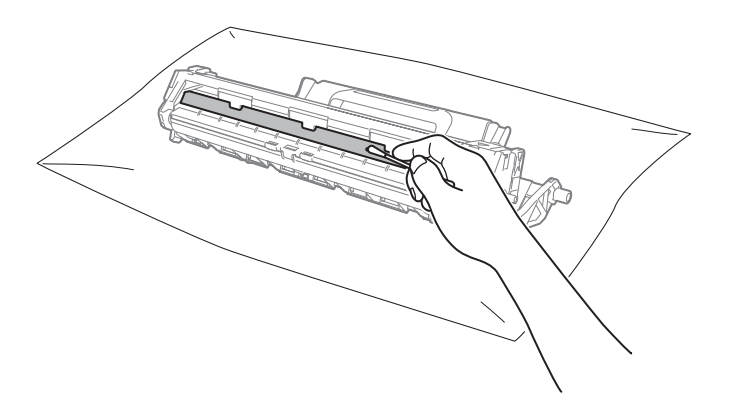

Verificați setările driverului de imprimantă.
 Încercați să schimbați Setări de tipărire din fila De Bază.

| 🧩 Preferințe de imprimare Brother MFC- 🕽                                                                                                    | xxxx                                                                                        | ? 💌                                                        |
|----------------------------------------------------------------------------------------------------|---------------------------------------------------------------------------------------------|------------------------------------------------------------|
| brother MFC- XXXX                                                                                                    |                                                                                             | SolutionsCenter                                            |
| A                                                                                                    | De Bază Avansat Profiluri de imp<br>Dimensiune <u>H</u> ârtie                               | A4                                                         |
|                                                                                                    | Unentare<br><u>C</u> opii<br><u>S</u> uport Imprimare                                       | Ip Potter     Ip Pesai     Colaționare     Hâtte Obișnuită |
| Dimensiune Hârtie : A4<br>210 x 297 mm<br>(8.3 x 11.7 in)                                                                                        | Calitate Imprimare(K)<br>Setări de tipărire                                                 | Nomal  Grafice Sețări manuale                              |
| Suport Imprimare : Hâtie Obișnută<br>Coști: 1<br>Calitate Imprimare : Normal<br>Duplex Broşură : Niciunul<br>Scalare : Oprit<br>Filigran : Oprit | Pagină <u>m</u> ultiplă<br>Ordinea paginilor(Q)<br>Ligje Chenar<br>Duplex / <u>B</u> roşură | Nomal  Dreapta, apoi Jos  V  Nciunul  Setări dunlex        |
| 🔄 Examinare înaintea imprimăni                                                                                                    |                                                                                             |                                                            |
| Adăugare profil(Y)<br>Suport                                                                                                    | OK Revocare                                                                                 | Implicit<br>Aplicare Autor                                 |

Dacă hârtia este ondulată sau tonerul nu se fixează bine pe hârtie, puteți regla aceste setări în **Îmbunătățirea calității imprimării**. Faceți clic pe **Alte opțiuni de tipărire** din fila **Avansat**.

| Alte opțiuni de tipărire                | ×                                    |
|-----------------------------------------|--------------------------------------|
| <u>F</u> uncție Imprimantă              | Inhunätätirea calitätii imnimärii    |
| Ajustare densitate                      | Setări pertru îmbunătătire           |
| Îmbunătățirea calității imprimării      | Oprit                                |
| Omitere pagină albă                     | ○ <u>R</u> educerea curbării hârtiei |
| Imprimare text în negru                 | Îmbunătăţirea fixării tonerului      |
|                                         |                                      |
|                                         |                                      |
|                                         |                                      |
|                                         |                                      |
|                                         |                                      |
|                                         | -                                    |
| ۲ ( ) ( ) ( ) ( ) ( ) ( ) ( ) ( ) ( ) ( |                                      |
|                                         | OK Revocare Ajutor                   |
|                                         |                                      |

### Blocaje de documente (în cazul modelelor MFC-1810 și MFC-1815)

Urmați pașii de mai jos pentru a rezolva un blocaj de document în unitatea ADF.

1

Deschideți capacul ADF.

2 Extra

Extrageți documentul blocat.

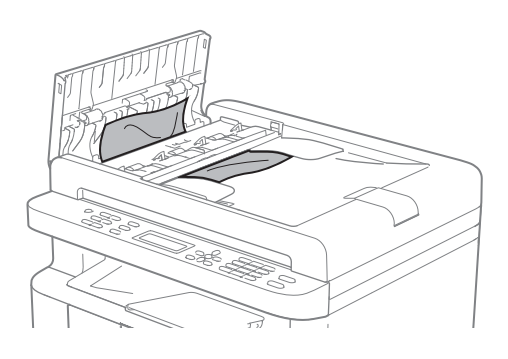

- Închideţi capacul ADF.
- 4 Ridicați capacul documentelor.
- 5 Scoateți documentul blocat, din partea dreaptă.

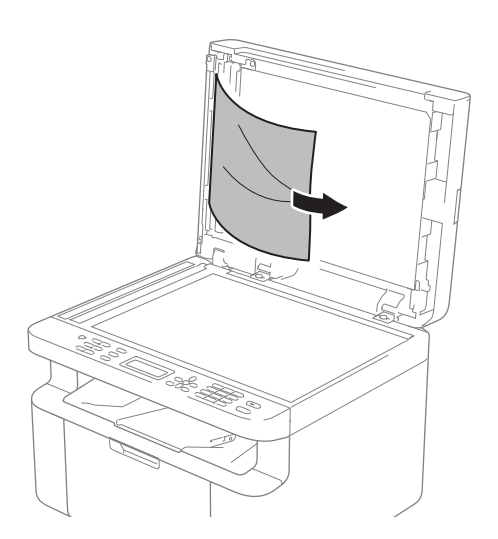

Introduceți o bucată de hârtie rigidă, cum ar fi hârtie cartonată, în ADF pentru a elimina orice resturi de hârtie.

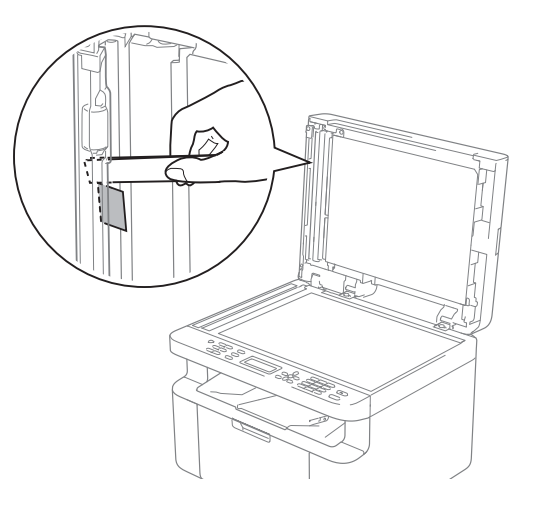

Dacă documentul se rupe sau este sfâşiat, asigurați-vă că ați scos toate bucățile de hârtie pentru a preveni blocaje ulterioare.

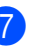

Închideți capacul documentelor.

Apăsați Stop/Exit (Stop/leşire).

### Blocaje de hârtie

Scoateți întotdeauna toate colile din tava pentru hârtie și uniformizați teancul atunci când adăugați hârtie. Aceasta împiedică alimentarea aparatului cu mai multe coli în același timp și blocarea hârtiei.

- 1 Opriți aparatul.
- Înainte de a atinge componentele interioare, aşteptaţi răcirea produsului timp de cel puţin 15 minute.
- 3 Scoateți toate colile din tavă.
- 4 Folosiți ambele mâini pentru a scoate uşor hârtia blocată.

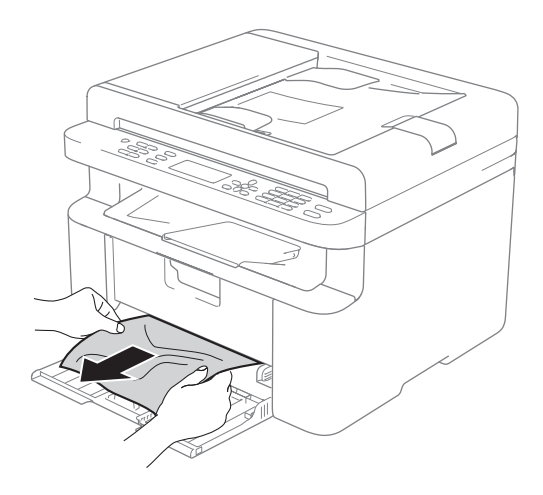

5 Deschideți capacul de scaner. Brațul (1) din partea stângă a aparatului se va bloca.

Deschideți capacul superior.

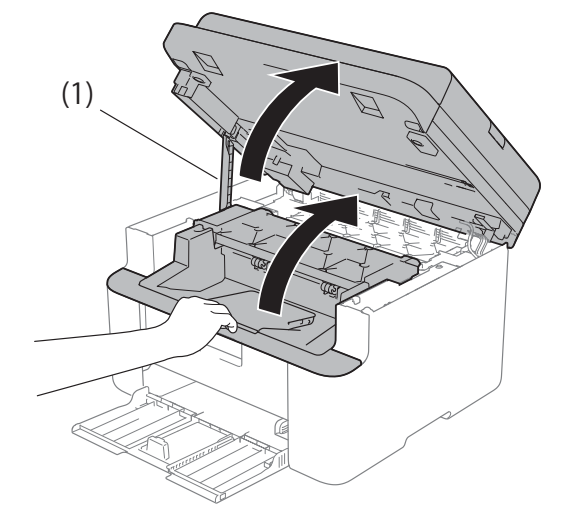

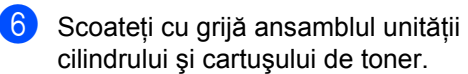

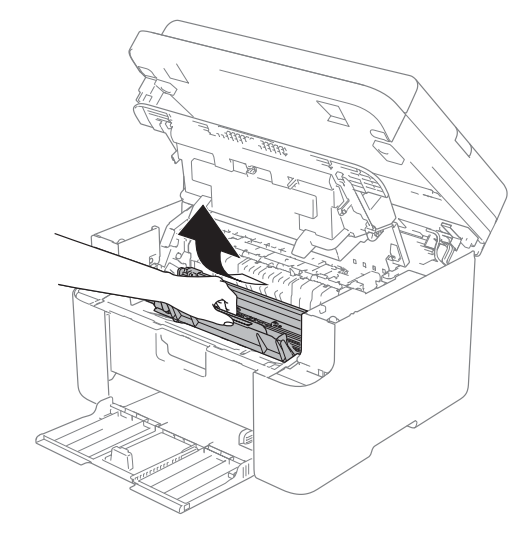

### **A** AVERTIZARE

### 🔊 SUPRAFAȚĂ FIERBINTE

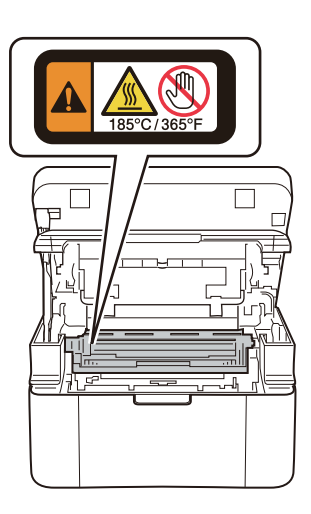

7 Apăsați în jos pe maneta de blocare şi scoateți cartuşul de toner din unitatea cilindrului. Scoateți hârtia blocată, dacă există, din interiorul unității cilindrului.

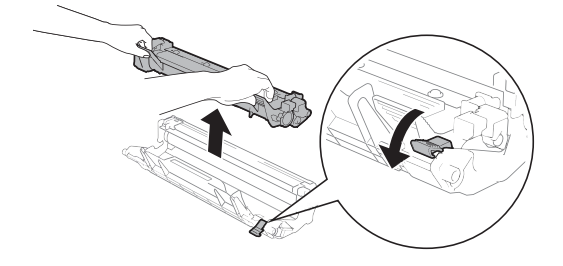

8 Reintroduceți cartuşul de toner în unitatea cilindrului până când maneta de blocare se ridică automat.

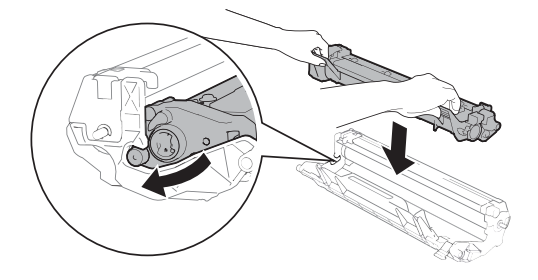

- 9 Reintroduceți în aparat ansamblul unitate de cilindru/cartuş de toner.
- Închideți capacul superior. După ce ridicați un pic capacul de scaner, trageți în jos brațul (1) aflat în partea din stânga a aparatului, apoi închideți capacul de scaner ținându-l cu ambele mâini.

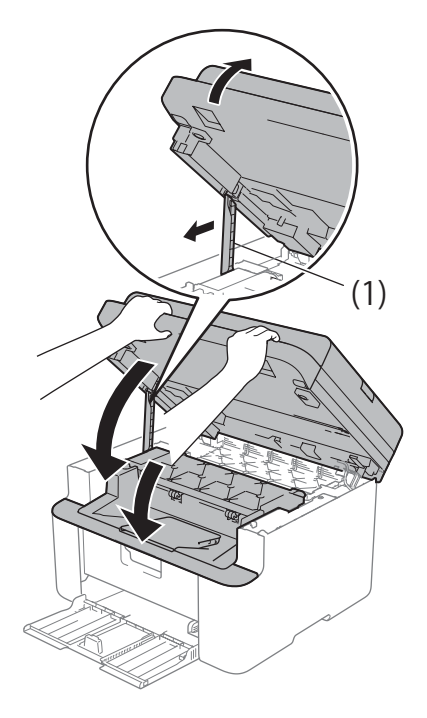

- Încărcați din nou tava de hârtie cu coli. Asigurați-vă de faptul că hârtia se află sub partea de ieşire a ghidajului din spate. Glisați ghidajele pentru hârtie astfel, încât să corespundă cu formatul hârtiei. Asigurați-vă că ghidajele sunt bine fixate în locaşele lor.
- 12 Porniți aparatul.

### Transferul faxurilor sau a raportului Jurnal Fax (în cazul modelelor MFC-1810 și **MFC-1815**)

Dacă afişajul LCD indică:

- Imprim.Impos. XX
- Scan Impos.

Vă recomandăm să transferați faxurile pe un alt aparat de fax sau pe computerul personal. (Consultati Transferarea faxurilor pe un alt aparat de fax >> pagina 77 sau Transferarea faxurilor pe PC  $\rightarrow$  pagina 77)

Puteți, de asemenea, să transferați raportul Jurnal de faxuri, pentru a vedea dacă sunt faxuri pe care trebuie să le transferați. (Consultați Transferarea raportului Jurnal de faxuri pe un alt aparat de fax >> pagina 78.)

#### NOTĂ

Dacă apare un mesaj de eroare pe afisajul LCD al aparatului, după ce faxurile au fost transferate, deconectați aparatul de la sursa de alimentare câteva minute și apoi reconectati-l.

#### Transferarea faxurilor pe un alt aparat de fax

Dacă nu ați setat codul de identificare a statiei, nu puteti intra în modul de transfer al faxurilor. (Consultați ID Statie (Menu (Meniu), 0, 3) pe 0. Setare Initial.)

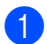

Apăsați pe Menu (Meniu), 9, 0, 1.

- Procedați conform uneia dintre metodele de mai jos:
  - Dacă pe ecranul LCD este afişat mesajul No Data, în memoria aparatului nu mai sunt alte faxuri. Apăsați Stop/Exit (Stop/leşire).

Introduceți numărul de fax la care vor fi redirectionate faxurile.

3 Apăsați Start.

### Transferarea faxurilor pe PC

Puteti transfera faxurile din memoria aparatului pe PC.

Asigurați-vă că ați instalat MFL-Pro Suite, apoi activați Primire PC-FAX pe PC. (>> Ghidul utilizatorului de software: Primirea cu PC-FAX)

Procedati conform uneia dintre metodele de mai jos:

(Windows<sup>®</sup> XP, Windows<sup>®</sup> Vista şi Windows<sup>®</sup> 7)

În meniul

(Start) selectați

Toate programele, Brother, MFC-XXXX, Primire PC-FAX, apoi selectati Primire. (XXXX este numele modelului dvs.)

(Windows<sup>®</sup> 8)

Faceti clic pe

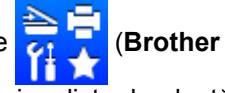

Utilities), apoi pe lista derulantă și selectați numele modelului dvs. (dacă nu este deja selectat). Faceți clic pe Receptie PC-FAX din bara de navigare din stânga, apoi faceți clic pe Primire.

Asigurați-vă că ați setat Primire PC Fax pe aparat. (Consultati Primire PC-FAX (Numai pentru Windows<sup>®</sup>) >> pagina 44.) Dacă sunt faxuri în memoria aparatului atunci când setați Primire PC-Fax, pe afişajul LCD va apărea întrebarea dacă doriți să le transferati pe PC.

- 3 Procedați conform uneia dintre metodele de mai jos:
  - Pentru a transfera toate faxurile pe PC, apăsați pe tasta 1. Veți fi întrebat dacă doriți o imprimare de rezervă.
  - Pentru a ieşi şi a lăsa faxurile în memorie, apăsați pe tasta 2.
- 4 Apăsați Stop/Exit (Stop/leşire).

### Transferarea raportului Jurnal de faxuri pe un alt aparat de fax

Dacă nu ați setat codul de identificare a stației, nu puteți intra în modul de transfer al faxurilor. (Consultați ID Statie (**Menu** (**Meniu**), 0, 3) pe *0.Setare Initial*.)

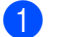

Apăsați Menu (Meniu), 9, 0, 2.

- Introduceți numărul de fax la care va fi redirecționat raportul Jurnalul de faxuri.
- Apăsaţi Start.

### Curățarea și verificarea aparatului

Înainte de a curăța aparatul, nu uitați să citiți indicațiile din Ghidul de siguranța produsului.

Curăţaţi periodic exteriorul şi interiorul aparatului cu o lavetă uscată, care nu lasă scame. Atunci când înlocuiți cartuşul de toner sau unitatea cilindru, aveți grijă să curăţaţi interiorul aparatului. Dacă paginile imprimate prezintă pete de toner, curăţaţi interiorul aparatului cu o lavetă uscată, care nu lasă scame.

### **AVERTIZARE**

### 

NU folosiți substanțe inflamabile și niciun tip de spray sau lichide/solvenți organici care conțin alcool sau amoniac pentru a curăța interiorul sau exteriorul produsului. Pericol de incendiu sau de şoc electric. Folosiți în schimb numai o lavetă uscată, fără scame.

(➤➤ Ghid de siguranța produsului: *Precauții generale*)

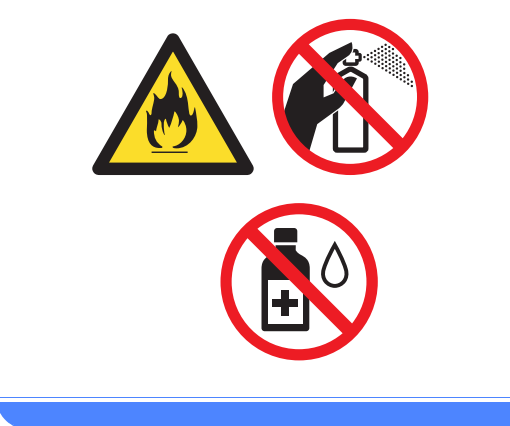

B

# Specificații

### General

| Model                         |                               | DCP-1510                            | DCP-1512             | MFC-1810     | MFC-1815 |  |
|-------------------------------|-------------------------------|-------------------------------------|----------------------|--------------|----------|--|
| Tipul imprimantei             |                               | Laser                               |                      |              |          |  |
| Metoda de imprima             | are                           | Imprimantă laser electrofotografică |                      |              |          |  |
| Sursa de alimenta             | re                            | 220 - 240 V c.a., 5                 | 50/60 Hz             |              |          |  |
| Consum de                     | Maxim                         | Aprox. 1.080 W la                   | 25 °C                |              |          |  |
| putere <sup>1</sup> (general) | Copiere                       | Aprox. 380 W la 2                   | 5 °C                 |              |          |  |
|                               | Imprim<br>are                 | Aprox. 380 W la 2                   | 5 °C                 |              |          |  |
|                               | Ready<br>(Gata de<br>operare) | Aprox. 40 W la 25 °C                |                      |              |          |  |
|                               | Hibernare                     | Aprox. 0,8 W                        |                      | Aprox. 1,3 W |          |  |
|                               | Oprire <sup>2 3</sup>         | Aprox. 0,28 W                       |                      | ·            |          |  |
| Dimensiuni                    |                               | DCP-1510 și DCP                     | 25                   | 5 mm         |          |  |
|                               |                               | MFC-1810 și MFC                     | AFC-1810 şi MFC-1815 |              |          |  |
| Greutate (cu consu            | mabile)                       | 7,0 kg                              |                      | 8,0 kg       | 8,3 kg   |  |

В

| Model                       |                                 |                 | DCP-1510                                                                                                    | DCP-1512                                 | MFC-1810         | MFC-1815 |  |
|-----------------------------|---------------------------------|-----------------|----------------------------------------------------------------------------------------------------|------------------------------------------|------------------|----------|--|
| Nivelul<br>de               | Presiune<br>sonoră              | Imprim<br>are   | LPAm = 51 dB (A)                                                                                                    |                                          |                  |          |  |
| zgomot                      | Putere<br>fonică <sup>4 5</sup> | Copiere         | Lwad = 6,47 B (A) Lwad = 6,50 B (A)                                                                                                    |                                          |                  |          |  |
| Tempera                     | tura                            | Funcți<br>onare | 10 - 32,5 °C                                                                                                    |                                          |                  |          |  |
|                             | Depozi 0 - 40 °C<br>tare        |                 |                                                                                                    |                                          |                  |          |  |
| Umiditate                   | a                               | Funcți<br>onare | i 20 - 80 % (fără condensare)                                                                                                    |                                          |                  |          |  |
|                             |                                 | Depozi<br>tare  | zi 10 - 90 % (fără condensare)                                                                                                    |                                          |                  |          |  |
| Interfața                   | USB                             |                 | USB 2.0 de mare viteză <sup>6 7</sup>                                                                                                    |                                          |                  |          |  |
|                             |                                 |                 | Vă recomandăm să utilizați un cablu USB 2.0 (tip A/B) de maximum 2 metr<br>lungime.                                                                                                    |                                          |                  |          |  |
| Funcțio<br>nează            | Windows                         | ®               | Windows <sup>®</sup> XP Home Edition, Windows <sup>®</sup> XP Professional, Windows <sup>®</sup> XP professional x64 Edition, Windows Vista <sup>®</sup> , Windows <sup>®</sup> 7, Windows <sup>®</sup> 8 |                                          |                  |          |  |
| sisteme<br>le de<br>operare | Mac OS                          |                 | Mac OS X v10.6.8                                                                                                    | , 10.7.x, 10.8.x                         |                  |          |  |
| Consu<br>mabile             | Cartuş d<br>(Inbox)             | e toner         | Aproximativ<br>1.000 de pagini<br>A4 sau Letter <sup>8</sup>                                                                                                    | Aproximativ 1.000<br>Letter <sup>8</sup> | de pagini A4 sau |          |  |
|                             | Cartuş d<br>(Standar            | e toner<br>d)   | Aprox. 1.000 de pagini A4 sau Letter <sup>8</sup>                                                                                                    |                                          |                  |          |  |
|                             |                                 | Nume<br>model   | TN-1030                                                                                                    |                                          |                  |          |  |
|                             | Unitate c<br>cilindru           | le              | Approx. 10.000 de pagini A4 sau Letter (1 pagină/activitate) <sup>9</sup>                                                                                                    |                                          |                  |          |  |
|                             |                                 | Nume<br>model   | DR-1030                                                                                                    |                                          |                  |          |  |

<sup>1</sup> Măsurat când aparatul este conectat la interfața USB.

<sup>2</sup> Consumul de curent variază ușor în funcție de mediul de utilizare sau de gradul de uzură al componentelor.

<sup>3</sup> Măsurat în conformitate cu IEC 62301 Ediția 2.0.

<sup>4</sup> Măsurată în conformitate cu metoda descrisă în RAL-UZ122.

- <sup>5</sup> Echipamentul de birou cu LwAd>6,30 B (A) nu este adecvat pentru a fi utilizat în încăperi în care angajații trebuie să se concentreze foarte tare. Un astfel de echipament trebuie aşezat în altă încăpere, din cauza zgomotului.
- <sup>6</sup> Aparatul dispune de o interfață USB 2.0 de mare viteză. De asemenea, aparatul se poate conecta la un calculator care are o interfață USB 1.1.
- <sup>7</sup> Porturile USB fabricate de terți producători nu sunt compatibile.
- <sup>8</sup> Randamentul aproximativ al cartuşului este declarat în conformitate cu ISO/IEC 19752.
- <sup>9</sup> Durata de viață a cilindrului este aproximativă și poate varia în funcție de tipul de utilizare.

### Dimensiunea documentului

| Model                                  |                  | DCP-1510                  | DCP-1512 | MFC-1810 MFC-1815        |  |  |
|----------------------------------------|------------------|---------------------------|----------|--------------------------|--|--|
| ADF (alimentator automat de documente) |                  | —                         |          | Maximum 10 de pagini     |  |  |
| Geamul de                              | scaner           | Câte o coală              |          |                          |  |  |
| Dimensiunea ADF                        |                  | _                         |          | A4, Letter, Legal, Folio |  |  |
| documentului                           | Geamul de        | Lungime: Maximum 300,0 mm |          |                          |  |  |
| scaner                                 |                  | Lățime: Maximum 215,9 mm  |          |                          |  |  |
| Greutate                               | ADF              | —<br>Maximum 2,0 kg       |          | 65 - 90 g/m <sup>2</sup> |  |  |
|                                        | Geamul de scaner |                           |          |                          |  |  |

## Suporturi de imprimare

| Model                                                         | DCP-1510 DCP-1512 MFC-1810 MFC-181 |                                              |                                                                                                    |                                  |      | MFC-1815 |                                 |  |  |  |
|---------------------------------------------------------------|------------------------------------|----------------------------------------------|----------------------------------------------------------------------------------------------------|----------------------------------|------|----------|---------------------------------|--|--|--|
| Introd                                                        | Tava                               | Tip hârtie                                   | Hârtie simplă, hârtie reciclată                                                                                               |                                  |      |          | Hârtie simplă, hârtie reciclată |  |  |  |
| ucerea<br>hârtiei                                             | pentru<br>hârtie                   | Dimensiu<br>ne hârtie                        | A4, Letter, Legal, Folio                                                                                                    |                                  |      |          |                                 |  |  |  |
|                                                               |                                    | Densitate<br>hârtie                          | 65 - 105 g/m <sup>2</sup>                                                                                                    |                                  |      |          |                                 |  |  |  |
|                                                               |                                    | Capacitate<br>maximă a<br>tăvii cu<br>hârtie | Până la 150 coli de                                                                                                    | e 80 g/m <sup>2</sup> Hârtie sir | nplă |          |                                 |  |  |  |
| leşirea Tava de ieşire a<br>hârtiei hârtiei cu fața în<br>jos |                                    |                                              | Până la 50 coli de 80 g/m <sup>2</sup> Hârtie simplă (preluare cu fața în jos pentru tava de ieșire a hârtiei cu fața în jos) |                                  |      |          |                                 |  |  |  |

Specificații

### Fax

| Model                  |           | DCP-1510 | DCP-1512 | MFC-1810                          | MFC-1815                          |  |
|------------------------|-----------|----------|----------|-----------------------------------|-----------------------------------|--|
| Viteza modemului       |           | —        |          | 14.400 bps (cu rev                | 14.400 bps (cu revenire automată) |  |
| Lățimea de             | scanare   | —        |          | Max. 208 mm                       |                                   |  |
| Lățimea de             | imprimare | —        |          | Max. 208 mm                       |                                   |  |
| Tonuri de gi           | ri        | —        |          | 8 biți/256 niveluri               |                                   |  |
| Rezoluție              | Orizontal | —        |          | 8 puncte/mm                       |                                   |  |
|                        | Vertical  | _        |          | Standard: 3,85 linii/mm           |                                   |  |
|                        |           | _        |          | Fin: 7,7 linii/mm                 |                                   |  |
|                        |           | _        |          | Foto: 7,7 linii/mm                |                                   |  |
|                        |           | _        |          | Superfin: 15,4 linii/mm           |                                   |  |
| Apelare rap            | idă       | —        |          | 99 de stații                      |                                   |  |
| Reapelare automată     |           | —        |          | de 3 ori la intervale de 5 minute |                                   |  |
| Transmisie din memorie |           | -        |          | Până la 400 <sup>1</sup> pagini   |                                   |  |
| Recepție făr           | ă hârtie  | —        |          | Până la 400 <sup>1</sup> pagini   |                                   |  |

<sup>1</sup> "Pagini" se referă la "Tabelul de test ITU-T nr.1" (o scrisoare comercială tipică, rezoluție standard, cod MMR). Specificațiile şi materialele imprimate pot fi schimbate fără notificare prealabilă.

B

### Copiere

| Model                                              | DCP-1510                                     | DCP-1512 | MFC-1810 | MFC-1815 |  |
|----------------------------------------------------|----------------------------------------------|----------|----------|----------|--|
| Lățimea copiei                                     | Max. 210 mm                                  |          |          |          |  |
| Copii multiple                                     | Teancuri sau pachete de până la 99 de pagini |          |          |          |  |
| Reducere/Mărire                                    | 25 % – 400 % (în trepte de 1 %)              |          |          |          |  |
| Rezoluție                                          | Maximum 600 × 600 dpi                        |          |          |          |  |
| Timpul de imprimare a<br>primei copii <sup>1</sup> | Mai puțin de 16 secunde la 23 °C/230 V       |          |          |          |  |

<sup>1</sup> Din modul Ready (Gata de operare) și din tava standard

### Scaner

| Model                                                                                                    |               | DCP-1510                                                                                                    | DCP-1512               | MFC-1810                     | MFC-1815 |  |
|----------------------------------------------------------------------------------------------------|---------------|----------------------------------------------------------------------------------------------------|------------------------|------------------------------|----------|--|
| Color Da                                                                                                    |               |                                                                                                    |                        |                              |          |  |
| Conform cu TWAIN         Da (Windows <sup>®</sup> XP / Windows Vista <sup>®</sup> / Windows <sup>®</sup> 7 / Windows <sup>®</sup> X v10.6.8, 10.7.x, 10.8.x <sup>1</sup> ) |               |                                                                                                    |                        | dows <sup>®</sup> 8 / Mac OS |          |  |
| Conform cu                                                                                                    | WIA           | Da (Windows <sup>®</sup> XP / Windows Vista <sup>®</sup> / Windows <sup>®</sup> 7 / Windows <sup>®</sup> 8) |                        |                              |          |  |
| Conform cu ICA Da (Mac OS X v10.6.8, 10.7.x, 10.8.x )                                                                                                    |               |                                                                                                    |                        |                              |          |  |
| Adâncime                                                                                                    | Color         | Procesarea culoril                                                                                          | or pe 24 biți (Intrare | e)                           |          |  |
| culoare                                                                                                    |               | Procesarea culoril                                                                                          | or pe 24 biți (leșire) | )                            |          |  |
|                                                                                                    | Tonuri de gri | Procesarea culoril                                                                                          | or pe 8 biți (Intrare) |                              |          |  |
|                                                                                                    |               | Procesarea culoril                                                                                          | or pe 8 biți (leșire)  |                              |          |  |
| Rezoluție                                                                                                    |               | Până la 19200 × 1                                                                                           | 9200 dpi (interpola    | t) <sup>2</sup>              |          |  |
|                                                                                                    |               | Până la 600 $\times$ 1200 dpi (interpolat) <sup>2</sup> (de pe geamul de scaner)                            |                        |                              | scaner)  |  |
|                                                                                                    |               |                                                                                                    |                        |                              |          |  |
| Lățimea de                                                                                                    | scanare       | Max. 210 mm                                                                                                 |                        |                              |          |  |

<sup>1</sup> Pentru cele mai recente actualizări ale driverelor pentru versiunile de Mac OS X utilizat, vizitați <u>http://solutions.brother.com/</u>.

<sup>2</sup> Scanare la maximum 1200 × 1200 dpi folosind un driver WIA în Windows<sup>®</sup> XP, Windows Vista<sup>®</sup>, Windows<sup>®</sup> 7 şi Windows<sup>®</sup> 8 (rezoluția de până la 19200 × 19200 dpi poate fi selectată folosind utilitarul scanerului)

### Imprimantă

| Model                                               | DCP-1510                                   | DCP-1512             | MFC-1810 | MFC-1815 |
|-----------------------------------------------------|--------------------------------------------|----------------------|----------|----------|
| Rezoluție                                           | Până la 2400 × 60                          | 00 dpi (tehnologie H | Q1200)   |          |
| Viteză de imprimare <sup>1</sup>                    | Până la 20 de pagini/minut (dimensiune A4) |                      |          |          |
|                                                     | Până la 21 de pag                          | jini/minut (dimensiu | ne LTR)  |          |
| Timpul de imprimare a<br>primei pagini <sup>2</sup> | Mai puțin de 10 se                         | ecunde la 23 °C/230  | V        |          |

<sup>1</sup> Este posibil ca viteza de imprimare să difere în funcție de tipul de document pe care îl imprimați.

<sup>2</sup> Din modul Ready (Gata de operare) și din tava standard

C Index

### Α

### С

| Calitate                                      |
|-----------------------------------------------|
| imprimare69                                   |
| Centre de service (Europa și alte țări)       |
| Conectarea                                    |
| TAD extern (robot telefonic)49                |
| telefon extern51                              |
| Conexiuni multilinie (PBX)50                  |
| Configurare de la distanță                    |
| Ghidul utilizatorului de software.            |
| ControlCenter2 (pentru Macintosh)             |
| Ghidul utilizatorului de software.            |
| ControlCenter4 (pentru Windows <sup>®</sup> ) |
| Ghidul utilizatorului de software.            |
| Copiere                                       |
| Tasta Copy Options (Opțiuni copiere)6         |
| Curățare                                      |
| fir corona71                                  |
| unitate de cilindru71                         |
| Curățarea                                     |
|                                               |

| 7 | ( | )  |
|---|---|----|
|   | 7 | 7( |

| D                                     |    |
|---------------------------------------|----|
| Depanare                              | 67 |
| blocaj document                       | 74 |
| blocaje de hârtie                     | 75 |
| calitate de imprimare                 | 69 |
| Telefon şi fax                        | 67 |
| alte probleme                         | 68 |
| Depanarea                             |    |
| mesaje de eroare și de întreținere pe |    |
| ecranul LCD                           | 65 |
| Difuzare                              | 37 |
| anulare                               | 37 |
| Dimensiuni                            | 79 |
| Document                              |    |
| blocaj                                | 74 |
| cum se încarcă                        | 34 |

#### F

| FAX (PC-FAX)                       |            |
|------------------------------------|------------|
| Macintosh                          |            |
| Ghidul utilizatorului de software. |            |
| Windows                            |            |
| primire                            | 44         |
| trimitere                          | 46         |
| Fax, independent                   |            |
| primire                            | <b>.</b> . |
| Modul Continuare                   | 31         |
| primire uşoară                     | 39         |
| primirea                           | ~~         |
| Intarz.Raspuns, setare             | 39         |
| trimitere                          | 36         |
|                                    | 37         |
| Formare rapida                     |            |
| Apelare rapida                     |            |
|                                    | 41         |
|                                    | 41         |
|                                    | 42         |
| Formarea numarului                 | 40         |
|                                    | 42         |
| Illalluala                         | 42         |
|                                    | 40         |
|                                    | 42         |

### G

| Geam de scaner |     |
|----------------|-----|
| utilizare      | .34 |
| Greutate       | .79 |

### Н

| Hârtie          |    |
|-----------------|----|
| blocaj          | 75 |
| capacitate tavă | 33 |
| dimensiune      | 32 |
| recomandată     | 33 |

### 

| Imprimare                            |    |
|--------------------------------------|----|
| calitate                             | 69 |
| rezoluție                            | 86 |
| specificații                         | 86 |
| → Ghidul utilizatorului de software. |    |
| Intarz.Raspuns, configurare          | 39 |

### Î

| Înregistrarea produsului dumneavoastră | i  |
|----------------------------------------|----|
| Întreținere, periodică                 | 78 |

#### L

| LCD (ecran cu cris | stale lichide) 4, 6, 7, 23 |
|--------------------|----------------------------|
| Linie telefonică   |                            |
| conexiuni          |                            |
| multilinie (PBX)   | 50                         |

# M

| Macintosh<br>>> Ghidul utilizatorului de software. |    |
|----------------------------------------------------|----|
| Manuală                                            |    |
| formarea numărului                                 | 42 |
| Mesaje de eroare afişate pe ecranul                |    |
| LCD                                                | 65 |
| Mod, accesare                                      |    |
| fax                                                | 36 |
| Modul Deep Sleep                                   | 30 |
| Modul Fax/Tel                                      |    |
| detectarea fax                                     | 39 |
| Intarz.Raspuns                                     | 39 |
| primirea faxurilor                                 | 51 |

#### Ν

| Numere Brother | i | i |
|----------------|---|---|
|                |   |   |

#### 0

| Oprire autom. |  | 30 |
|---------------|--|----|
|---------------|--|----|

### Ρ

| PC-Fax<br>➤> Ghidul utilizatorului de software.<br>Prezentarea generală a panoului<br>de control<br>Prize<br>EXT | . 44 |
|----------------------------------------------------------------------------------------------------|------|
| TAD (robot telefonic)                                                                                            | . 49 |
| telefon extern                                                                                                   | . 51 |
| Programarea aparatului7                                                                                          | , 23 |

#### R

| Rezoluție             |    |
|-----------------------|----|
| copiere               | 84 |
| fax                   | 83 |
| imprimare             | 86 |
| scanare               | 85 |
| Robot telefonic (TAD) |    |
| conectarea            | 50 |

#### S

#### Scanare

| Ghidul utilizatorului de software.   |    |
|--------------------------------------|----|
| Scanarea                             | 57 |
| Scanarea unui document pe calculator | 57 |
| Setări legate de toner               |    |
| (modul Continuare)                   | 30 |
| Specificații                         | 79 |
| copiere                              | 84 |
| dimensiunea documentului             | 81 |
| fax                                  | 83 |
| general                              | 79 |
| imprimare                            | 86 |
| scanare                              | 85 |
| suporturi de imprimare               | 82 |
|                                      |    |

### Т

### U

| Unitate de cilindru  |    |
|----------------------|----|
| curățare             | 71 |
| Unitatea de cilindru | 62 |
| Utilitare            | i  |

### W

Windows®

>> Ghidul utilizatorului de software.

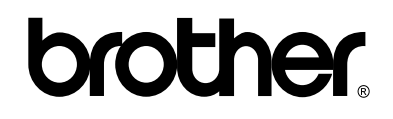

#### Vizitați-ne pe Web http://www.brother.com/

Acestea aparate sunt omologate numai pentru utilizarea în țara în care au fost achiziționate. Companiile Brother locale sau distribuitorii acestora vor acorda asistență numai pentru aparatele achiziționate în propriile țări.

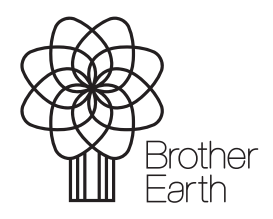

www.brotherearth.com